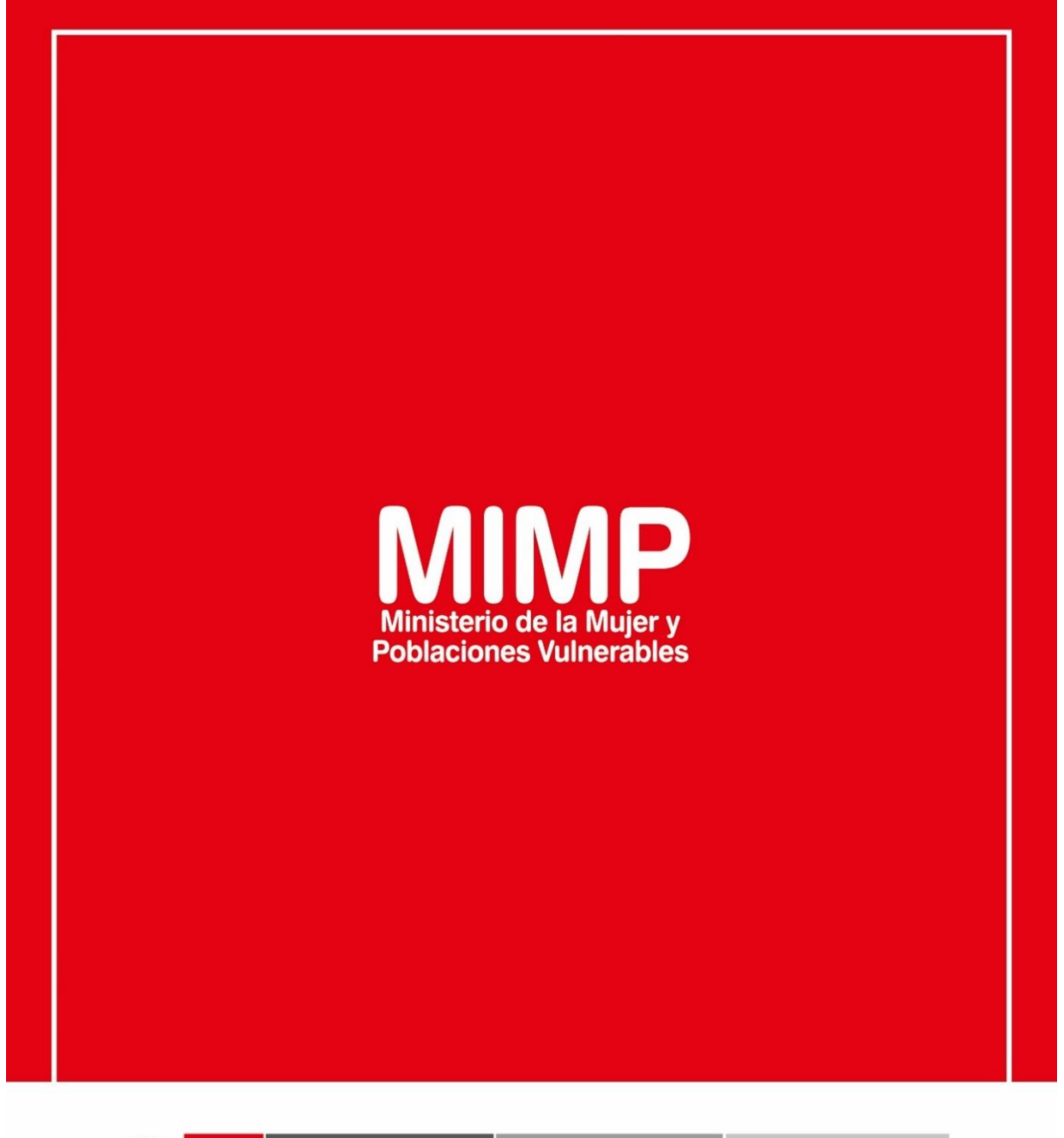

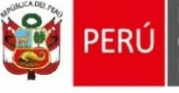

Ministerio de la Mujer y Poblaciones Vulnerables

ecretaría General

Oficina General de Administración

Oficina de Tecnologías de la Información

Jr. Camaná 616, Cercado de Lima Teléfono: 626-1600

www.mimp.gob.pe

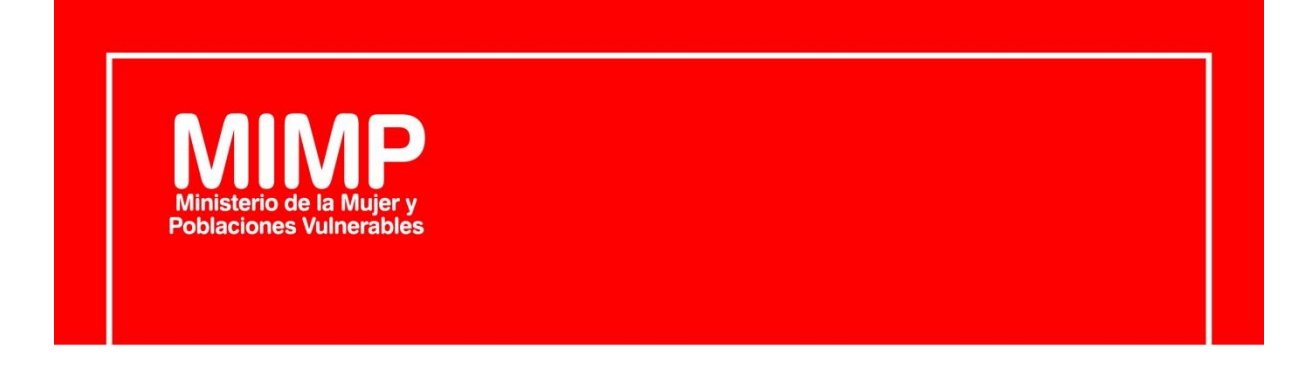

# MANUAL DE USUARIO -SISTEMA INFORMÁTICO DE VOLUNTARIADO

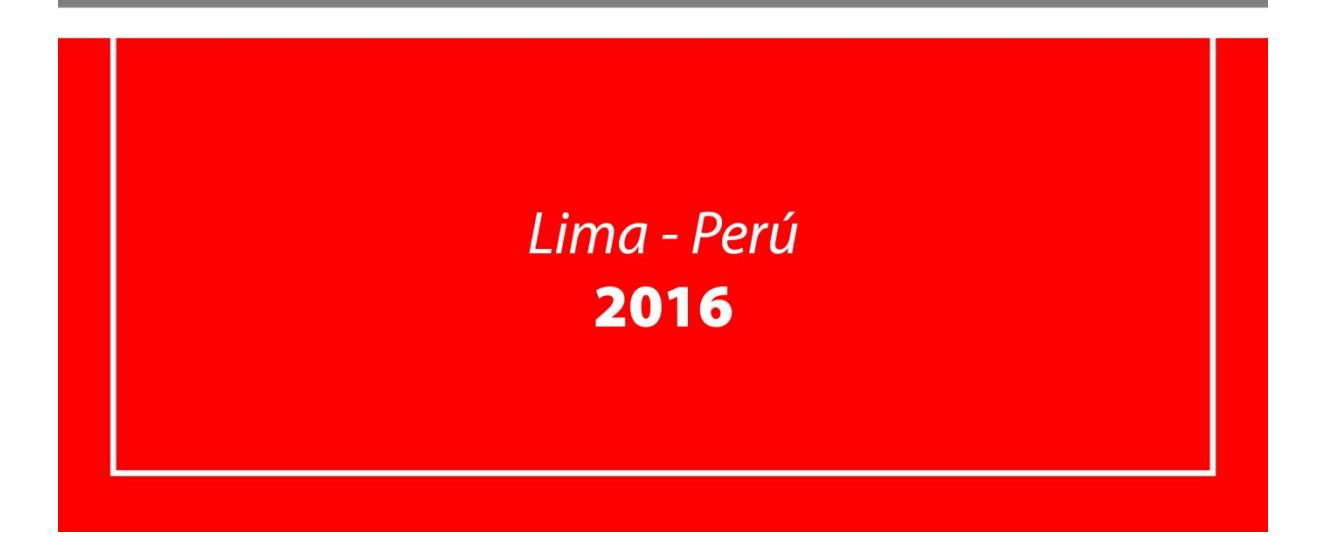

| PERÚ Ministerio<br>de la Mujer y<br>Poblaciones Vulnerables | Manual de Usuario                | Versión: 0.1      |
|-------------------------------------------------------------|----------------------------------|-------------------|
| Oficina de Tecnologías de<br>Información                    | Sistema Informático Voluntariado | Fecha: 08/07/2016 |

# Revisión

| Fecha      | Versión | Descripción                                               | Autor                               |
|------------|---------|-----------------------------------------------------------|-------------------------------------|
| 08/07/2016 | 0.1     | Manual de Usuario del Sistema Informático<br>Voluntariado | Alberto Ismael Bohórquez<br>Salcedo |
|            |         |                                                           |                                     |
|            |         |                                                           |                                     |

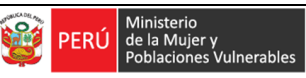

## Tabla de contenido

| Introd  | ucción4                                  |
|---------|------------------------------------------|
| Iniciar | ndo el Sistema Informático Voluntariado4 |
| 1. Me   | nú Público4                              |
| 1.1. Í  | tem Login5                               |
| 1.2. Í  | tem Voluntarios5                         |
| 1.2.1.  | Registro Persona Natural 5               |
| 1.3. Í  | tem Organismos                           |
| 1.3.1.  | Ítem Registro 13                         |
| 2. Me   | nú Usuario                               |
| 2.1. Í  | tem Voluntarios                          |
| 2.1.1.  | Sub Ítem Consulta                        |
| 2.2. (  | Drganismos                               |
| 2.2.1.  | Consulta                                 |
| 2.2.2.  | Convocatorias                            |
| 2.3. (  | Configuración                            |
| 2.3.1.  | Parámetros                               |
| 2.4. F  | Reporte 40                               |
| 2.4.1.  | Reporte 40                               |
| 2.5. N  | Mantenimiento Tipos y Estados            |
| 2.5.1.  | Tipo Actor                               |
| 2.5.2.  | Tipo Archivo                             |
| 2.5.3.  | Tipo Convocatoria41                      |
| 2.5.4.  | Tipo Organización                        |
| 2.5.5.  | Estado Archivo Persona Natural 42        |
| 2.5.6.  | Estado Certificado 42                    |
| 2.5.7.  | Estado Convocatoria 43                   |
| 2.5.8.  | Estado Inscripción43                     |
| 2.5.9.  | Estado Organización                      |
| 2.5.10. | Estado Persona Natural 44                |
| 2.6. N  | Mantenimiento Otros                      |
| 2.6.1.  | Área Interés 45                          |
| 2.6.2.  | Categoría45                              |
| 2.6.3.  | Discapacidad                             |
| 2.6.4.  | Grado Instrucción 46                     |
| 2.6.5.  | Grupo Interés                            |

| PERÚ Ministerio<br>de la Mujer y<br>Poblaciones Vulnerables | Manual de Usuario                | Versión: 0.1      |  |
|-------------------------------------------------------------|----------------------------------|-------------------|--|
| Oficina de Tecnologías de<br>Información                    | Sistema Informático Voluntariado | Fecha: 08/07/2016 |  |
| 2.6.6. Ocupación Per                                        | sona                             |                   |  |
| 2.6.7. Población Ben                                        | eficiaria                        |                   |  |

| 2.6.7.  | Poblacion Beneficiaria | 47 |
|---------|------------------------|----|
| 2.6.8.  | Empresa Aseguradora    | 47 |
| 2.6.9.  | Régimen                | 48 |
| 2.6.10. | Seguro                 | 48 |
| 2.6.11. | Temática               | 48 |
| 2.7. S  | eguridad               | 48 |
| 2.7.1.  | Usuarios               | 49 |

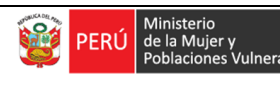

#### Introducción

El presente Manual, tiene como objetivo principal orientar al usuario en el uso del Sistema Informático Voluntariado, que sirve como apoyo en las tareas del proceso y sub procesos del servicio de Voluntariado que ofrece la Dirección de Voluntariado del Ministerio de la Mujer y Poblaciones Vulnerables. Para ello se presentan las funcionalidades del Sistema de manera detallada con apoyo de imágenes y ejemplos que contribuyen a un mejor entendimiento.

#### Iniciando el Sistema Informático Voluntariado

Para ingresar al Sistema Informático Voluntariado abrimos nuestro navegador de Internet y en la barra de dirección digitamos: <u>http://appweb.mimp.gob.pe:8080/voluntariado-web/</u> y presionamos Enter para ir a la dirección web.

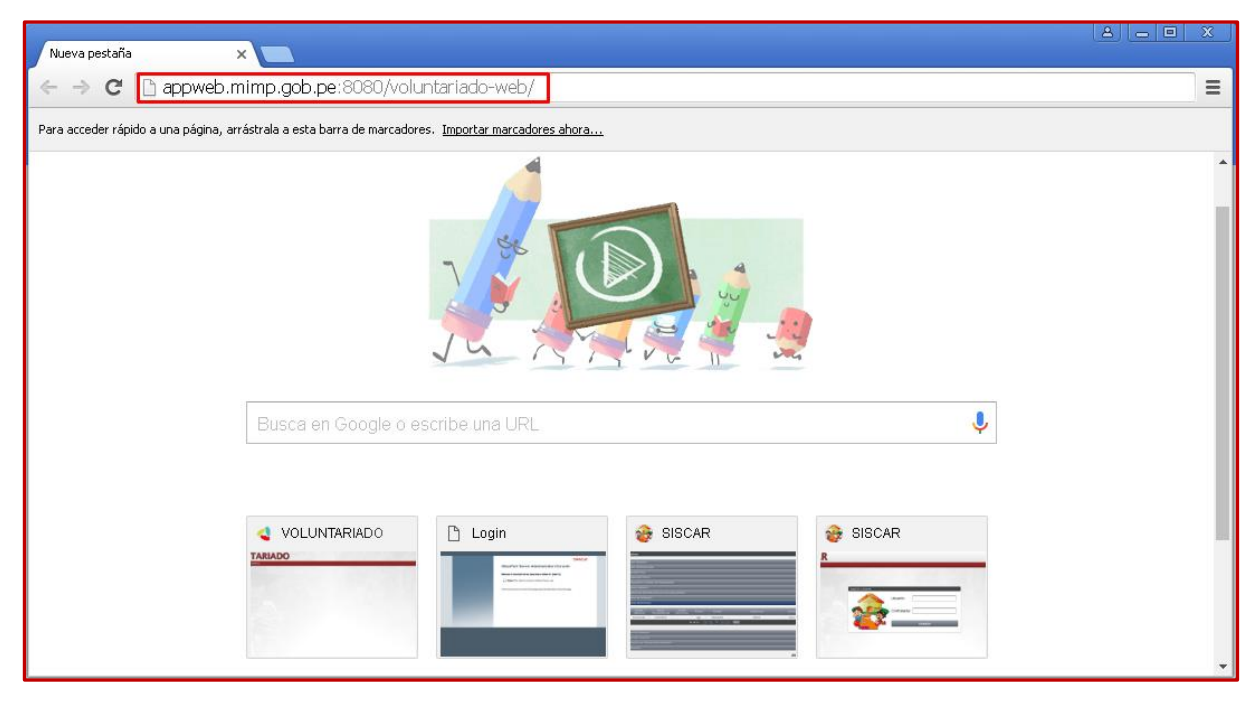

Figura 1.- Ingreso al Sistema

Inmediatamente nos mostrará la ventana de inicio del Sistema Web Voluntariado. Se ofrece un Menú Publico el cual se muestra al ingresar por default y también se ofrece un Menú Usuario el cual se muestra ingresando un Usuario y contraseña previamente registrados en la Base de Datos del Sistema web Voluntariado; Además muestra una relación de Ítems, Sub Ítem y funciones disponibles aplicadas según el proceso de Negocio del Sistema Web Voluntariado. A continuación se detallara todas las bondades que ofrece el Sistema.

#### 1. Menú Público

Es el Menú que se visualiza por default al ingresar al Sistema, esta opción ofrece:

- Ítem Login
- Ítem Organismo
- Ítem Persona

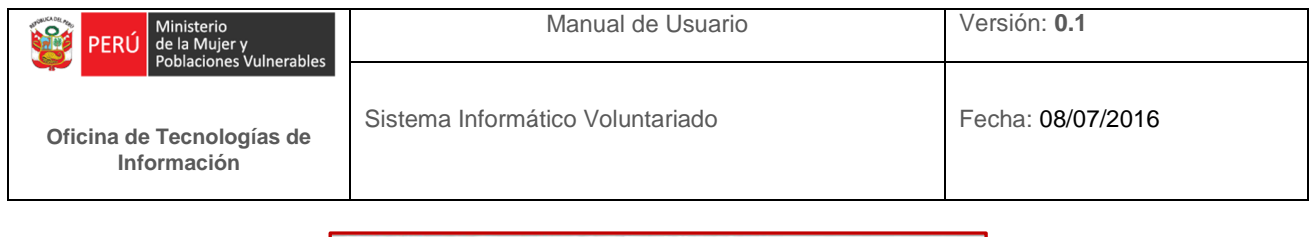

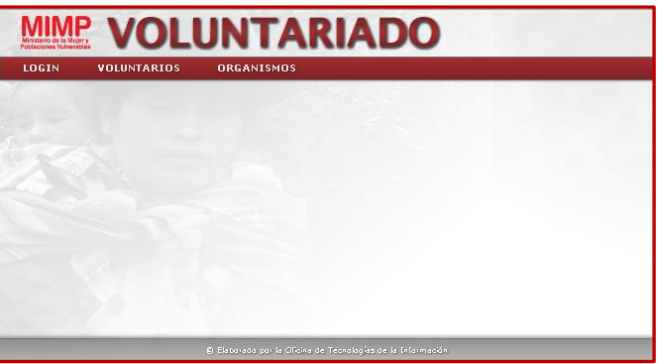

Figura 2 .- Menú Público

### 1.1. Ítem Login

En esta opción un Usuario ya registrado podrá acceder a su Menú Personalizado, para ello ingresara los credenciales de Usuario y Contraseña.

| Ingreso a ¥oluntariado |                     |
|------------------------|---------------------|
|                        | Usuario: ABOHORQUEZ |
|                        | Contraseña: ••••••  |
|                        | Aceptar             |

Figura 3 .- Login

NOTA: En caso no recuerde los credenciales, se tendrá que contactar con un Administrador del Sistema.

### 1.2. Ítem Voluntarios

Esta Opción está dirigida a las Persona que quieran ser parte de los Voluntariados.

### 1.2.1. Registro Persona Natural

Permite a las Personas registrarse en el Sistema, al dar click se muestra la siguiente Pantalla:

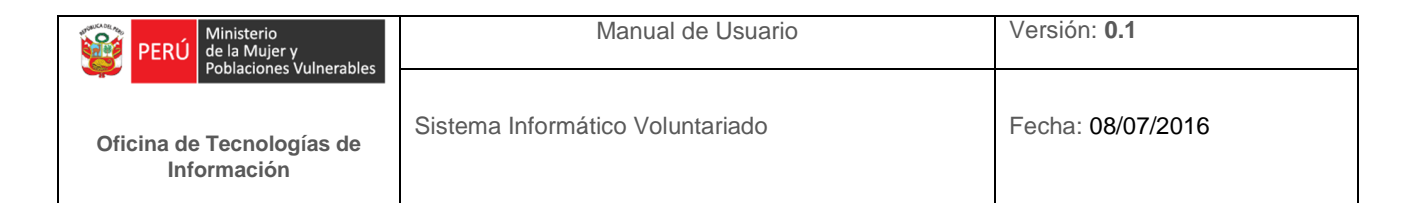

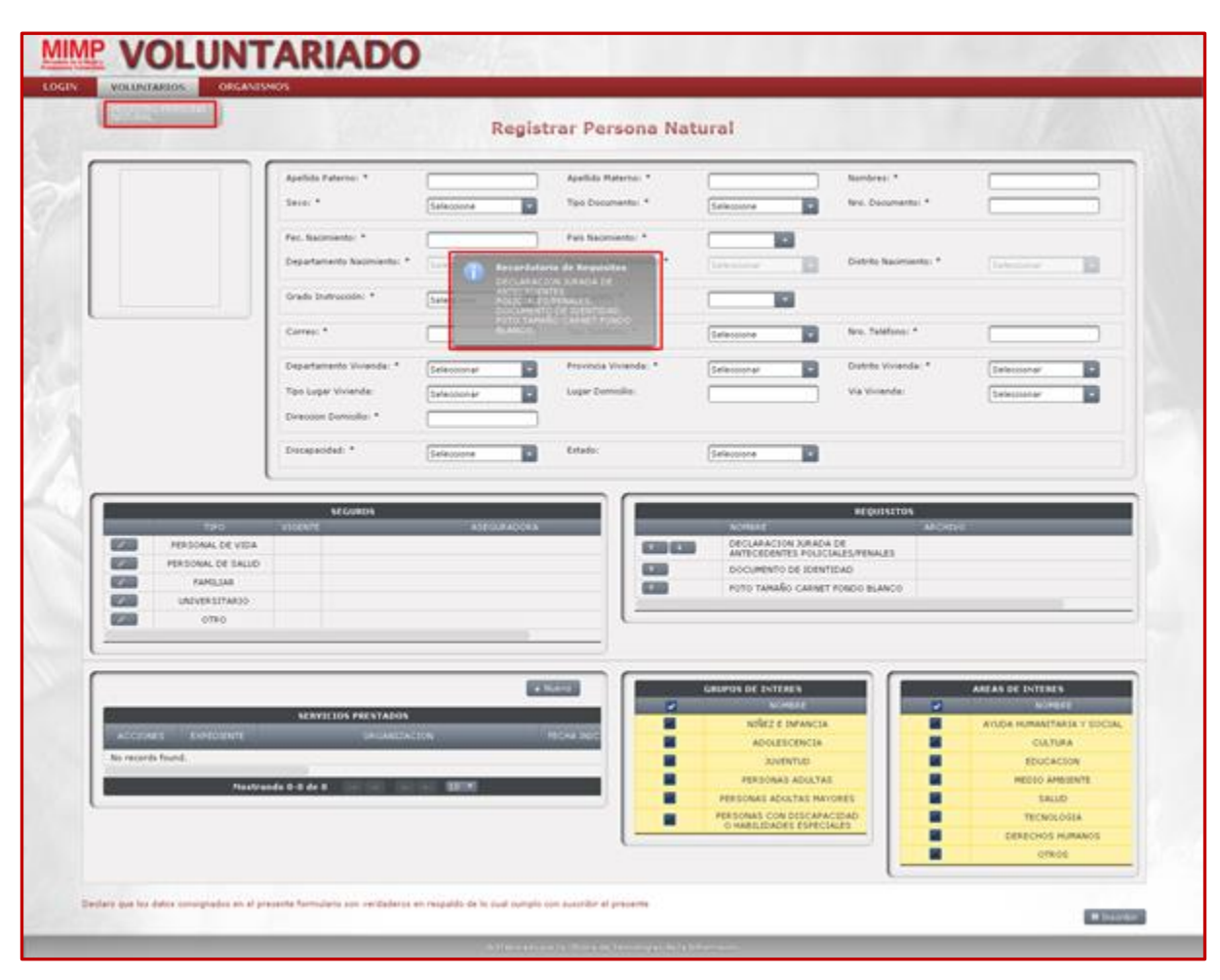

Figura 4.- Ventana Registro Persona Natural

Al iniciar la ventana de Registro de Persona Natural, por default se muestra un anuncio en el centro de la pantalla indicando los documentos que se solicitan a la persona para poder proceder satisfactoriamente con el registro. Los campos donde se muestra un asterisco (\*) son obligatorios el ingresar, adjuntar o seleccionar de información. Para un mejor entendimiento, a continuación se comenta la división de la ventana Registro Persona Natural en diferentes paneles:

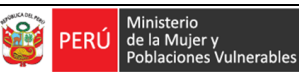

Manual de Usuario

Versión: 0.1

Oficina de Tecnologías de Información Sistema Informático Voluntariado

Fecha: 08/07/2016

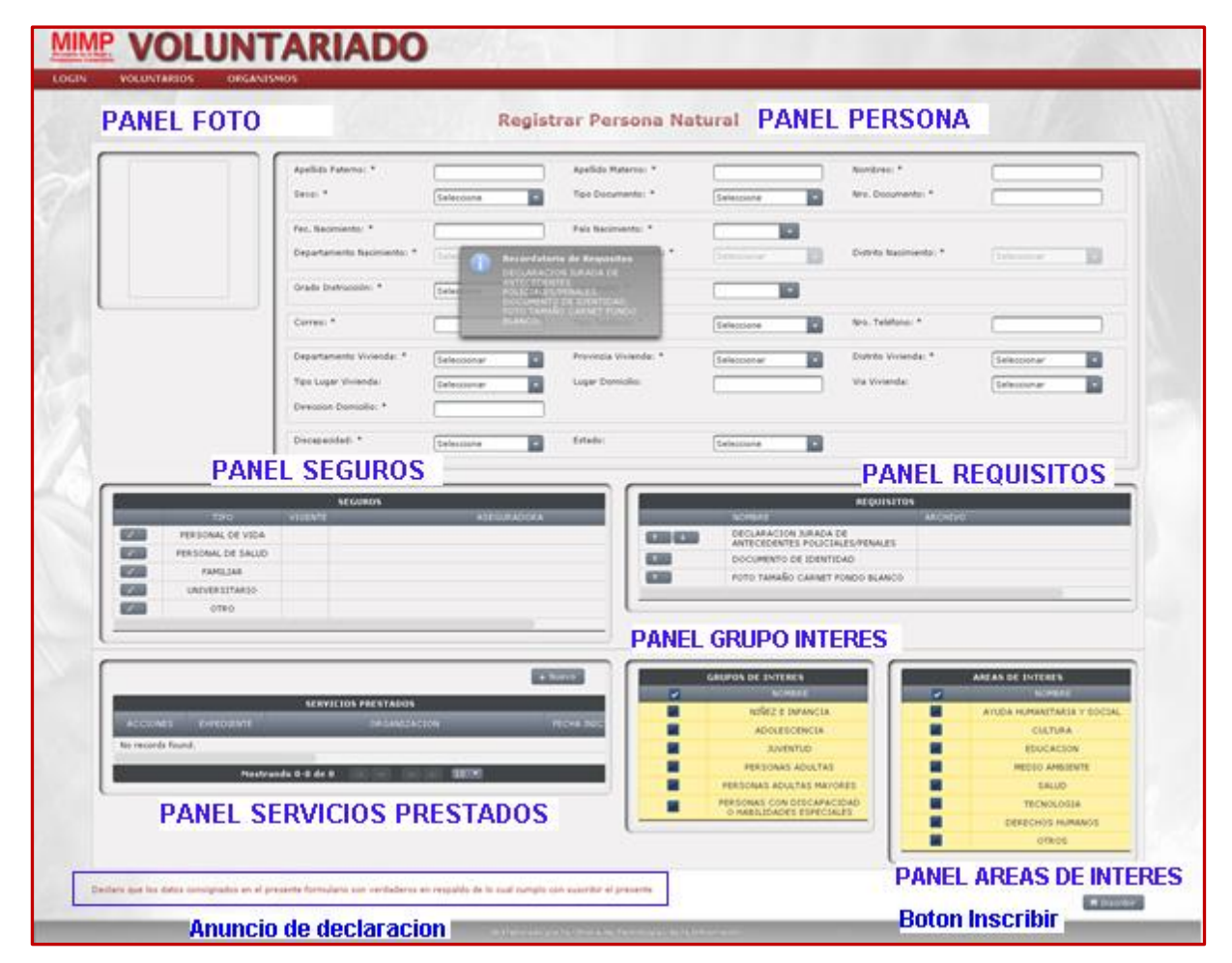

Figura 5.- Descripción Ventana Registrar Persona Natural

#### Panel Foto

\_

Aquí se mostrara la foto de la persona que fue adjuntada en el Panel requisitos de la Persona.

|     | -                 |     | Apellido Paterno: *        |             |   | Apallido Materno: *     |                                    | Nombrest: *            |             |   |
|-----|-------------------|-----|----------------------------|-------------|---|-------------------------|------------------------------------|------------------------|-------------|---|
|     |                   | Ш   | Secol *                    | Seleccione  |   | Tipe Documento: *       | Seleccione                         | No. Documento: *       |             |   |
|     |                   | Ш   | Fei, Natimiento: *         |             | _ | Pala Natimiante: *      |                                    |                        |             |   |
|     |                   | ш   | Departamento Nacimiento: * | Salaccienar |   | Previncia Hacimiente: * | (teleccionar -                     | Distrito Nacimiante: * | Selection   |   |
|     |                   |     | Grade Distrucción: *       | Seleccione  |   | Ocspación: *            |                                    |                        |             |   |
|     |                   | -1  | Correct *                  |             |   | Tipe Teléfono: *        | Deleccione                         | Hro. Taláfono: *       |             |   |
|     |                   |     | Departamento Vivienda: *   | Seleccionar |   | Previncia Vivienda: *   | Beleccionar                        | Distrito Vivienda: *   | Selectionar |   |
|     |                   |     | Tipo Lugar Vivienda:       | Salaccionar | • | Legar Demicilie:        |                                    | Via Vivienda:          | Seleccenar  |   |
|     |                   |     | Direction Demicilier *     |             |   |                         |                                    |                        |             |   |
|     |                   |     | Discapacidadi *            | Selecciene  |   | Estador                 | teleccione                         |                        |             |   |
|     |                   | 1   |                            |             | _ |                         |                                    |                        |             |   |
|     |                   |     | 14/24900                   |             |   |                         |                                    | 80/08/11/10/0          |             |   |
|     | TIPO              | 100 | INTE                       | ASEGURADORA | _ |                         | NOMBRE                             | ARCHIVO                |             | _ |
|     | PERSONAL DE VIDA  |     |                            |             |   |                         | DECLARACION JURADA DE              |                        |             |   |
|     | PERSONAL DE SALUD |     |                            |             |   |                         | POLICIALES/PENALES                 |                        |             |   |
|     | FAMILLAR          |     |                            |             |   |                         | DOCUMENTO DE IDENTIDAD             |                        |             | _ |
|     | UNIVERSITARDO     |     |                            |             |   |                         | FOTO TAMAÑO CARNET FONDO<br>BLANCO | FataParana.png         |             |   |
| 100 | OTEO              |     |                            |             |   |                         |                                    |                        |             | _ |

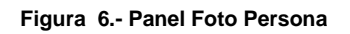

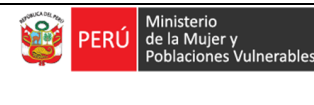

#### - Panel Persona

Se ingresara los datos básicos de la persona: Nombres, Apellidos, Documento Identidad, etc.

| Apellido Paterno: *        | MORALES                | Apellido Materno: *     | MARLONELI   | Nombres: *                          | MARIANO LOEHN              |
|----------------------------|------------------------|-------------------------|-------------|-------------------------------------|----------------------------|
| Sexo: *                    | MASCULINO              | Tipo Documento: *       | DNI         | Nro. Documento: *                   | 42454641                   |
| Fec. Nacimiento: *         | 07/07/1977             | País Nacimiento: *      | PERU        |                                     |                            |
| Departamento Nacimiento: * | LIMA                   | Provincia Nacimiento: * | BARRANCA    | Distrito Nacimiento: *              | PARAMONGA                  |
| Grado Instrucción: *       | SUPERIOR UNIVERSI      | Ocupación: *            | QUIMICO     |                                     |                            |
| Correo: *                  | albertobohor@gmail.com | Tipo Teléfono: *        | CASA        | Nro. Teléfono: *                    | 5223333                    |
| Departamento Vivienda: *   | LIMA                   | Provincia Vivienda: *   | BARRANCA    | Distrito Vivienda: *                | PATIVILCA                  |
| Tipo Lugar Vivienda:       | URBANIZACION           | Lugar Domicilio:        | LOS NOGALES | Via Vivienda:                       | JIRON                      |
| Direccion Domicilio: *     | LOS TULIPANES          |                         |             |                                     |                            |
| Discapacidad: *            | SIN DISCAPACIDAD       | Estado:                 | INSCRITO    | Usted estarà inscrito en el Sistema | a, Pendiente por verificar |

Figura 7.- Panel Persona

En el caso del estado, esta opción será por default, Un encargado del Sistema verificara la información y cambiara el estado por verificado, rechazado, etc. según corresponda.

#### - Panel Seguros

Muestra una lista de seguros con un botón colocado al lado izquierdo que permitirá Seleccionar y agregar aquellos seguros que tenga la persona.

| SEGUROS                     |                  |         |             |  |  |  |  |  |
|-----------------------------|------------------|---------|-------------|--|--|--|--|--|
|                             | TIPO             | VIGENTE | ASEGURADORA |  |  |  |  |  |
|                             | PERSONAL DE VIDA |         |             |  |  |  |  |  |
| Agregar Sequro NAL DE SALUD |                  |         |             |  |  |  |  |  |
|                             | FAMILIAR         |         |             |  |  |  |  |  |
|                             | UNIVERSITARIO    |         |             |  |  |  |  |  |
| 1                           | OTRO             |         |             |  |  |  |  |  |
|                             |                  |         |             |  |  |  |  |  |

Figura 8.- Panel Seguros

Al dar click en el botón con el icono del lápiz, se mostrara una popup donde podremos seleccionar la aseguradora, si está vigente o no el seguro. Al dar click en Grabar se agregara el seguro a la lista del Panel Seguros.

| TIPO<br>PERSONAL DE VIDA<br>PERSONAL DE SALUD<br>FAMILIAR | VI | Aseguradora: *<br>Vigencia: * | SEGUROS RIMAC |  |
|-----------------------------------------------------------|----|-------------------------------|---------------|--|
| OTRO                                                      |    |                               |               |  |

Figura 9.- Panel Seguros

- Panel Requisitos

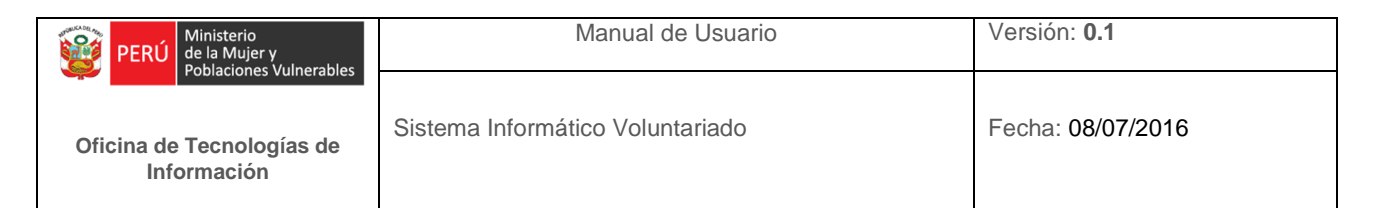

Este panel es dinámico, depende del campo fecha de nacimiento del Panel Persona, de tal manera que si la persona es menor de edad mostrara otro requisito y si es mayor de edad mostrar otra lista de requisitos, pero en ambos casos, permite agregar los documentos solicitados para la inscripción de la persona y adicionalmente permite también descargar el formato establecido del documento solicitado.

A continuación de muestra el Panel Requisitos cuando una persona es mayor de edad

| Fec. Nacimiento: *         | 07/07/1977       | País Nacimiento: *      | PERU                                             |                        |           |
|----------------------------|------------------|-------------------------|--------------------------------------------------|------------------------|-----------|
| Departamento Nacimiento: * | LIMA             | Provincia Nacimiento: * | BARRANCA                                         | Distrito Nacimiento: * | PARAMONGA |
| Grado Instrucción: *       |                  | Ocupación: *            | •                                                |                        |           |
| Correo: *                  |                  | Tipo Teléfono: *        | CASA                                             | Nro. Teléfono: *       |           |
| Departamento Vivienda: *   | LIMA             | Provincia Vivienda: *   | BARRANCA                                         | Distrito Vivienda: *   | PATIVILCA |
| Tipo Lugar Vivienda:       | URBANIZACION     | Lugar Domicilio:        |                                                  | Via Vivienda:          | JIRON     |
| Direccion Domicilio: *     |                  |                         |                                                  |                        |           |
| Discapacidad: *            | SIN DISCAPACIDAD | Estado:                 | Seleccione                                       |                        |           |
| SEGUROS                    |                  |                         |                                                  | REQUISITOS             |           |
| VIGENTE                    | ASEGURADORA      |                         | NOMBRE                                           | ARCHIVO                |           |
|                            |                  |                         | DECLARACION JURADA DE<br>ANTECEDENTES POLICIALES | PENALES                |           |
|                            |                  |                         | DOCUMENTO DE IDENTIDAD                           | )                      |           |
|                            |                  |                         | FOTO TAMAÑO CARNET FON<br>BLANCO                 | DO FotoPersona.png     |           |
|                            |                  |                         |                                                  |                        |           |
|                            |                  |                         |                                                  |                        |           |
|                            |                  |                         |                                                  |                        |           |

Figura 10.- Panel Requisitos Persona Mayor edad

Como se puede apreciar la lista de requisitos son tres para una persona mayor de edad.

A continuación se muestra el Panel Requisitos cuando una persona es menor de edad.

| Fec. Nacimiento: *         | 07/03/2000                             | País Nacimiento: *                     | PERU                                             |                  |               |           |
|----------------------------|----------------------------------------|----------------------------------------|--------------------------------------------------|------------------|---------------|-----------|
| Departamento Nacimiento: * | LIMA                                   | Provincia Nacimiento: *                | BARRANCA                                         | Distrito Nacimi  | ento: *       | PARAMONGA |
| Grado Instrucción: *       | SUPERIOR UNIVERSI                      | Ocupación: *                           | *                                                |                  |               |           |
| Correo: *                  |                                        | Tipo Teléfono: *                       | CASA                                             | Nro. Teléfono:   | *             |           |
| Departamento Vivienda: *   | LIMA                                   | Provincia Vivienda: *                  | BARRANCA                                         | Distrito Vivieno | la: *         | PATIVILCA |
| Tipo Lugar Vivienda:       |                                        | Lugar Domicilio:                       |                                                  | Via Vivienda:    |               | JIRON     |
| Direccion Domicilio: *     | Usted es meno<br>favor no olvide       | or de edad, por<br>e adiuntar la carta |                                                  |                  |               |           |
| Discapacidad: *            | de autorización<br>SIN DISCAPACIEgéles | n de sus tutores                       | Seleccione                                       |                  |               |           |
| SEGUROS                    |                                        |                                        |                                                  | REQUISITOS       |               |           |
| VIGENTE                    | ASEGURADORA                            |                                        |                                                  |                  |               |           |
|                            |                                        |                                        | CARTA DE AUTORIZACION<br>TUTORES LEGALES         | DE LOS           |               |           |
|                            |                                        |                                        | DECLARACION JURADA DE<br>ANTECEDENTES POLICIALES | S/PENALES        |               |           |
|                            |                                        |                                        | DOCUMENTO DE IDENTIDAD                           | C                |               |           |
|                            |                                        |                                        | FOTO TAMAÑO CARNET FON<br>BLANCO                 | IDO Fo           | toPersona.png |           |
|                            |                                        |                                        |                                                  |                  |               |           |

Figura 11.- Panel Requisitos Persona Menor edad

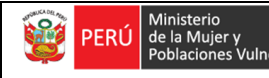

Como se puede apreciar al poner una fecha de nacimiento el Sistema Calcular inmediatamente si la Persona es menor de edad, y muestra en el centro de la Pantalla un popup indicando un mensaje, y automáticamente agrega a la lista de documentos un nuevo archivo "Carta de Autorización de los Tutores Legales"

A continuación se mostrará como descargar uno de los formatos establecidos.

| REQUISITOS |                                                          |                 |  |  |
|------------|----------------------------------------------------------|-----------------|--|--|
|            |                                                          |                 |  |  |
| T          | CARTA DE AUTORIZACION DE LOS<br>TUTORES LEGALES          |                 |  |  |
|            | DECLARACION JURADA DE<br>ANTECEDENTES POLICIALES/PENALES |                 |  |  |
| t Descarga | Requisito IENTO DE IDENTIDAD                             |                 |  |  |
| 1          | FOTO TAMAÑO CARNET FONDO<br>BLANCO                       | FotoPersona.png |  |  |

Figura 12.- Panel Requisitos, Descargar Plantilla

Como se puede apreciar en el Ítem "Declaración Jurada de Antecedentes Policiales" de la lista de requisitos, se observa un botón al lado izquierdo, con un icono de una flecha hacia abajo, cual si damos click nos mostrara una ventana para que elijamos donde guardar el formato a descargar.

| 🌍 Guardar como        |                                                     | ×  |
|-----------------------|-----------------------------------------------------|----|
| Escritorio 🝷          | 👻 🔛 Buscar Escritorio                               | •  |
| Nombre: DECLAR        | ACION_JURADA_DE_ANTECEDENTES_POLICIALES_PENALES.doc | ]  |
| <u>Tipo:</u> Todos la | s archivos                                          | -  |
| Examinar carpetas     | <u>G</u> uardar Cancelar                            | 1. |

Figura 13.- Panel Requisitos, Guardar plantilla

Damos click en Guardar y listo.

A continuación se mostrara como se adjunta un documento como requisito

Hacemos click en el botón que se observa en el lado izquierdo, con un icono de flecha hacia arriba

|                  | RE                                                          | QUISITOS |
|------------------|-------------------------------------------------------------|----------|
|                  | NOMBRE                                                      | ARCHIVO  |
|                  | DECLARACION JURADA DE<br>ANTECEDENTES<br>POLICIALES/PENALES |          |
| Agregar Requisit | DOCUMENTO DE IDENTIDAD                                      |          |
| 1                | FOTO TAMAÑO CARNET FONDO<br>BLANCO                          |          |
|                  |                                                             |          |

Figura 14.- Panel Requisitos, subir archivo

Nos aparecerá un popup Agregar Requisito, donde haremos click en el botón Elegir Archivo

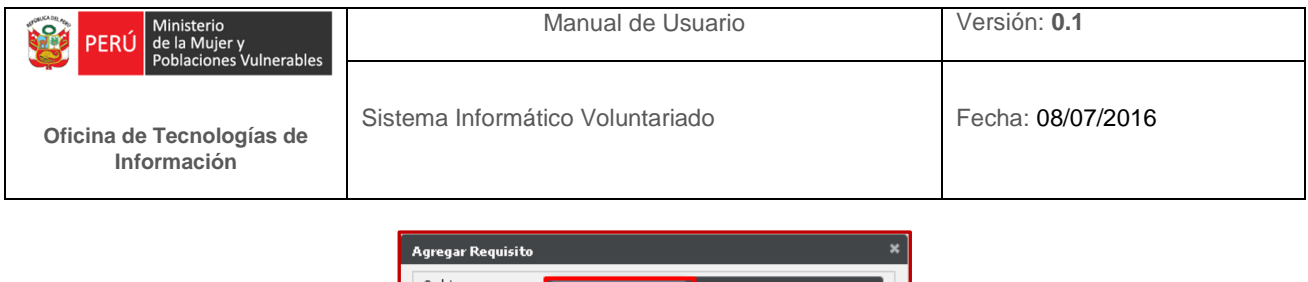

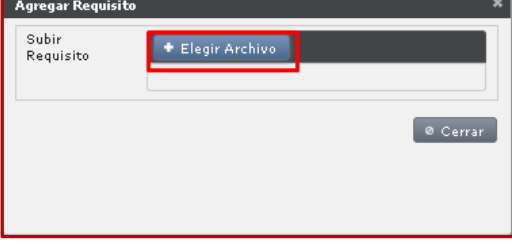

Figura 15.- Panel agregar requisito

Nos saldrá una ventana donde podremos adjuntar nuestro requisito, en este caso La declaración jurada de Antecedentes Policiales, ubicamos el archivo y lo seleccionamos, damos click en Abrir

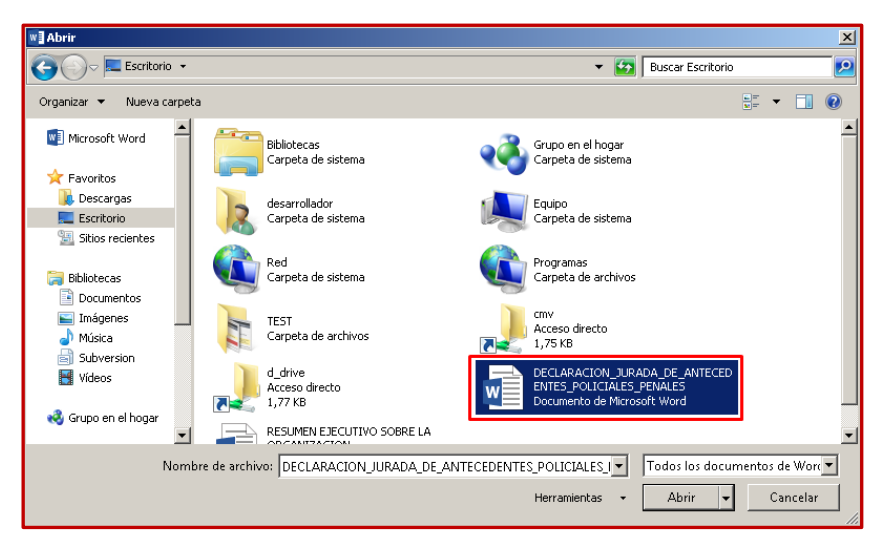

Figura 16.- Panel agregar requisito, abrir archivo

Nos aparecerá un mensaje popup indicando que nuestro archivo fue adjuntado satisfactoriamente, en caso contrario mostrara un mensaje indicando la observación.

| Agregar Requisito  |                                                                 | × |
|--------------------|-----------------------------------------------------------------|---|
| Subir<br>Requisito | Elegir Archivo     Archivo Cargado     Exitosamente     Overrar |   |

Figura 17.- Panel agregar requisito, Mensaje

Damos Click en cerrar el popup y podremos observar como el Panel Requisitos se actualizo, y nos muestra el documento que acabamos de adjuntar.

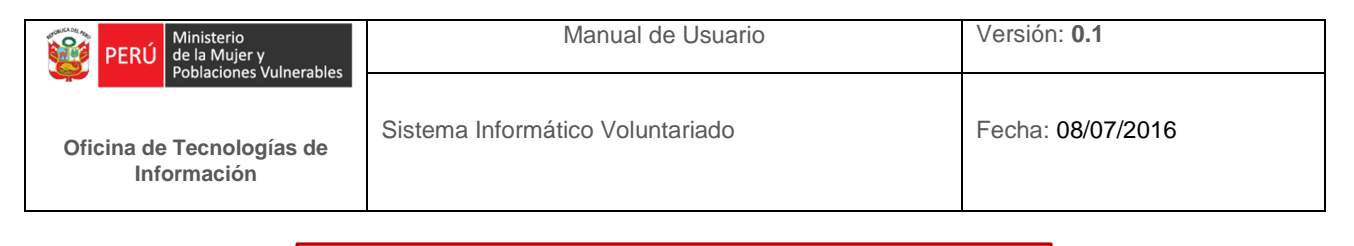

| REQUISITOS |                                                             |                                                 |  |  |
|------------|-------------------------------------------------------------|-------------------------------------------------|--|--|
|            | NOMBRE                                                      | ARCHIVO                                         |  |  |
|            | DECLARACION JURADA DE<br>ANTECEDENTES<br>POLICIALES/PENALES | declaracion_jurada_de_antecedentes_policiales_p |  |  |
| 1          | DOCUMENTO DE IDENTIDAD                                      |                                                 |  |  |
| 1          | FOTO TAMAÑO CARNET FONDO<br>BLANCO                          |                                                 |  |  |

Figura 18.- Panel Requisito, archivo subido

#### Panel Servicios Prestados

Permite Agregar un Ítem a una lista, cada Ítem será un servicio que la persona ya haya prestado servicio como voluntario en alguna Organización, se especificara: Expediente, fecha inicio, fecha fin, jornadas, horas, fecha de confirmación y el distrito donde se realizó el servicio.

|                          | ORGANIZACION FECHA IN |  |  |
|--------------------------|-----------------------|--|--|
| No records found.        |                       |  |  |
|                          | _                     |  |  |
| Mostrando 0-0 de 0 10 10 | 1                     |  |  |

Figura 19.- Panel servicio prestado

#### - Panel Grupo Interés

Aquí la persona podrá seleccionar los grupos de intereses en los cuales le gustaría prestar el servicio de voluntariado.

| GRUPOS DE INTERES |                                                       |  |  |  |
|-------------------|-------------------------------------------------------|--|--|--|
| NOMBRE            |                                                       |  |  |  |
|                   | NIÑEZ E INFANCIA                                      |  |  |  |
| ×                 | ADOLESCENCIA                                          |  |  |  |
| ×                 | JUVENTUD                                              |  |  |  |
| ×                 | PERSONAS ADULTAS                                      |  |  |  |
|                   | PERSONAS ADULTAS MAYORES                              |  |  |  |
|                   | PERSONAS CON DISCAPACIDAD O<br>HABILIDADES ESPECIALES |  |  |  |

Figura 20.- Panel grupo interés Persona

#### - Panel Áreas de Interés

Aquí la persona podrá seleccionar las Áreas de intereses en los cuales le gustaría realizar los voluntariados.

| PERÚ Ministerio<br>de la Mujer y<br>Poblaciones Vulnerables |                                  | Manual de Usuario          | Versión: 0.1      |
|-------------------------------------------------------------|----------------------------------|----------------------------|-------------------|
| Oficina de Tecnologías de<br>Información                    | Sistema Informático Voluntariado |                            | Fecha: 08/07/2016 |
|                                                             |                                  | AREAS DE INTERES           |                   |
|                                                             |                                  | NOMBRE                     |                   |
|                                                             |                                  | AYUDA HUMANITARIA Y SOCIAL |                   |
|                                                             |                                  | CULTURA                    |                   |
|                                                             |                                  | EDUCACION                  |                   |
|                                                             |                                  | MEDIO AMBIENTE             |                   |
|                                                             |                                  | SALUD                      |                   |

Figura 21.- Panel Grupo Interés Persona

Cuando ya terminamos de Ingresar toda la información, procedemos a dar click en el botón Inscribir

TECNOLOGIA

DERECHOS HUMANOS

OTROS

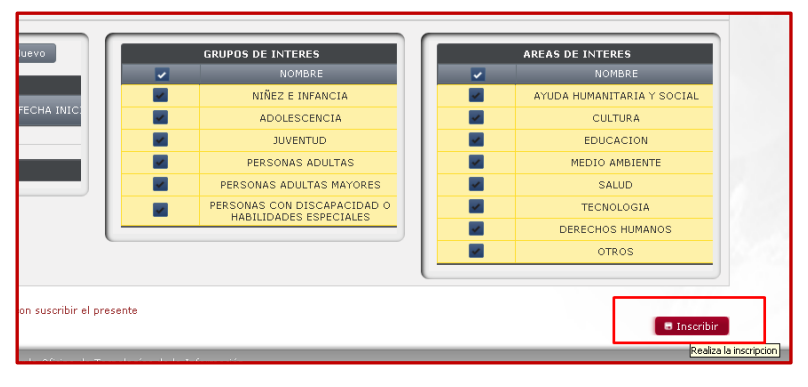

Figura 22.- Botón Inscribir

Si en caso hubiera alguna observación, se mostrara un mensaje en un popup con la información acerca de la observación, en caso contrario mostrara un mensaje transacción exitosa.

### 1.3. Ítem Organismos

Esta Opción está dirigida a las Organizaciones que quieran ser parte de los Voluntariados.

### 1.3.1. Ítem Registro

Permite el Registro de las Organizaciones en el Sistema, al dar click se muestra la siguiente Pantalla:

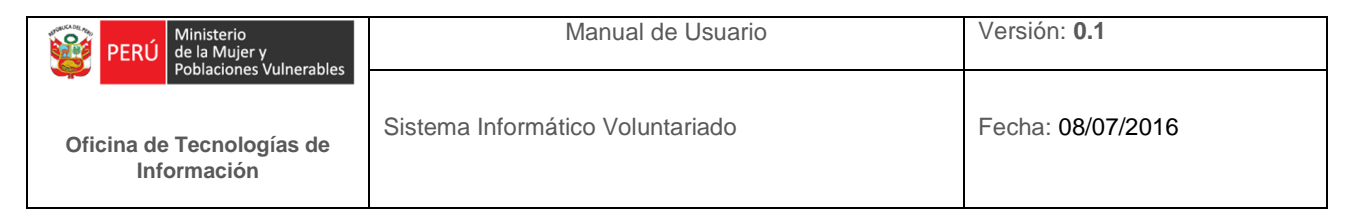

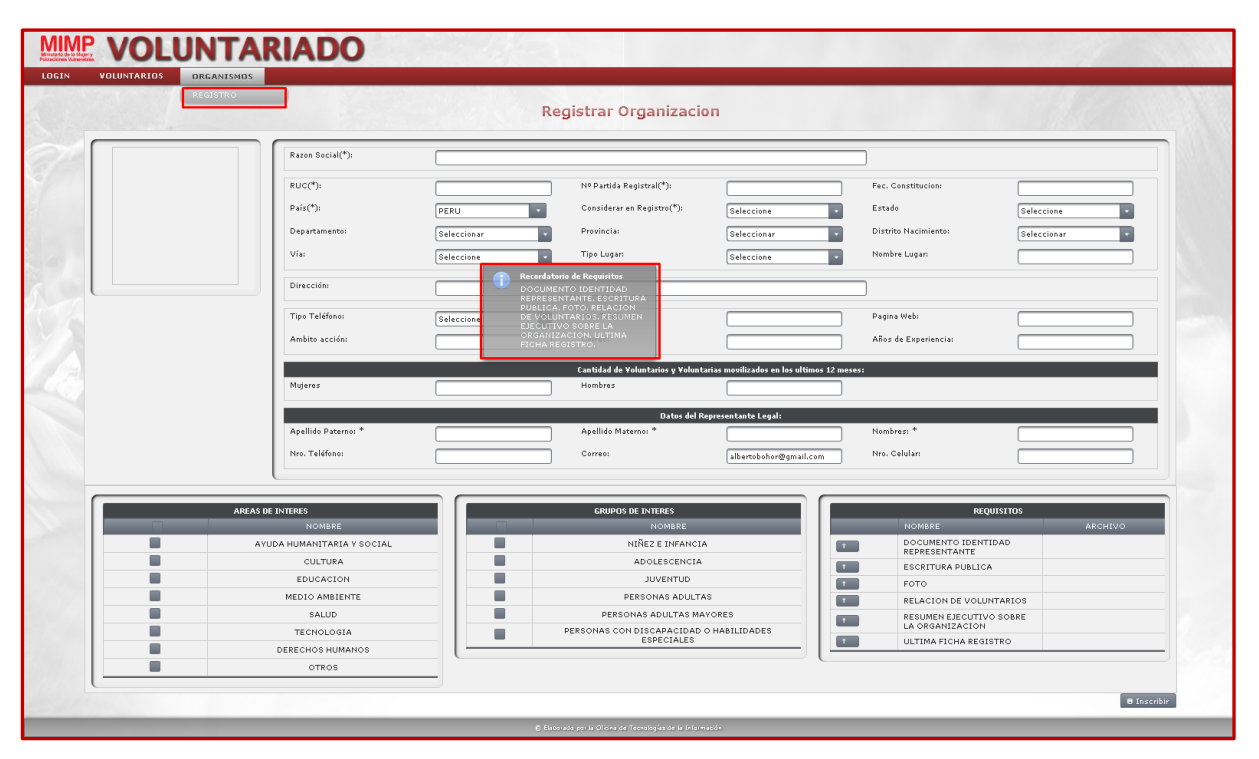

Figura 23.- Ventana Registro Organización

Al iniciar la ventana de Registro de Organización, por default se muestra un anuncio en el centro de la pantalla indicando los documentos que se solicitan a la organización para poder proceder satisfactoriamente con el registro. Los campos donde se muestra un asterisco (\*) son obligatorios el ingresar, adjuntar o seleccionar de información. Para un mejor entendimiento, a continuación se comenta la división de la ventana Registro Organización en diferentes paneles:

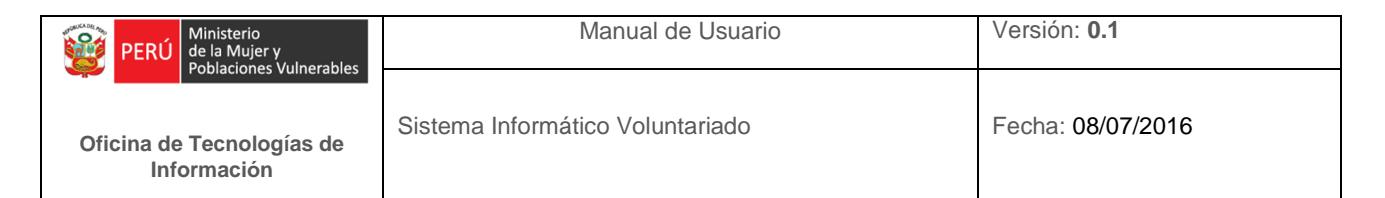

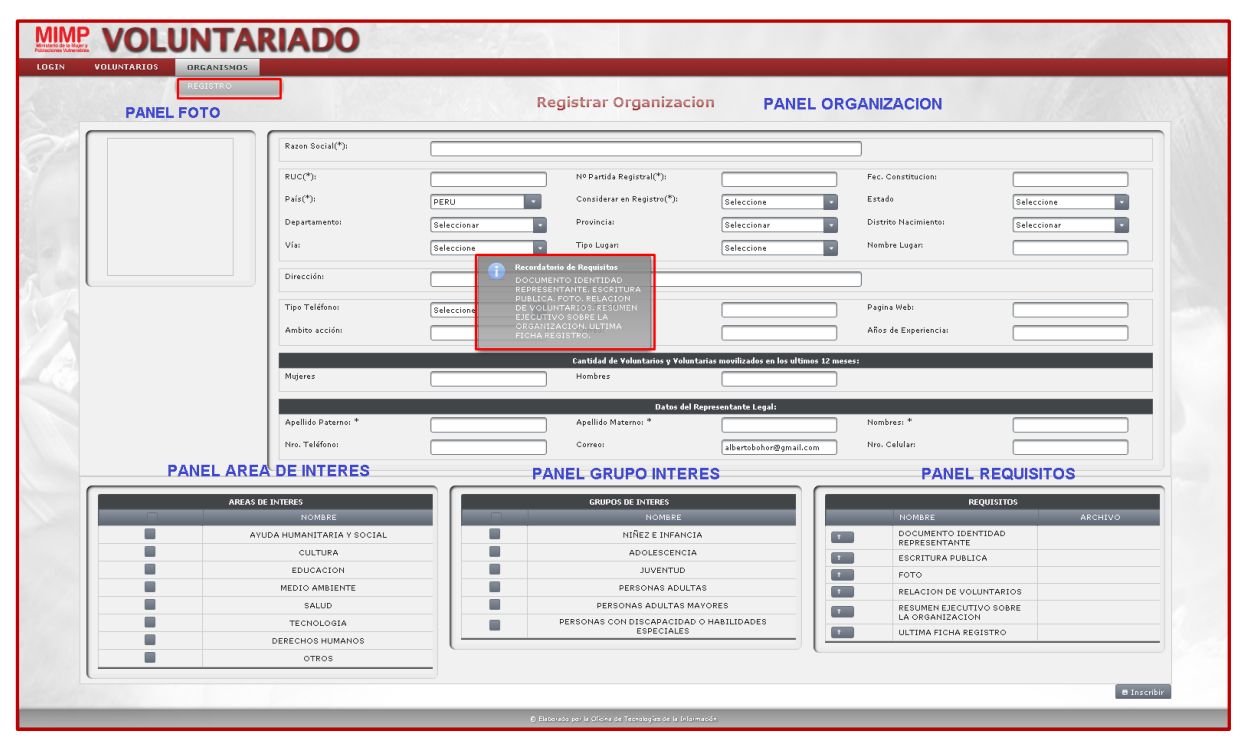

Figura 24.- Detalle Registro Ventana Organización

#### - Panel Foto

Aquí se mostrara la foto de la organización que fue adjuntada en el Panel requisitos de la Organización.

| 2 18 18 |          | Razon Social(*):                                                             |                       |                                                                                                    |                                              |                                                                                      |               |
|---------|----------|------------------------------------------------------------------------------|-----------------------|----------------------------------------------------------------------------------------------------|----------------------------------------------|--------------------------------------------------------------------------------------|---------------|
|         |          | RUC(*):<br>País(*):<br>Departamento:<br>Vía:<br>Dirección:<br>Tipo Teléfone: | Seleccione Seleccione | Nº Partida Registra(*):<br>Considerar en Registro(*):<br>Provincial<br>Tipo Lugari<br>Nro, Teléfono: | Seleccione •<br>Seleccione •<br>Seleccione • | Fec. Constitucion:<br>Estado<br>Distrito Nacimiento:<br>Nombre Lugar:<br>Pagina Web: | Seleccione C  |
|         |          | Ambito acción:                                                               |                       | Correo:                                                                                              |                                              | Años de Experiencia:                                                                 |               |
|         |          |                                                                              |                       | Cantidad de Voluntarios y Voluntari                                                                  | as movilizados en los ultimos 12 me          | ses:                                                                                 |               |
|         |          | Mujeres                                                                      |                       | Hombres                                                                                              |                                              |                                                                                      |               |
|         |          |                                                                              |                       | Datos del Rep                                                                                        | resentante Legal:                            |                                                                                      |               |
|         |          | Apellido Paterno: *                                                          |                       | Apellido Materno: *                                                                                  |                                              | Nombres: *                                                                           |               |
|         |          | Nro. Teléfono:                                                               |                       | Correo:                                                                                              |                                              | Nro. Celular:                                                                        |               |
|         |          |                                                                              |                       |                                                                                                    |                                              |                                                                                      |               |
|         |          | NITTRE                                                                       |                       |                                                                                                    |                                              | DFOUT                                                                                |               |
|         | ARCAS DE | NOMBRE                                                                       |                       | NOMBRE                                                                                               |                                              | NOMBRE                                                                               | ARCHIVO       |
|         | AYL      | IDA HUMANITARIA Y SOCIAL                                                     |                       | NIÑEZ E INFANCIA                                                                                     |                                              | DOCUMENTO IDENTII                                                                    | DAD           |
|         |          | CULTURA                                                                      |                       | ADOLESCENCIA                                                                                         | 1                                            | ESCRITURA PUBLICA                                                                    |               |
|         |          | EDUCACION                                                                    |                       | JUVENTUD                                                                                             |                                              | FOTO                                                                                 | Foto ONPE.jpg |
|         |          | MEDIO AMBIENTE                                                               |                       | PERSONAS ADULTAS                                                                                     |                                              |                                                                                      |               |

Figura 25.- Panel foto Organización

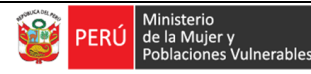

#### Panel Organización

Aquí se ingresara los datos básicos de la Organización: Razón Social, RUC, dirección, etc. Adicionalmente se la cantidad de hombres y mujeres que se han movilizado en dicha organización en los últimos 12 meses y los datos del Representante legal.

| Razon Social(*):    | OFICINA NACIONAL DE PROCESOS ELECTORALES |                                      |                                        |                      |                    |
|---------------------|------------------------------------------|--------------------------------------|----------------------------------------|----------------------|--------------------|
| RUC(*):             | 12345678910                              | Nº Partida Registral(*):             | 52632                                  | Fec. Constitucion:   | 20/07/1922         |
| País(*):            | PERU                                     | Considerar en Registro(*):           | SI                                     | Estado               | PEND. VERIFICACION |
| Departamento:       | LIMA                                     | Provincia:                           | LIMA                                   | Distrito Nacimiento: | LIMA               |
| Vía:                | AVENIDA                                  | Tipo Lugar:                          | URBANIZACION                           | Nombre Lugar:        | COLMENA            |
| Dirección:          | COLMENA 212                              |                                      |                                        |                      |                    |
| Tipo Teléfono:      | CASA                                     | Nro. Teléfono:                       | 5121212                                | Pagina Web:          | www.onpe.gob.pe    |
| Ambito acción:      | electoral                                | Correo:                              | onpe@gmail.com                         | Años de Experiencia: | 50                 |
|                     |                                          | Cantidad de Voluntarios y Voluntaria | as movilizados en los ultimos 12 mese: | :                    |                    |
| Mujeres             | 200                                      | Hombres                              | 211                                    |                      |                    |
|                     |                                          | Datos del Repi                       | resentante Legal:                      |                      |                    |
| Apellido Paterno: * | NAVARRO                                  | Apellido Materno: *                  | MELENDEZ                               | Nombres: *           | ADRIAN             |
| Nro. Teléfono:      | 5232323                                  | Correo:                              | nnavarro@gmail.com                     | Nro. Celular:        | 956845825          |
|                     |                                          |                                      |                                        |                      |                    |

Figura 26.- Panel Organización

En el caso de Estado, por estar en la vista pública será por default "Pendiente Verificación"

#### - Panel Áreas de Interés

Aquí la Organización podrá seleccionar las Áreas de intereses en los cuales le gustaría realizar el servicio de voluntariado.

| AREAS DE INTERES |                            |  |  |
|------------------|----------------------------|--|--|
|                  | NOMBRE                     |  |  |
|                  | AYUDA HUMANITARIA Y SOCIAL |  |  |
|                  | CULTURA                    |  |  |
|                  | EDUCACION                  |  |  |
|                  | MEDIO AMBIENTE             |  |  |
|                  | SALUD                      |  |  |
|                  | TECNOLOGIA                 |  |  |
|                  | DERECHOS HUMANOS           |  |  |
| <b>X</b>         | OTROS                      |  |  |

Figura 27.- Panel Área Interés Organización

#### Panel Grupo Interés

Aquí la Organización podrá seleccionar los grupos de intereses en los cuales le gustaría realizar el servicio de voluntariado.

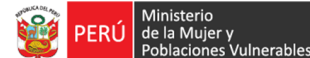

| GRUPOS DE INTERES |                                                       |  |  |  |
|-------------------|-------------------------------------------------------|--|--|--|
|                   | NOMBRE                                                |  |  |  |
| <b>V</b>          | NIÑEZ E INFANCIA                                      |  |  |  |
| ×                 | ADOLESCENCIA                                          |  |  |  |
|                   | JUVENTUD                                              |  |  |  |
|                   | PERSONAS ADULTAS                                      |  |  |  |
| ×                 | PERSONAS ADULTAS MAYORES                              |  |  |  |
| <b>M</b>          | PERSONAS CON DISCAPACIDAD O HABILIDADES<br>ESPECIALES |  |  |  |

Figura 28.- Panel Grupo Interés Organización

#### - Panel Requisitos

Este panel permite agregar los documentos solicitados para la inscripción de la organización y adicionalmente permite también descargar el formato establecido del documento solicitado.

A continuación se mostrara como descargar uno de los formatos establecidos.

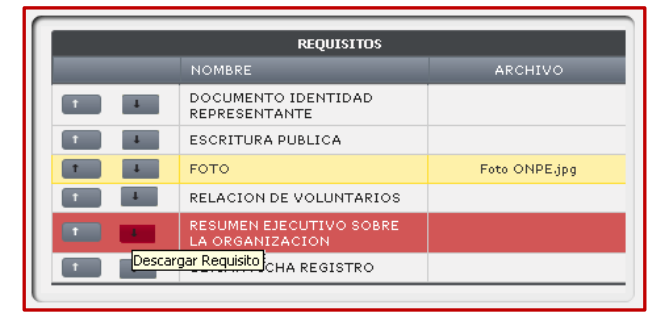

Figura 29.- Panel Requisitos Organización, descargar archivo

Como se puede apreciar en el Ítem "Resumen Ejecutivo sobre la Organización" de la lista de requisitos, se observa un botón al lado izquierdo, con un icono de una flecha hacia abajo, cual si damos click nos mostrara una ventana para que elijamos donde guardar el formato a descargar.

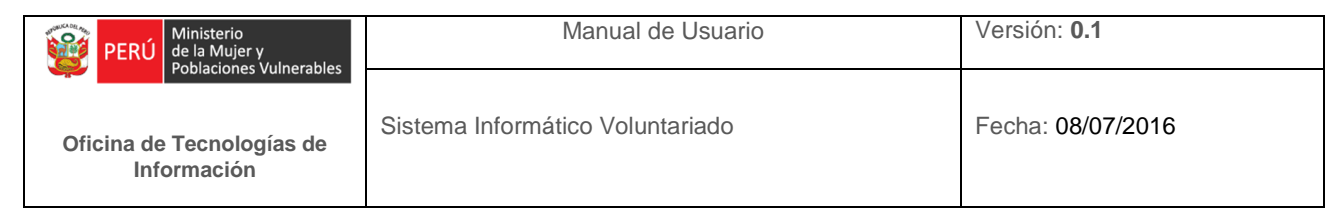

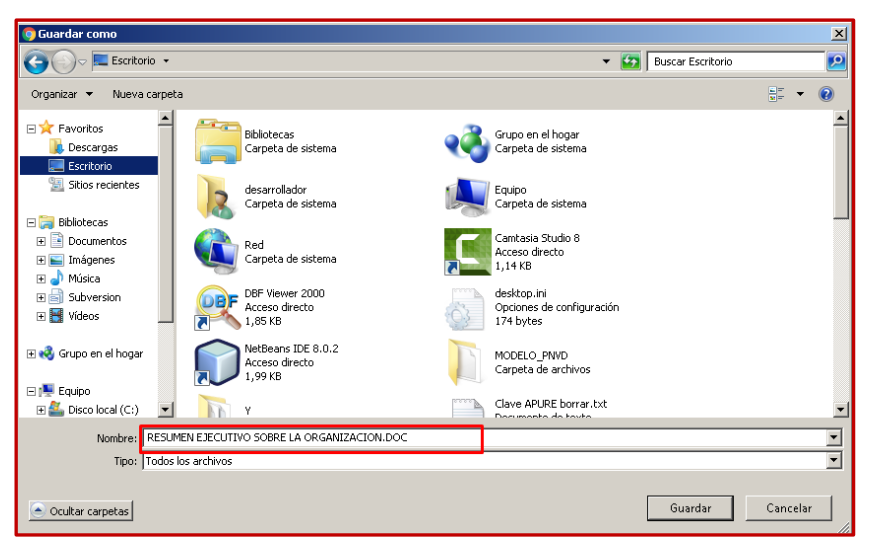

Figura 30.- Panel Requisitos Organización, guardar archivo descargado

Damos click en Guardar y listo.

A continuación se mostrara como se adjunta un documento como requisito

Hacemos click en el botón que se observa en el lado izquierdo, con un icono de flecha hacia arriba

|       | REQUISITOS                           |               |  |  |  |  |  |  |  |  |  |  |
|-------|--------------------------------------|---------------|--|--|--|--|--|--|--|--|--|--|
|       | NOMBRE                               | ARCHIVO       |  |  |  |  |  |  |  |  |  |  |
| 1     | DOCUMENTO IDENTIDAD<br>REPRESENTANTE |               |  |  |  |  |  |  |  |  |  |  |
| 1     | ESCRITURA PUBLICA                    |               |  |  |  |  |  |  |  |  |  |  |
| t i   | FOTO                                 | Foto ONPE.jpg |  |  |  |  |  |  |  |  |  |  |
| T I   | RELACION DE VOLUNTARIOS              |               |  |  |  |  |  |  |  |  |  |  |
|       | RESUMEN EJECUTIVO SOBRE              |               |  |  |  |  |  |  |  |  |  |  |
| Desca | rgar Requisito CHA REGISTRO          |               |  |  |  |  |  |  |  |  |  |  |
|       |                                      |               |  |  |  |  |  |  |  |  |  |  |

Figura 31.- Panel Requisitos Organización, subir archivo

Nos aparecerá un popup Agregar Requisito, donde haremos click en el botón Elegir Archivo

| Agregar Requisi    | to               | ×        |
|--------------------|------------------|----------|
| Subir<br>Requisito | + Elegir Archivo |          |
|                    |                  | Ø Cerrar |
|                    |                  |          |
|                    |                  |          |

Figura 32.- Panel Agregar Requisitos

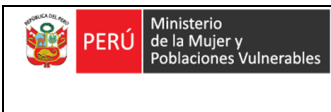

Nos saldrá una ventana donde podremos adjuntar nuestro requisito, en este caso El Resumen Ejecutivo sobre la Organización, ubicamos el archivo y lo seleccionamos, damos click en Abrir

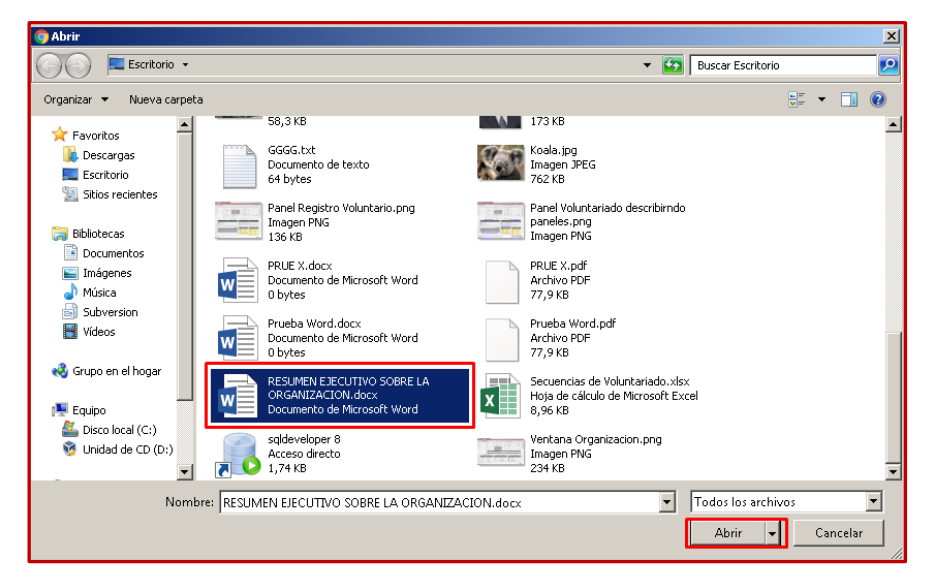

Figura 33.- Panel Agregar Requisitos, abrir

Nos aparecerá un mensaje popup indicando que nuestro archivo fue adjuntado satisfactoriamente, en caso contrario mostrara un mensaje indicando la observación.

| Agregar Requisi    | to                                                  | × |
|--------------------|-----------------------------------------------------|---|
| Subir<br>Requisito | Elegir Archivo     Archivo Cargado     Exitosamente |   |
|                    | e Cerrar                                            |   |

Figura 34.- Panel Agregar Requisitos, mensaje

Damos Click en cerrar el popup y podremos observar como el Panel Requisitos se actualizo, y nos muestra el documento que acabamos de adjuntar.

| REQUISITOS |                                            |                                                    |  |  |  |  |  |  |  |
|------------|--------------------------------------------|----------------------------------------------------|--|--|--|--|--|--|--|
|            | NOMBRE                                     | ARCHIVO                                            |  |  |  |  |  |  |  |
| 1          | DOCUMENTO IDENTIDAD<br>REPRESENTANTE       |                                                    |  |  |  |  |  |  |  |
| 1          | ESCRITURA PUBLICA                          |                                                    |  |  |  |  |  |  |  |
| 1          | FOTO                                       | Foto ONPE.jpg                                      |  |  |  |  |  |  |  |
| 1          | RELACION DE VOLUNTARIOS                    |                                                    |  |  |  |  |  |  |  |
| 1          | RESUMEN EJECUTIVO SOBRE<br>LA ORGANIZACION | RESUMEN EJECUTIVO<br>SOBRE LA<br>ORGANIZACION.docx |  |  |  |  |  |  |  |
| 1 4        | ULTIMA FICHA REGISTRO                      |                                                    |  |  |  |  |  |  |  |

Figura 35.- Panel Requisitos, archivo subido

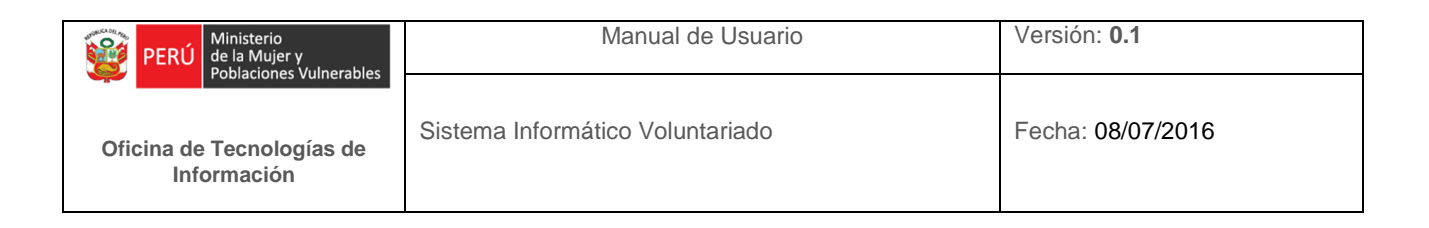

Cuando ya terminamos de Ingresar toda la información, procedemos a dar click en el botón Inscribir

| GRUPOS DE INTERES        |   | REQUISITOS                                 |                                                    |
|--------------------------|---|--------------------------------------------|----------------------------------------------------|
| NOMBRE                   |   | NOMBRE                                     |                                                    |
| NIÑEZ E INFANCIA         |   | DOCUMENTO IDENTIDAD<br>REPRESENTANTE       |                                                    |
| ADOLESCENCIA             |   | ESCRITURA PUBLICA                          |                                                    |
| JUVENTUD                 |   | FOTO                                       | Foto ONPE.jpg                                      |
| PERSONAS ADULTAS         |   | RELACION DE VOLUNTARIOS                    |                                                    |
| PERSONAS ADULTAS MAYORES |   | RESUMEN EJECUTIVO SOBRE<br>LA ORGANIZACION | RESUMEN EJECUTIVO<br>SOBRE LA<br>ORGANIZACION.doci |
| EOPECIALES               | 1 | ULTIMA FICHA REGISTRO                      |                                                    |

Figura 36.- Ventana Organización, botón Inscribir

Si en caso hubiera alguna observación, se mostrara un mensaje en un popup con la información acerca de la observación, en caso contrario mostrara un mensaje transacción exitosa.

### 2. Menú Usuario

Este Menú se Mostrara según el Perfil del Usuario que se haya identificado en el Login con un Usuario y contraseña. En este caso mostraremos el Perfil ADMINISTRADOR que muestra todos los Ítems respecto a las funcionalidades del sistema. Este Menú muestra los siguientes Ítems:

- Ítem Voluntario
- Ítem Organismos
- Ítem Configuración
- Ítem Reporte
- Ítem Mantenimiento Tipos y Estados
- Ítem Mantenimiento Otros
- Ítem Seguridad

#### 2.1. Ítem Voluntarios

En esta opción el Usuario podrá ingresar y modificar información respecto a una inscrita en el Sistema.

### 2.1.1. Sub Ítem Consulta

Al hacer click en Consulta se mostrara la siguiente ventana.

| PERÚ Ministerio<br>de la Mujer y<br>Poblaciones Vulnerables | Manual de Usuario                | Versión: 0.1      |  |  |  |
|-------------------------------------------------------------|----------------------------------|-------------------|--|--|--|
| Oficina de Tecnologías de<br>Información                    | Sistema Informático Voluntariado | Fecha: 08/07/2016 |  |  |  |

|             |      |           |                   |                      | Li                 | stado de ' | Voluntarios         |           |                        |                        |                 |
|-------------|------|-----------|-------------------|----------------------|--------------------|------------|---------------------|-----------|------------------------|------------------------|-----------------|
| Expediente: | nesi |           |                   |                      |                    | 🕴 Carga M  | asiva 🛛 4 Descargar | Plantilla | a Imprimir Constancia: | 🕈 Codificar 🕺 🕈 Nuevo  |                 |
| ACCIONE     | s 🗖  | PATERNO   | MATERNO           | NOMBRES              | DOCUMENTO          | SEXO       | JORNADAS            | HORAS     | OCUPACION<br>Todos     | G.INSTRUCCION<br>Todos | ESTADO<br>Todos |
| 0 / /       |      | SEGURA    | PEREZ DE<br>RISCO | LILIANA AURI         | 09223204           | F          |                     |           |                        |                        | REGISTRADO      |
| 0 0 /       |      | ALCANTARA | SANTILLAN         | CARITO STEFANY       | 48453451           | F          |                     |           |                        |                        | REGISTRADO      |
| 0 0 /       |      | CORDOVA   | VASQUEZ           | HANS EMIL            | 45592521           | м          |                     |           |                        |                        | REGISTRADO      |
| 0 0 /       |      | QUISPE    | DOMINGUEZ         | ELIZABETH DEL CARMEN | 46989163           | F          |                     |           |                        |                        | REGISTRADO      |
| 0 0 /       |      | NAYRA     | MELENDEZ          | NARIDE               | 46489633           | F          |                     |           |                        |                        | REGISTRADO      |
| 0 / /       |      | HUAMAN    | QUISPE            | BERTHA BRIGGITTE     | 71025712           | F          |                     |           |                        |                        | REGISTRADO      |
| 0 / /       |      | QUISPE    | AVILA             | VICTOR ALONSO        | 47881502           | м          |                     |           |                        |                        | REGISTRADO      |
| 0 / /       |      | REV       | LACHV             | JUAN JAVIER          | 70690209           | м          |                     |           |                        |                        | REGISTRADO      |
| 0 👂 /       |      | ORTIZ     | LEVANO            | ANA GABRIELA         | 73881903           | F          |                     |           |                        |                        | REGISTRADO      |
| 0 2 2       |      | ELIAS     | JAPA              | JOAQUIN AUGUSTO      | 77467289           | м          |                     |           |                        |                        | REGISTRADO      |
|             |      |           |                   | Mostran              | do 1-10 de 143 🛛 🖂 | - 123      | 456789              | 10        | 10 *                   |                        |                 |
|             |      |           |                   |                      |                    |            |                     |           |                        |                        |                 |
|             |      |           |                   |                      |                    |            |                     |           |                        |                        |                 |
|             |      |           |                   |                      |                    |            |                     |           |                        |                        |                 |

Figura 37.- Listado Voluntarios

Como se puede apreciar se muestra un listado de todas los Voluntarios que figuran en el Sistema, a continuación se detallara las principales funciones que se aprecian en la siguiente imagen:

|                                     | OR | VOL<br>RGANISMOS • | CONFI | GURACION + REP | VORTE * MANT. TIP                                                                                         | OS Y ESTADOS + MANT. OTROS | • SEGURIDAD •  |          |              |               | _                                                      |                        | () ABOHOR       |  |
|-------------------------------------|----|--------------------|-------|----------------|----------------------------------------------------------------------------------------------------|----------------------------|----------------|----------|--------------|---------------|--------------------------------------------------------|------------------------|-----------------|--|
|                                     |    |                    |       |                |                                                                                                    |                            | Li             | stado de | Voluntarios  |               |                                                        |                        |                 |  |
| Filtros/Opciones: FILTRO EXPEDIENTE |    |                    |       |                |                                                                                                    |                            |                |          | BOTON DESCAR | SAR PLANTILLA | IMPRIMIR CONSTANCIAS BOTON CONSOLIDADO BOTON CODIFICAR |                        |                 |  |
| Expediente:                         |    |                    |       | CAMPOS         | BOTON CARGA MASIVA 🕴 Cargo Masiva 🏦 Descarger Plantilla 🖉 Emprimir Constancias 🔅 Consolidado 📔 🛩 Codifica |                            |                |          |              |               |                                                        |                        |                 |  |
|                                     |    | ACCIONES           |       | PATERNO        | MATERNO                                                                                                   | NOMBRES                    | DOCUMENTO      | SEXO     | JORNADAS     | HORAS         | OCUPACION<br>Todos                                     | G.INSTRUCCION<br>Todos | ESTADO<br>Todos |  |
|                                     | •  |                    |       | SEGURA         | PEREZ DE<br>RISCO                                                                                         | LILIANA AURI               | 09223204       | F        |              |               |                                                        |                        | REGISTRADO      |  |
| 1                                   | 0  | P /                |       | ALCANTARA      | SANTILLAN                                                                                                 | CARITO STEFANY             | 48453451       | F        |              |               |                                                        |                        | REGISTRADO      |  |
|                                     | 0  | P /                |       | CORDOVA        | VASQUEZ                                                                                                   | HANS EMIL                  | 45592521       | м        |              |               |                                                        |                        | REGISTRADO      |  |
| 2                                   | 0  | P /                |       | QUISPE         | DOMINGUEZ                                                                                                 | ELIZABETH DEL CARMEN       | 46989163       | F        |              |               |                                                        |                        | REGISTRADO      |  |
|                                     | 0  | P /                |       | NAVRA          | MELENDEZ                                                                                                  | NARIDE                     | 46489633       | F        |              |               |                                                        |                        | REGISTRADO      |  |
|                                     | 0  | P /                |       | HUAMAN         | QUISPE                                                                                                    | BERTHA BRIGGITTE           | 71025712       | F        |              |               |                                                        |                        | REGISTRADO      |  |
|                                     | 0  | P /                |       | QUISPE         | AVILA                                                                                                    | VICTOR ALONSO              | 47881502       | м        |              |               |                                                        |                        | REGISTRADO      |  |
|                                     | 0  | P /                |       | REY            | LACHY                                                                                                    | JUAN JAVIER                | 70690209       | м        |              |               |                                                        |                        | REGISTRADO      |  |
|                                     | 0  | P /                |       | ORTIZ          | LEVANO                                                                                                    | ANA GABRIELA               | 73881903       | F        |              |               |                                                        |                        | REGISTRADO      |  |
|                                     | 0  | P /                |       | ELIAS          | JAPA                                                                                                    | JOAQUIN AUGUSTO            | 77467289       | м        |              |               |                                                        |                        | REGISTRADO      |  |
|                                     |    |                    |       |                |                                                                                                    | Mostrand                   | lo 1-10 de 143 | 123      | 4 5 6 7 8 9  |               | 0 •                                                    |                        |                 |  |

Figura 38.- Detalle Listado Voluntarios

#### - Campos de Filtro

Se trata de campos de filtro por columna, que funcionan ingresando o seleccionado un valor a ser buscado en el listado actual, la búsqueda puede ser exacta, es decir ingresando el texto completo o por coincidencia, es decir ingresando parte del texto; luego automáticamente el listado se actualizará con los resultados. Como se puede apreciar en la siguiente imagen, se ingresó el texto LAN" en la columna de apellido MATERNO y automáticamente el listado se actualizo a dos registros.

|                   | Listado de Voluntarios                    |           |                                        |           |      |                                                                |       |                    |                        |                 |  |
|-------------------|-------------------------------------------|-----------|----------------------------------------|-----------|------|----------------------------------------------------------------|-------|--------------------|------------------------|-----------------|--|
| Filtros/Opciones: |                                           |           | 📍 Carga Masiva 📔 4 Descargar Plantilia |           |      | 🗣 Imprimir Constancias 🛛 © Consolidado 🛛 🥔 Codificar 🛛 + Nuevo |       |                    |                        |                 |  |
| ACCIONES          | PATERNO                                   |           | NOMBRES                                | DOCUMENTO | SEXO | JORNADAS                                                       | HORAS | OCUPACION<br>Todos | G.INSTRUCCION<br>Todos | ESTADO<br>Todos |  |
|                   | CANTARA                                   | SANTILLAN | CARITO STEFANY                         | 48453451  | F    |                                                                |       |                    |                        | REGISTRADO      |  |
| 0 / /             | PAJA                                      | HUAVLLANI | YOSI KAREN                             | 47833818  | F    |                                                                |       |                    |                        | REGISTRADO      |  |
|                   | Mostrands 1:2 ds 2 in in it is in it is a |           |                                        |           |      |                                                                |       |                    |                        |                 |  |

Figura 39.- Listado Voluntarios, Campos de filtro

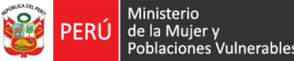

#### **Filtro expediente**

Mediante esta opción se podrán filtrar el listado de voluntarios, si se ingresa un expediente automáticamente el listado se actualizará a todos aquellos voluntarios que tengan ese expediente ingresado (Un voluntario puede tener muchos expedientes), el filtro también funciona por texto de coincidencia es decir si se ingresan caracteres se visualizaran el listado con todos aquellos expedientes que contengan esos parámetros.

#### **Botón Descargar Plantilla**

Este botón permite descargar un archivo Excel que será usado como para poder ingresar los datos de una cantidad de registros de voluntarios.

Damos click en el botón Descargar Plantilla

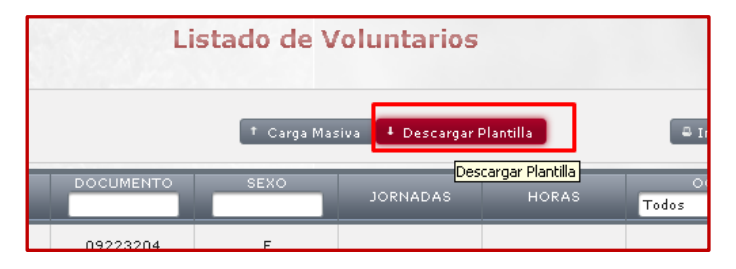

Figura 40.- Listado Voluntarios, Botón Descargar Plantilla

Inmediatamente nos saldrá la siguiente ventana, donde elegiremos la ubicación a guardar nuestro archivo Excel, damos en Guardar y listo.

| 💿 Guardar como                             |         |                |                                      |   |                                         |     |                   |         | × |
|--------------------------------------------|---------|----------------|--------------------------------------|---|-----------------------------------------|-----|-------------------|---------|---|
| 🕞 🕞 🗖 Escrito                              | rio 🔻   |                |                                      |   |                                         | - 🔄 | Buscar Escritorio |         | 2 |
| Organizar 🔻 Nueva                          | carpet  | a              |                                      |   |                                         |     |                   |         | 0 |
| ★ Favoritos<br>↓ Descargas<br>► Escritorio | -       |                | Bibliotecas<br>Carpeta de sistema    | ٩ | Grupo en el hogar<br>Carpeta de sistema |     |                   |         |   |
| 🔛 Sitios recientes                         |         | 12             | desarrollador<br>Carpeta de sistema  |   | Equipo<br>Carpeta de sistema            |     |                   |         |   |
| Bibliotecas  Documentos  Música            |         |                | Red<br>Carpeta de sistema            |   | Programas<br>Carpeta de archivos        |     |                   |         |   |
| Subversion                                 |         | 1 de           | TEST<br>Carpeta de archivos          |   | cmv<br>Acceso directo<br>1,75 KB        |     |                   |         |   |
| 🤣 Grupo en el hogar                        |         |                | d_drive<br>Acceso directo<br>1.77.KB |   |                                         |     |                   |         |   |
| 🖳 Equipo 🏭 Equipo                          | •       |                | -,                                   |   |                                         |     |                   |         |   |
| Nombre:                                    | Cargal  | MasivaVolunta  | arios                                |   |                                         |     |                   |         | • |
| <u>T</u> ipo:                              | Hoja de | e cálculo de M | licrosoft Excel 97-2003              |   |                                         |     |                   |         | - |
| Ocultar carpetas                           |         |                |                                      |   |                                         |     | <u>G</u> uardar   | Cancela | · |

Figura 41.- Listado Voluntarios, Botón Descargar Plantilla, guardar

Abrimos el Excel y se observará lo siguiente:

| PERÚ Ministerio<br>de la Mujer y<br>Poblaciones Vulnerables | Manual de Usuario                                                                       | Versión: 0.1                  |
|-------------------------------------------------------------|-----------------------------------------------------------------------------------------|-------------------------------|
| Oficina de Tecnologías de<br>Información                    | Sistema Informático Voluntariado                                                        | Fecha: 08/07/2016             |
|                                                             | CargaMasivaVoluntarios [Modo de compatibilidad] - Excel<br>FÓRMULAS DATOS REVISAR VISTA | ? I – I ×<br>Iniciar sesión 🕅 |

| 1   | ×                        | √ <i>f</i> × Volunta | ARIO       |             |        |            |           |     |            |        |            |              | ۷ |
|-----|--------------------------|----------------------|------------|-------------|--------|------------|-----------|-----|------------|--------|------------|--------------|---|
| A   | В                        | С                    | D          | E           | F      | G          | н         |     | J          | к      | L          | м            |   |
|     |                          |                      |            |             |        |            |           |     | VOLUNTARIO |        |            |              | Н |
|     | NOMEDER                  |                      |            | esvo.       |        |            |           |     |            | CODDEO |            |              |   |
| 1   | NOMEREINOMERE2           | PATERNO              | MATERNO    | EEMENINO    | DEDLI  | 20/10/2016 | UCUPACION | DNI | DOCOMENTO  | COMMED | PO TELEFOR | INO TELEFONC | 1 |
| · · | TODIVIDITIE TODIVIDITIEE | T HILLING            | MATERINO . | T ETHERNOOT | T LING | 001012010  |           | 0.0 | 0000000    |        |            |              |   |
|     |                          |                      |            |             |        |            |           |     |            |        |            |              |   |
|     |                          |                      |            |             |        |            |           |     |            |        |            |              |   |
|     |                          |                      |            |             |        |            |           |     |            |        |            |              |   |
|     |                          |                      |            |             |        |            |           |     |            |        |            |              |   |
|     |                          |                      |            |             |        |            |           |     |            |        |            |              |   |
|     |                          |                      |            |             |        |            |           |     |            |        |            |              |   |
|     |                          |                      |            |             |        |            |           |     |            |        |            |              |   |
|     |                          |                      |            |             |        |            |           |     |            |        |            |              |   |
|     |                          |                      |            |             |        |            |           |     |            |        |            |              |   |
|     |                          |                      |            |             |        |            |           |     |            |        |            |              |   |
|     |                          |                      |            |             |        |            |           |     |            |        |            |              | Ŧ |
| -   | DATOS                    | TABLAS (+)           |            |             |        |            | 4         |     |            |        |            | Þ            |   |
| τo  |                          | _                    |            |             |        |            |           |     |            |        |            | 1 70.0       |   |

Figura 42.- Listado Voluntarios, Archivo Excel

El Excel contiene mensajes y comentarios sobre la manera de llenar los campos y adicionalmente contiene información de tablas que se involucran para el llenado de datos, Finalizado el llenado de datos podremos subir posteriormente nuestra carga masiva.

#### - Botón Carga Masiva

Este botón permite adjuntar un archivo Excel descargado en el Botón Descargar Plantilla y ya llenado con los datos correctamente, damos click en el botón Carga Masiva

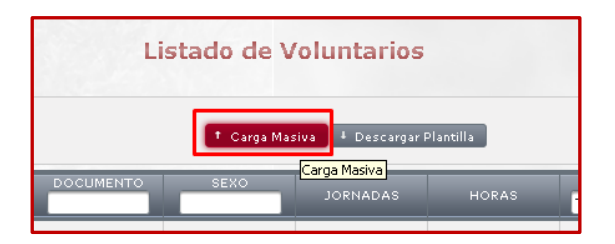

Figura 43.- Listado Voluntarios, Botón Carga Masiva

Y se nos mostrara el siguiente popup:

| Estado:           | INSCRITO         | • |
|-------------------|------------------|---|
| Subir<br>Archivo: | + Elegir Archivo |   |
|                   |                  |   |

Figura 44.- Listado Voluntarios, Botón Carga Masiva, Elegir Archivo

Aquí en Estado podemos Seleccionar el estado en el que se subirán los voluntarios de la carga masiva.

| PERÚ Ministerio<br>de la Mujer y<br>Poblaciones Vulnerables | Manual de Usuario                                     | Versión: 0.1      |
|-------------------------------------------------------------|-------------------------------------------------------|-------------------|
| Oficina de Tecnologías de<br>Información                    | Sistema Informático Voluntariado                      | Fecha: 08/07/2016 |
|                                                             | Subir Archivo para Carga Masiva *<br>Estado: INSCRITO |                   |

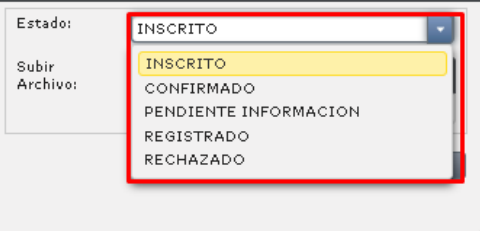

Figura 45.- Botón Carga Masiva, subir archivo, estado

Luego damos click en Elegir Archivo

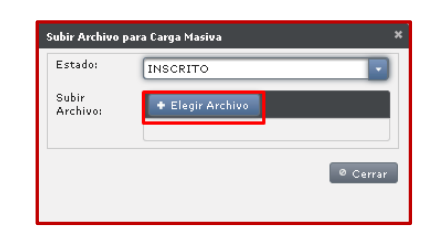

Figura 46.- Botón Carga Masiva, elegir archivo

Nos aparecerá la siguiente ventana:

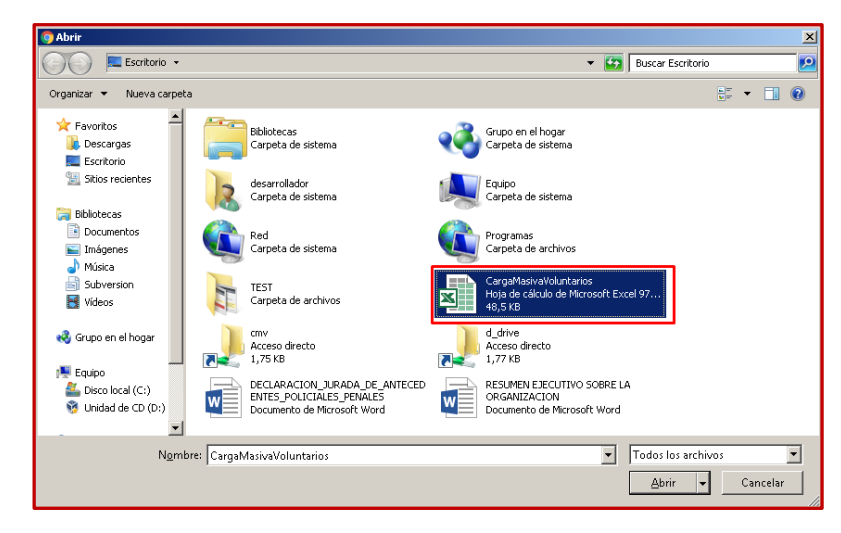

Figura 47.- Botón Carga Masiva, elegir archivo, abrir

Seleccionamos nuestro Archivo, damos click en abrir y se observara nuestro Archivo cargando.

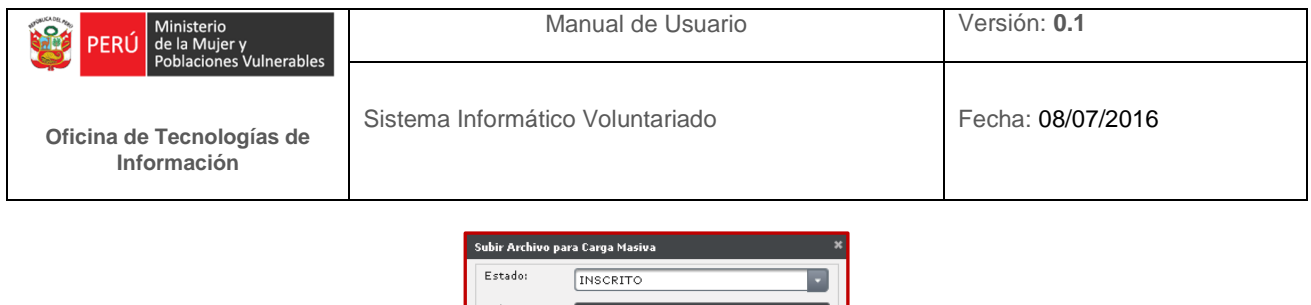

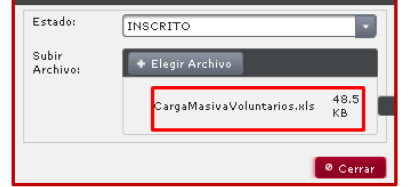

Figura 48.- Botón Carga Masiva, indicador subida archivo

 Una vez finalizada la carga masiva se visualizara un mensaje de información: Este mensaje puede ser de confirmación anunciando la cantidad de registros que se cargaron ò de observación donde se mencionara el motivo por el cual no se realizó la carga masiva que podría ser por que el DNI ya está en la Base de datos o por que algún valor del Excel es incorrecto.

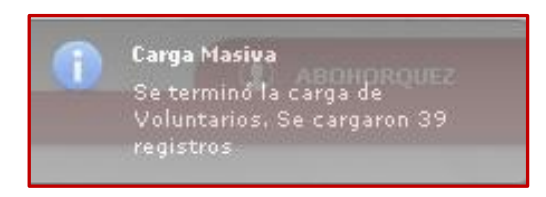

Figura 49.- Botón Carga Masiva, mensaje

Si prestamos atención a los botones de navegación, se aprecia que indica al lado izquierdo la cantidad de voluntarios inscritos, como se puede observar ahora ha aumentado.

| ANY      | 123       | 45717 |    | F     |   |     |   |   |   |   |   |    |   |   |    |   |   |
|----------|-----------|-------|----|-------|---|-----|---|---|---|---|---|----|---|---|----|---|---|
| Mostrand | lo 1-10 d | 295   | 14 | <br>1 | 2 | 3 4 | 5 | 6 | 7 | 8 | 9 | 10 | * | H | 10 | • | 1 |

Figura 50.- Botón Carga Masiva, botones de navegación

#### Botón Imprimir Constancias

Este botón permite imprimir las constancias de inscripción de los usuarios que se lograron registrar en el sistema, se puede imprimir todos los registros o filtrar según alguna condición. Damos click en el botón Imprimir constancias:

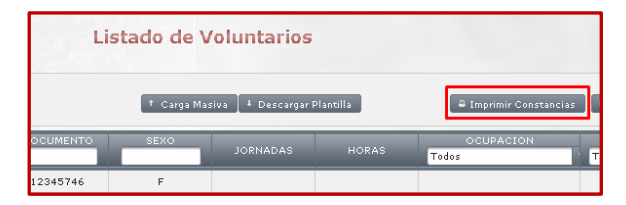

Figura 51.- Botón Imprimir Constancias

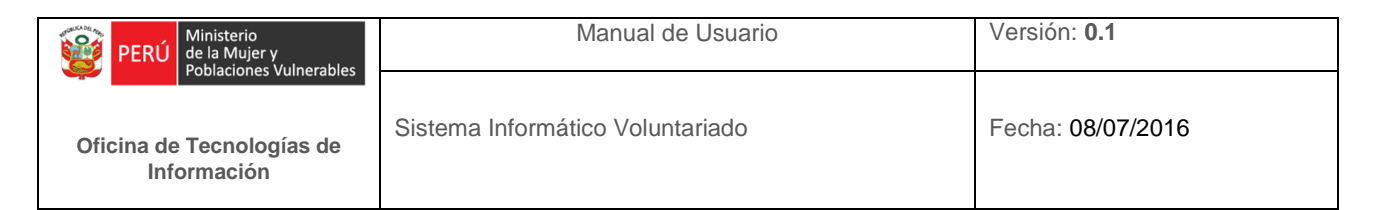

#### Y nos visualizará el siguiente popup:

| C | ionstancia                                                                                                    |          | × |  |  |  |  |  |  |  |  |  |
|---|----------------------------------------------------------------------------------------------------|----------|---|--|--|--|--|--|--|--|--|--|
| l | Constancia de Inscripcion 1 / 295 🛟 👱                                                                                                    | ē        | Ĥ |  |  |  |  |  |  |  |  |  |
|   | PERÚ         Ministerio<br>de la Mujer y<br>Oblaciones Vulnerables         Viceministerio de<br>Poblaciones Vulnerables         Dirección General de<br>Población, Desarrollo y<br>Voluntariado                                                                                                    |          |   |  |  |  |  |  |  |  |  |  |
|   |                                                                                                    |          |   |  |  |  |  |  |  |  |  |  |
|   | LA DIRECCION DE VOLUNTARIADO (DV) DE LA DIRECCION GENERAL DE<br>POBLACION, DESARROLLO Y VOLUNTARIADO (DGPDV) DEL MINISTERIO DE<br>LA MUJER Y POBLACIONES VULNERABLES (MIMP),                                                                                                    | 11       |   |  |  |  |  |  |  |  |  |  |
| Ш | DEJA CONSTANCIA:                                                                                                    | <u> </u> | Ш |  |  |  |  |  |  |  |  |  |
|   | Que, PAOLA ROSARIO CURIOSO ALVARADO, con DNI 12345746, se ha inscrito<br>en el Registro de Voluntarios a cargo de la Dirección de Voluntariado del MIMP como<br>persona natural, con CODIGO: 1512345746.                                                                                                    | +        |   |  |  |  |  |  |  |  |  |  |
|   | La presente constancia acredita su condición de VOLUNTARIA para apoyo en:<br>Programa "Jóvenes por la Democracia" de la Oficina Nacional de Procesos<br>Electorales - ONPE en LIMA, de acuerdo a lo establecido en el Art. 3º de la ley Nº<br>28238 - Ley General del Voluntariado y demás normas complementarias. | -        | v |  |  |  |  |  |  |  |  |  |

Figura 52.- Constancias Persona

Podemos apreciar que genero el total de 295 constancias es decir uno por cada Voluntario, y nos muestra un icono de una impresora que nos permitirá imprimir dichas constancias, además nos muestra la barra de desplazamiento para poder visualizar las demás constancias antes de enviar a imprimir.

#### Botón Consolidado

Esta opción nos permitirá descargar un consolidado de todos los usuarios registrados en formato Excel, también se puede usar los botones de filtro antes. Damos click en el botón Consolidado

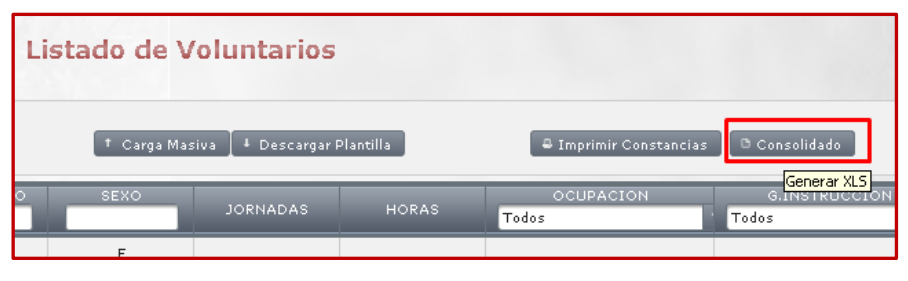

Figura 53.- Botón Consolidado

Y nos aparecerá la siguiente ventana, sonde podremos elegir donde guardar nuestro Consolidado Archivo Excel.

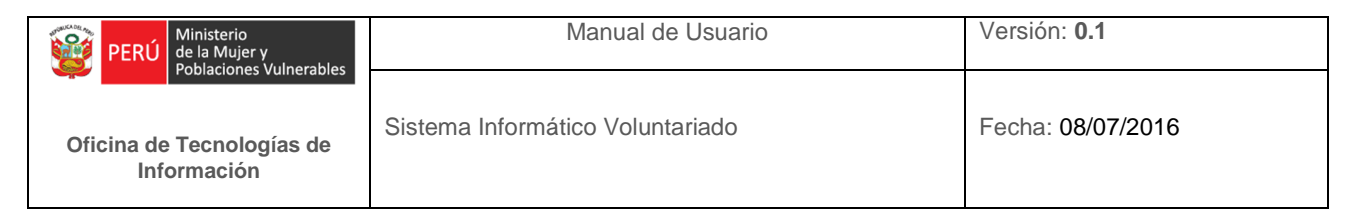

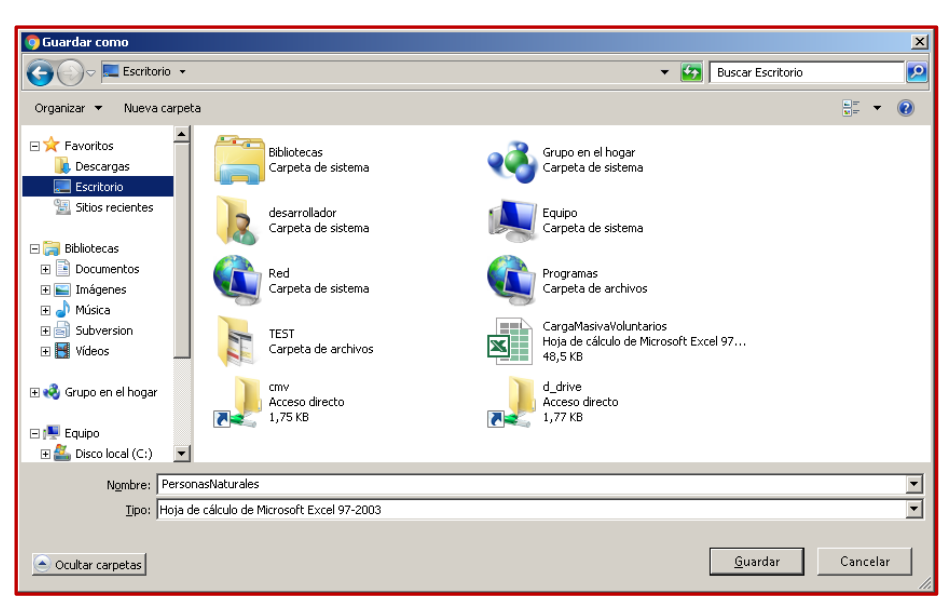

Figura 53.- Botón Consolidado, guardar archivo

Damos click en Guardar y eso sería todo y ya tenemos nuestro Consolidado descargado.

#### - Botón Codificar

Esta opción permite asignar un código único para los voluntarios conformado por los dos primeros dígitos del ubigeo del departamento más el DNI. Este código se visualizará en la constancia de registro.

#### - Botón Nuevo

Permite Ingresar un nuevo voluntario muestra el siguiente popup (Si se desea más detalles, se explica en el punto 1.2.1 Registro Persona Natural):

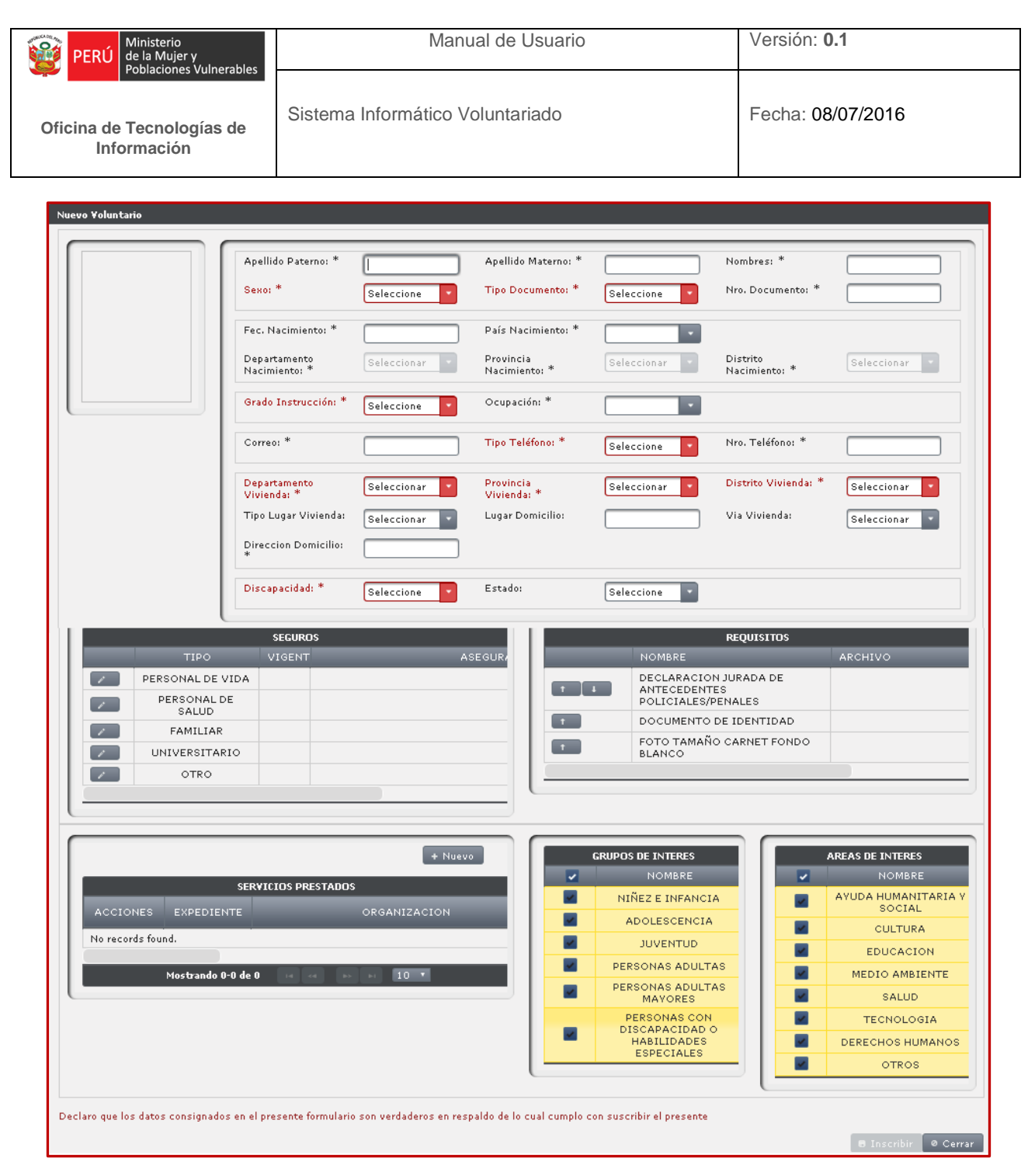

Figura 54.- Listado Voluntarios, Botón Nuevo

El botón Inscribir se activara cuando todos los campos requeridos hayan sido llenados y seleccionados.

#### Botones de Acciones

Permite dos tareas: La de visualizar y la de Editar la información de un Voluntario registrado. Editar información de un Voluntario muestra la siguiente ventana:

\_

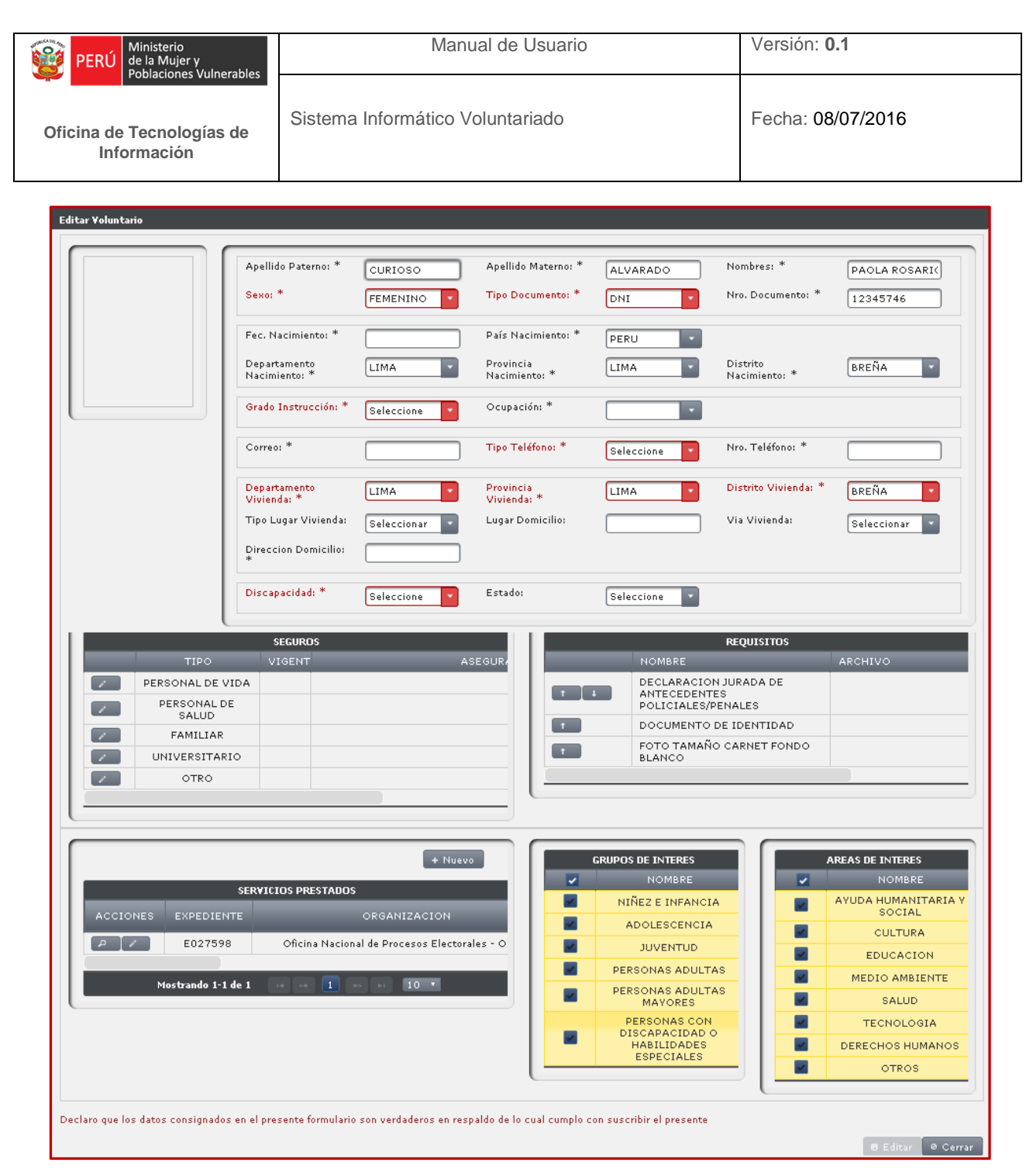

#### Figura 55.- Listado Voluntarios, Botón Editar

El botón editar se activara cuando todos los campos sean llenados y seleccionados correctamente.

Visualizar información de un Voluntario muestra la siguiente ventana:

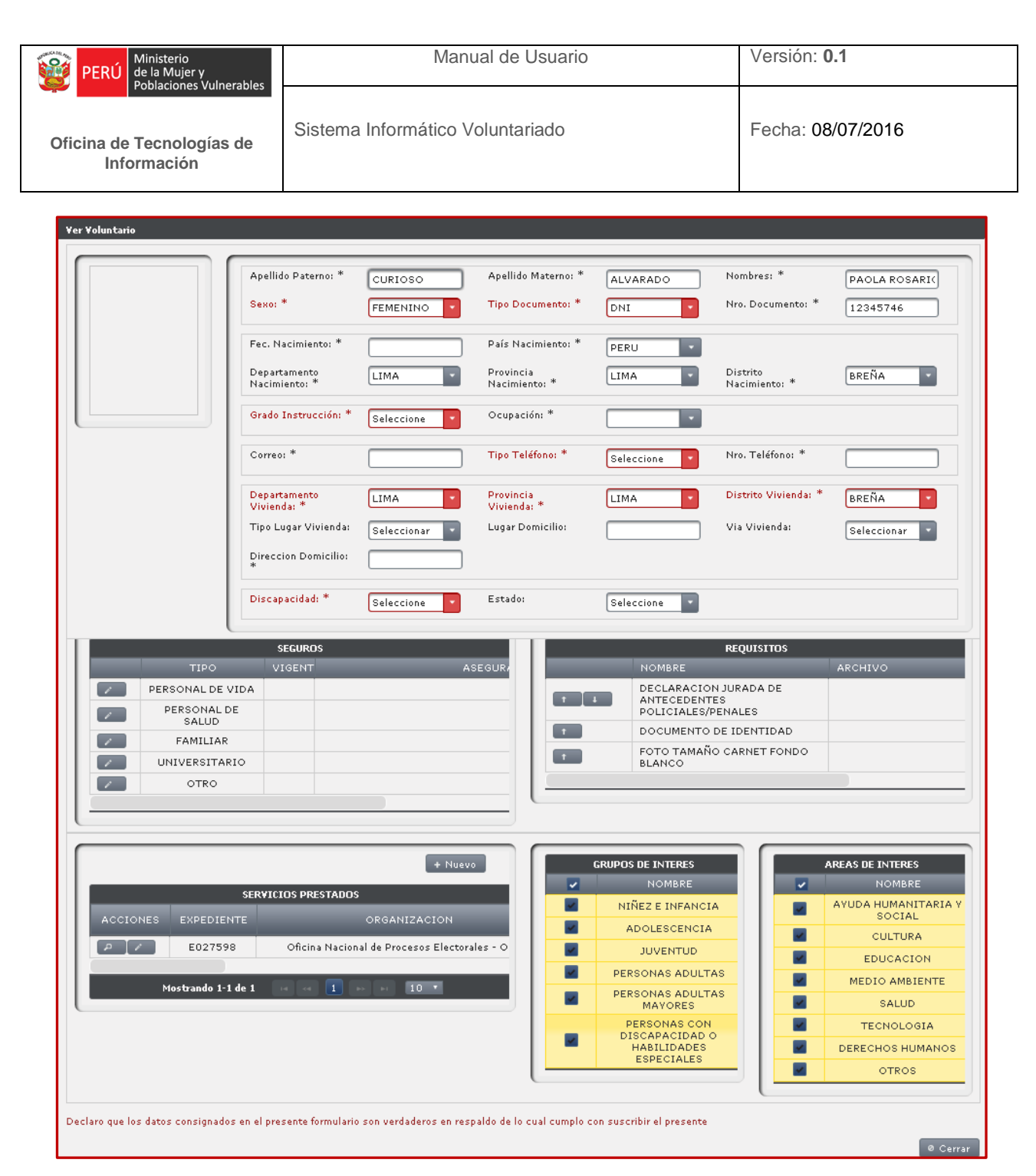

Figura 56.- Listado Voluntarios, Botón Ver

En esta opción, se muestra solo el botón Cerrar.

#### - Botones Check box

Estas opciones permiten seleccionar del listado aquellas personas que se desea asignarles un código con el Botón Codificar.

#### Botones de navegación

Estos botones permiten cambiar el enfoque de la vista del listado, ya que como se puede observar en la imagen existen 295 registros y actualmente se muestran por defecto solo 10 registros, entonces permite ir visualizar los siguientes 10 registros e ir al inicio y final del listado según se desee, también permitirá cambiar la vista en 10; 100 y 1000 registros como se aprecia en la imagen:

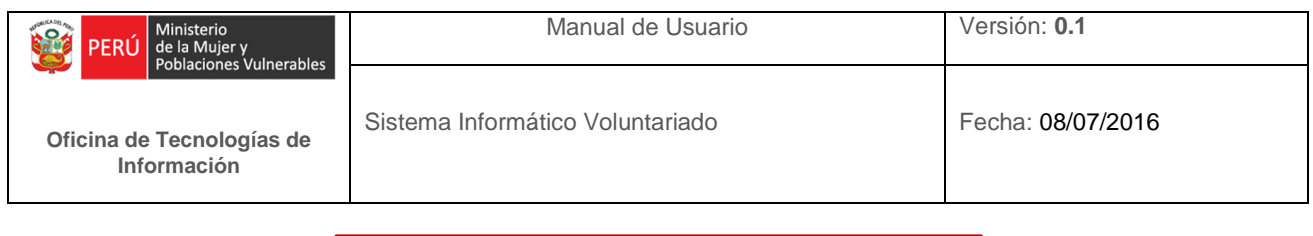

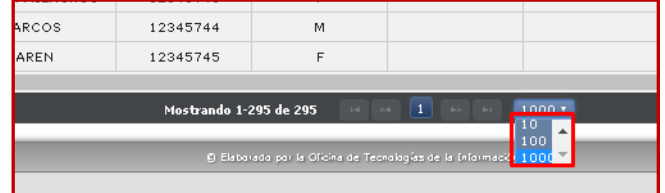

Figura 57.- Listado Voluntarios, Botones de navegación

#### Botones de Despliegue

\_

Estos botones muestras un listado de voluntariados que el voluntario ha realizado.

| Filtros/Opciones: | Listado de Voluntarios |                     |                             |           |                                        |             |                 |                |                                        |                     |              |                   |
|-------------------|------------------------|---------------------|-----------------------------|-----------|----------------------------------------|-------------|-----------------|----------------|----------------------------------------|---------------------|--------------|-------------------|
| Expediente:       |                        |                     |                             |           | 🕈 Carga Masiva 📔 🌢 Descargar Plantilla |             |                 |                | 🖨 Imprimir Constancias 🛛 🕫 Consolidado |                     |              | dificar 🛛 + Nuevo |
| ACCIONES          | PATERNO                | MATERNO             | NOMBRES                     | DOCUMENTO | SEXO                                   | JORNADAS    | HORAS           | OCUPA<br>Todos | CION                                   | G.INSTRUCC<br>Todos | ION<br>Todos | ESTADO            |
| 0                 | MEDINA                 | HUILLCA             | MARLENE BEATRIZ             | 12345741  | F                                      |             |                 |                |                                        |                     |              |                   |
|                   |                        |                     |                             |           |                                        |             |                 |                |                                        |                     |              |                   |
| ACCIONES          |                        |                     |                             |           |                                        |             | FECHA<br>INICIO |                |                                        |                     |              |                   |
| P / 8             | E027598                | Oficina Nacional de | Procesos Electorales - ONPE | Prog      | rama "Jóvenes por la                   | Democracia" |                 |                |                                        |                     | CONFIRMADO   | 07/07/2016        |
|                   |                        |                     |                             |           |                                        |             |                 |                |                                        |                     |              | •                 |

Figura 58.- Listado Voluntarios, Botones de Despliegue

### 2.2. Organismos

En esta opción el Usuario podrá ingresar y modificar información respecto a una Organización y las convocatorias de los voluntariados.

### 2.2.1. Consulta

Al hacer click en Consulta se mostrara la siguiente ventana.

|   | CONSULTA          |                                                                                                    |              | La contra de la contra de la co |                         | 1                  |          | 1000           |                 |  |  |  |  |  |
|---|-------------------|----------------------------------------------------------------------------------------------------|--------------|----------------------------------------------------------------------------------------------------|-------------------------|--------------------|----------|----------------|-----------------|--|--|--|--|--|
|   | CONVOCATORIAS     |                                                                                                    |              | Listad                                                                                                    | o de Organizaciones     |                    |          |                |                 |  |  |  |  |  |
| ۲ | Filtros/Opciones: |                                                                                                    | a manar care |                                                                                                    |                         |                    |          |                |                 |  |  |  |  |  |
|   | ACCIONES          | RAZON SOCIAL                                                                                       | RUC          | PARTIDA REGISTRAL                                                                                                    | CONSIDERADO EN REGISTRO | ESTADO             | TELEFONO | CORREO         | WEB             |  |  |  |  |  |
| 0 | P 1               | OFICINA NACIONAL DE<br>PROCESOS ELECTORALES                                                        | 12345678910  | 52632                                                                                                    | 1                       | PEND. VERIFICACION | 5121212  | onpe@gmail.com | vvv.onpe.gob.pe |  |  |  |  |  |
| 0 | P I               | Oficina Nacional de Procesos<br>Electorales - ONPE                                                 |              |                                                                                                    | 1                       | PEND. VERIFICACION |          |                |                 |  |  |  |  |  |
| 0 | P                 | "CENTRO DE CULTURA" -<br>MINISTERIO DE CULTURA                                                     |              |                                                                                                    | 1                       | PEND. VERIFICACION |          |                |                 |  |  |  |  |  |
| 0 | P                 | "DDC AREQUIPA" - MINISTERIO<br>DE CULTURA                                                          |              |                                                                                                    | 1                       | PEND. VERIFICACION |          |                |                 |  |  |  |  |  |
| 0 | P /               | "DDC CALLAO" - MINISTERIO DE<br>CULTURA                                                            |              |                                                                                                    | 1                       | PEND. VERIFICACION |          |                |                 |  |  |  |  |  |
| 0 | P                 | "DDC JUNÍN" - MINISTERIO DE<br>CULTURA                                                             |              |                                                                                                    | 1                       | PEND. VERIFICACION |          |                |                 |  |  |  |  |  |
| 0 | PI                | "DDC LAMBAYEQUE" -<br>MINISTERIO DE CULTURA                                                        |              |                                                                                                    | 1                       | PEND. VERIFICACION |          |                |                 |  |  |  |  |  |
| 0 | P /               | "DESPACHO DIRECCIÓN<br>GENERAL DE DERECHOS DE LOS<br>PUEBLOS INDÍGENAS" -<br>MINISTERIO DE CULTURA |              |                                                                                                    | 1                       | PEND. VERIFICACION |          |                |                 |  |  |  |  |  |
| 0 | P 7               | "DESPACHO DIRECCIÓN<br>GENERAL DE INDUSTRIAS<br>CULTURALES" - MINISTERIO DE<br>CULTURA             |              |                                                                                                    | 1                       | PEND. VERIFICACION |          |                |                 |  |  |  |  |  |
| 0 | P /               | "DESPACHO DIRECCIÓN<br>GENERAL DE PATRIMONIO<br>ARQUEOLÓGICO INMUEBLE" -<br>MUNISTREIO DE CULTURA  |              |                                                                                                    | 1                       | PEND. VERIFICACION |          |                |                 |  |  |  |  |  |

Figura 59.- Listado Organización

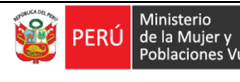

Como se puede apreciar se muestra un listado de todas las Organizaciones que figuran en el Sistema, a continuación se detalla las principales funciones que se aprecian en la siguiente imagen:

| 12 .                                                         | URGANISHUS - CC | INFIGURACION * REPORTE * MANT. I                                                                   | IPOS TESTROOS * MR | NI. OTROS * SEGORDAD * |                         |                    |          |                |                 |  |
|--------------------------------------------------------------|-----------------|----------------------------------------------------------------------------------------------------|--------------------|------------------------|-------------------------|--------------------|----------|----------------|-----------------|--|
|                                                              |                 |                                                                                                    |                    | Listad                 | o de Organizaciones     |                    |          |                |                 |  |
| CAMPOS DE FILTRO BOTON IMPRIMIR CONSTANCIAS 🕯 Engelimir Caso |                 |                                                                                                    |                    |                        |                         |                    |          |                |                 |  |
|                                                              | ACCIONES        | RAZON SOCIAL                                                                                       | RUC                | PARTIDA REGISTRAL      | CONSIDERADO EN REGISTRO | ESTADO             | TELEFONO | CORREO         | WEB             |  |
| 0                                                            | P I             | OFICINA NACIONAL DE<br>PROCESOS ELECTORALES                                                        | 12345678910        | 52632                  | 1                       | PEND. VERIFICACION | 5121212  | onpe@gmail.com | www.onpe.gob.pe |  |
| 0                                                            | P P             | Oficina Nacional de Procesos<br>Electorales - ONPE                                                 |                    |                        | 1                       | PEND. VERIFICACION |          |                |                 |  |
| 0                                                            | p P             | "CENTRO DE CULTURA" -<br>MINISTERIO DE CULTURA                                                     |                    |                        | 1                       | PEND. VERIFICACION |          |                |                 |  |
| 0                                                            | ρ /             | "DDC AREQUIPA" - MINISTERIO<br>DE CULTURA                                                          |                    |                        | 1                       | PEND. VERIFICACION |          |                |                 |  |
| 0                                                            | P Z             | "DDC CALLAO" - MINISTERIO DE<br>CULTURA                                                            |                    |                        | 1                       | PEND. VERIFICACION |          |                |                 |  |
| 0                                                            | P P             | "DDC JUNÍN" - MINISTERIO DE<br>CULTURA                                                             |                    |                        | 1                       | PEND. VERIFICACION |          |                |                 |  |
| 0                                                            | P /             | "DDC LAMBAYEQUE" -<br>MINISTERIO DE CULTURA                                                        |                    |                        | 1                       | PEND. VERIFICACION |          |                |                 |  |
| 0                                                            |                 | "DESPACHO DIRECCIÓN<br>GENERAL DE DERECHOS DE LOS<br>PUEBLOS INDÍGENAS" -<br>MINISTERIO DE CULTURA |                    |                        | 1                       | PEND. VERIFICACION |          |                |                 |  |
| 0                                                            | P Z             | "DESPACHO DIRECCIÓN<br>GENERAL DE INDUSTRIAS<br>CULTURALES" - MINISTERIO DE<br>CULTURA             |                    |                        | 1                       | PEND. VERIFICACION |          |                |                 |  |
| 0                                                            |                 | "DESPACHO DIRECCIÓN<br>GENERAL DE PATRIMONIO<br>ARQUEOLÓGICO INMUEBLE" -<br>MINISTERIO DE CULTURA  |                    |                        | 1                       | PEND. VERIFICACION |          |                |                 |  |

Figura 60.- Detalle Listado Organización

#### - Campos de Filtro

Se trata de campos de filtro por columna, que funcionan ingresando o seleccionado un valor a ser buscado en el listado actual, la búsqueda puede ser exacta, es decir ingresando el texto completo o por coincidencia ingresando parte del texto; luego automáticamente el listado se actualizará con los resultados. Como se puede apreciar se ingresó el texto "ARE" y automáticamente el listado se actualizo a un registro.

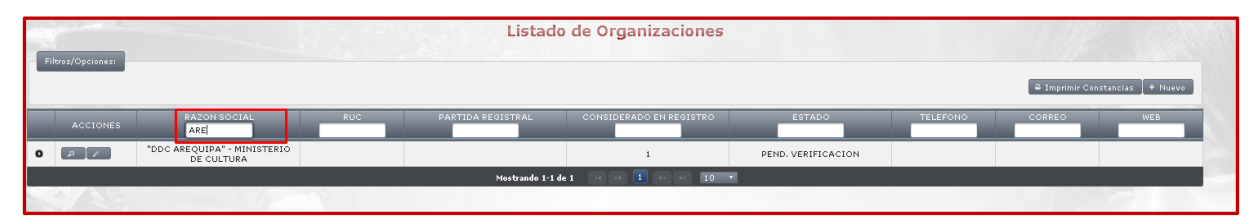

Figura 61.- Listado Organización, campos de filtro

#### - Botón Imprimir Constancias

Este botón permite imprimir las constancias de inscripción de las Organizaciones que se lograron registrar en el sistema, se puede imprimir todos los registros o filtrar según alguna condición.

Damos click en el botón Imprimir constancias:

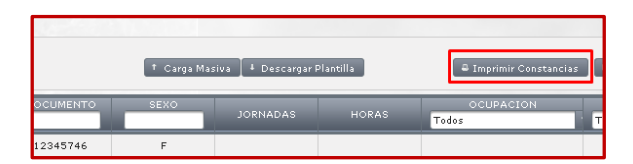

Figura 62.- Listado Organización, Botón Imprimir Constancias

Y nos visualizará el siguiente popup:

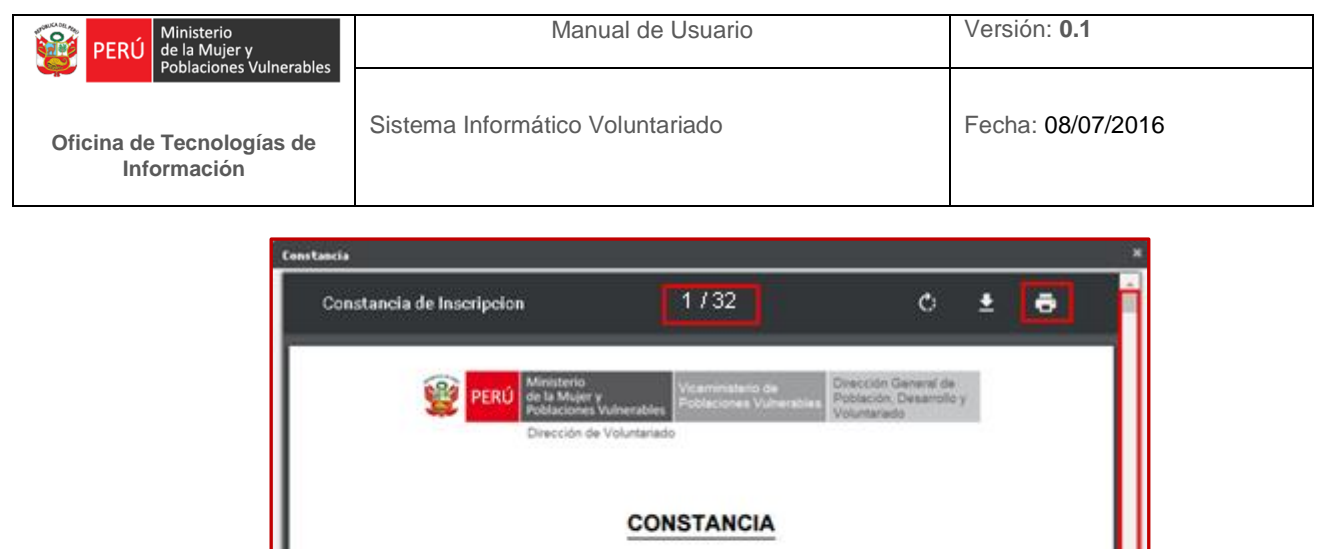

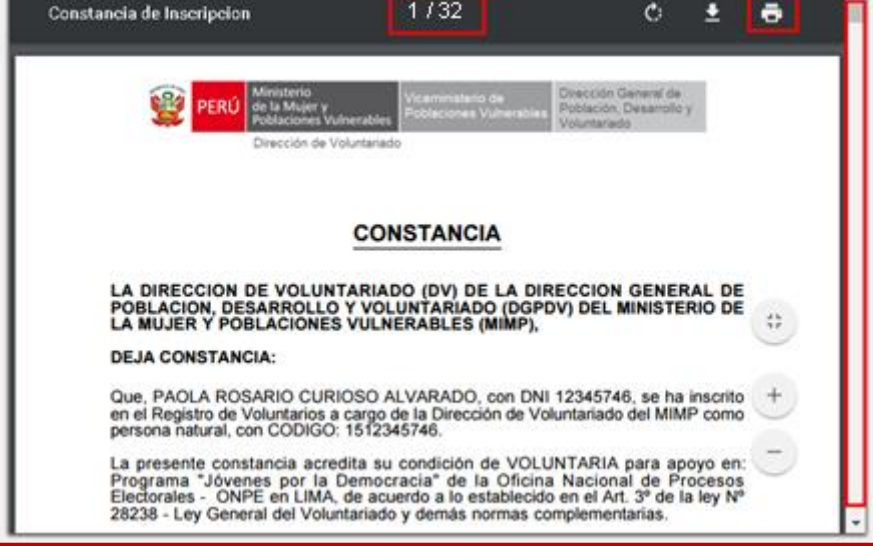

Figura 63.- Listado Organización, Constancias

Podemos apreciar que se generó el total de 32 constancias es decir uno por cada Organización, y nos muestra un icono de una impresora que nos permitirá imprimir dichas constancias, además nos muestra la barra de desplazamiento para poder visualizar las demás constancias antes de enviar a imprimir.

#### - Botón Consolidado

Esta opción nos permitirá descargar un consolidado de todas las Organizaciones registradas en formato Excel, también se puede usar los botones de filtro antes. Damos click en el botón Consolidado

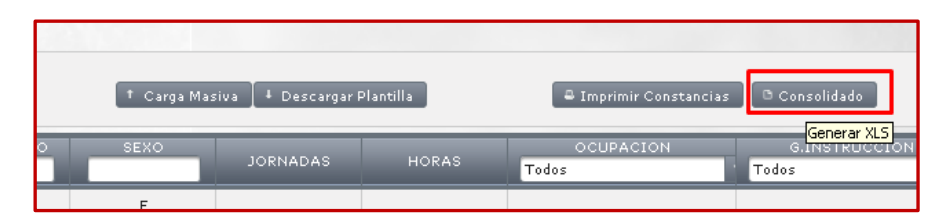

Figura 64.- Listado Organización, Botón Consolidado

Y nos aparecerá la siguiente ventana, sonde podremos elegir donde guardar nuestro Consolidado Archivo Excel.

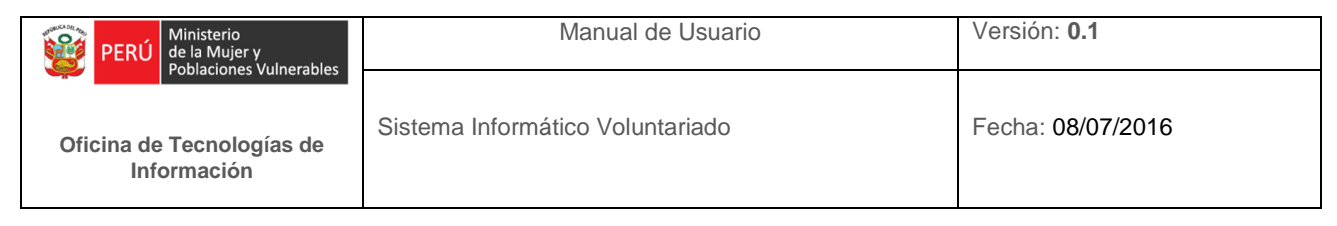

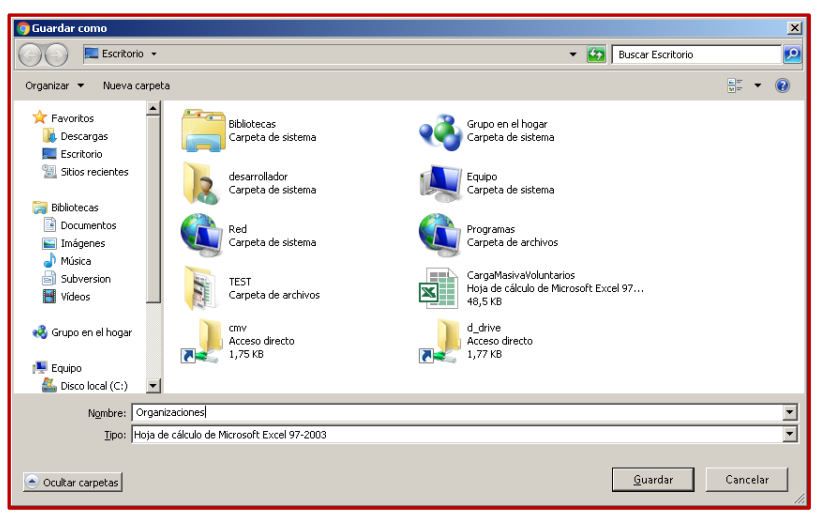

Figura 65.- Listado Organización, Botón Consolidado, guardar

Damos click en Guardar y eso sería todo y ya tenemos nuestro Consolidado descargado.

#### - Botón Nuevo

Permite Ingresar una nueva Organización, muestra el siguiente popup (Si se desea más detalles, se explica en el punto 1.3.1 Registro):

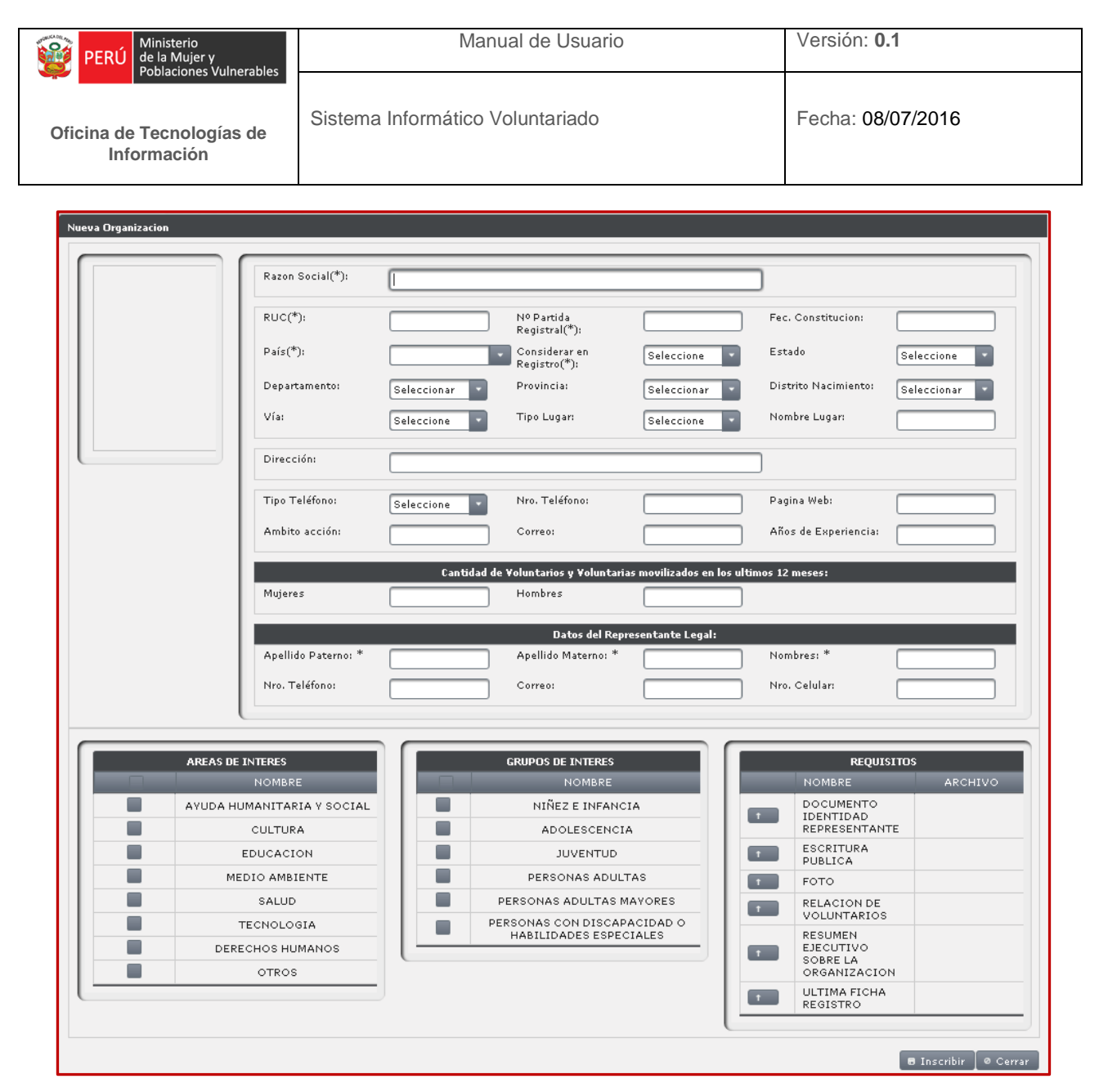

Figura 66.- Listado Organización, Botón nuevo

El botón Inscribir se activara cuando todos los campos requeridos hayan sido llenados y seleccionados.

#### Botones de Acciones

Permite dos tareas: La de visualizar y la de Editar la información de una Organización registrada.

Editar información de una Organización, muestra la siguiente ventana (Si se desea más detalles, se explica en el punto 1.3.1 Registro):

| Poblaciones vulne                                                                                                    | rables                                                                                                    | Mar             | ual de Usuario                                                                                                    |                                                                                                    | Versión: 0.1                                                                                                    |                                                        |
|----------------------------------------------------------------------------------------------------|----------------------------------------------------------------------------------------------------|-----------------|----------------------------------------------------------------------------------------------------|----------------------------------------------------------------------------------------------------|----------------------------------------------------------------------------------------------------|--------------------------------------------------------|
| Oficina de Tecnologías<br>Información                                                                                 | de Sistema                                                                                                    | a Informático V | Voluntariado                                                                                                    |                                                                                                    | Fecha: 08/0                                                                                                    | 07/2016                                                |
| Editar Organizacion                                                                                                   |                                                                                                    |                 |                                                                                                    |                                                                                                    |                                                                                                    |                                                        |
|                                                                                                    | Razon Social(*):                                                                                                    | OFICINA NACION  | IAL DE PROCESOS ELECT                                                                                                    | FORALES                                                                                                    | ]                                                                                                    |                                                        |
|                                                                                                    | RUC(*):                                                                                                    | 12345678910     | Nº Partida<br>Registral(*):                                                                                                    | 52632                                                                                                    | Fec. Constitucion:                                                                                                    | 20/07/1922                                             |
| ONPE Have                                                                                                    | País(*):                                                                                                    | PERU            | Considerar en<br>Registro(*):                                                                                                    | SI                                                                                                    | Estado                                                                                                    | PEND. VERIFI                                           |
|                                                                                                    | Departamento:                                                                                                    | LIMA            | Provincia:                                                                                                    | LIMA                                                                                                    | Distrito Nacimiento:                                                                                                    | LIMA                                                   |
| A Daniel UK                                                                                                    | Vía:                                                                                                    | AVENIDA         | Tipo Lugar:                                                                                                    | URBANIZACI -                                                                                                    | Nombre Lugar:                                                                                                    | COLMENA                                                |
|                                                                                                    | Dirección:                                                                                                    | COLMENA 212     |                                                                                                    |                                                                                                    | ]                                                                                                    |                                                        |
|                                                                                                    | Tipo Teléfono:                                                                                                    | CASA            | Nro. Teléfono:                                                                                                    | 5121212                                                                                                    | Pagina Web:                                                                                                    | www.onpe.gob.pe                                        |
|                                                                                                    | Ambito acción:                                                                                                    | electoral       | Correo:                                                                                                    | onpe@gmail.com                                                                                                    | Años de Experiencia:                                                                                                    | 50                                                     |
|                                                                                                    |                                                                                                    | Cantidad        | de Voluntarios y Voluntaria                                                                                                    | s movilizados en los ultir                                                                                                    | nos 12 meses:                                                                                                    |                                                        |
|                                                                                                    | Mujeres                                                                                                    | 200             | Hombres                                                                                                    | 211                                                                                                    |                                                                                                    |                                                        |
|                                                                                                    |                                                                                                    |                 | Datos del Repr                                                                                                    | esentante Legal:                                                                                                    |                                                                                                    |                                                        |
|                                                                                                    | Apellido Paterno: **                                                                                                | NAVARRO         | Apellido Materno: "                                                                                                    | MELENDEZ                                                                                                    | Nombres: "                                                                                                    | ADRIAN                                                 |
|                                                                                                    | Nro Leletopor                                                                                                    |                 | Correot                                                                                                    |                                                                                                    | Nro Colulari                                                                                                    |                                                        |
|                                                                                                    | Nro, Teletono:                                                                                                    | 174             | Correo:                                                                                                    | nnavarro@gmail.c                                                                                                    | Nro. Celular:                                                                                                    | 195                                                    |
| APEAC DE L                                                                                                    | Nro, l'eletono:                                                                                                    |                 |                                                                                                    | nnavarro@gmail.c                                                                                                    | Nro. Celular:                                                                                                    | 195                                                    |
| AREAS DE I                                                                                                    | Nro. Leletono:<br>NTERES<br>NOMBRE                                                                                  |                 | Correo:<br>GRUPOS DE INTERES<br>NOMBRE                                                                                                    | Innavarro@gmail.c                                                                                                    | Nro, Celular:<br>REQUISI<br>NOMBRE                                                                                                    | 195<br>TOS<br>ARCHIVO                                  |
| AREAS DE I                                                                                                    | NTERES<br>NOMBRE<br>MANITARIA Y SOCIAL                                                                              |                 | Correo:<br>GRUPOS DE INTERES<br>NOMBRE<br>NIÑEZ E INFANCI                                                                                                    | A A A A A A A A A A A A A A A A A A A                                                                                                    | Nro. Celular:<br>REQUISI<br>NOMBRE<br>DOCUMENTO<br>IDENTIDAD                                                                                | 195                                                    |
| AREAS DE J                                                                                                    | NTERES<br>NOMBRE<br>MANITARIA Y SOCIAL<br>CULTURA<br>DUCACION                                                       |                 | Correo:<br>GRUPOS DE INTERES<br>NOMBRE<br>NIÑEZ E INFANCI<br>ADOLESCENCIA<br>JUVENTUD                                                                                      | A Control Control Cont | Nro. Celular:<br>REQUISI<br>NOMBRE<br>DOCUMENTO<br>IDENTIDAD<br>REPRESENTANTI<br>ESCRITURA                                                  | 195<br>TOS<br>ARCHIVO                                  |
| AREAS DE I                                                                                                    | NTERES<br>NOMBRE<br>MANITARIA Y SOCIAL<br>CULTURA<br>DUCACION<br>XIO AMBIENTE                                       |                 | Correo:<br>GRUPOS DE INTERES<br>NOMBRE<br>NIÑEZ E INFANCI<br>ADOLESCENCIA<br>JUVENTUD<br>PERSONAS ADULT                                                                    | In a varro@gmail.c                                                                                                    | Nro. Celular:<br>REQUISI<br>NOMBRE<br>DOCUMENTO<br>IDENTIDAD<br>REPRESENTANTI<br>SCRITURA<br>PUBLICA<br>FOTO                                | 195<br>ARCHIVO<br>E<br>Foto ONPE.jpg                   |
| AREAS DE J<br>AVUDA HU<br>E<br>M<br>M<br>M<br>M<br>M<br>M<br>M<br>M<br>M<br>M<br>M<br>M<br>M<br>M<br>M<br>M<br>M<br>M | NTERES<br>NOMBRE<br>MANITARIA Y SOCIAL<br>CULTURA<br>:DUCACION<br>DIO AMBIENTE<br>SALUD                             |                 | Correo:<br>GRUPOS DE INTERES<br>NOMBRE<br>NIÑEZ E INFANCI<br>ADOLESCENCIA<br>JUVENTUD<br>PERSONAS ADULTAS<br>PERSONAS ADULTAS M                                            | A VORES                                                                                                    | Nro. Celular:<br>REQUISI<br>NOMBRE<br>DOCUMENTO<br>IDENTIDAD<br>REPRESENTANTI<br>ESCRITURA<br>PUBLICA<br>FOTO<br>RELACION DE<br>VELACION DE | 195<br>TOS<br>ARCHIVO<br>E<br>Foto ONPE.jpg            |
| AREAS DE I                                                                                                    | NTERES<br>NOMBRE<br>MANITARIA Y SOCIAL<br>CULTURA<br>DUCACION<br>DIO AMBIENTE<br>SALUD<br>ECNOLOGIA<br>CHOS HUMANOS |                 | Correo:<br>GRUPOS DE INTERES<br>NOMBRE<br>NIÑEZ E INFANCI<br>ADOLESCENCIA<br>JUVENTUD<br>PERSONAS ADULT<br>PERSONAS ADULTAS M<br>VERSONAS CON DISCAP/<br>HABILIDADES ESPEC | AS<br>AVORES<br>ACIDAD O<br>IALES                                                                                                    | Nro. Celular:  REQUISI  NOMBRE  DOCUMENTO IDENTIDAD REPRESENTANTI ESCRITURA PUBLICA FOTO RELACION DE VOLUNTARIOS RESUMEN EJECUTIVO SOBRE LA | TOS ARCHIVO E Foto ONPE.jpg RESUMEN EJECUTIVO SOBRE LA |

Figura 67.- Listado Organización, Botón editar

El botón editar se activara cuando todos los campos sean llenados y seleccionados correctamente.

Visualizar información de un Voluntario muestra la siguiente ventana (Si se desea más detalles, se explica en el punto 1.3.1 Registro):

| PERÚ Ministerio<br>de la Mujer y<br>Poblaciones Vuln | erahles             | Mar             | nual de Usuario                      | )                            | Versión: 0.4                                        | 1                                                  |
|------------------------------------------------------|---------------------|-----------------|--------------------------------------|------------------------------|-----------------------------------------------------|----------------------------------------------------|
| ficina de Tecnologías<br>Información                 | Sistem              | a Informático ' | Voluntariado                         |                              | Fecha: 08/0                                         | 07/2016                                            |
| ¥er Organizacion                                     |                     |                 |                                      |                              |                                                     |                                                    |
|                                                      | Razon Social(*):    | OFICINA NACION  | AL DE PROCESOS ELE                   | CTORALES                     | ]                                                   |                                                    |
|                                                      | RUC(*):             | 12345678910     | Nº Partida<br>Registral(*):          | 52632                        | Fec. Constitucion:                                  | 20/07/1922                                         |
| ONPE Have                                            | País(*):            | PERU            | Considerar en<br>Registro(*):        | SI                           | Estado                                              | PEND. VERIFI                                       |
|                                                      | Departamento:       | LIMA            | Provincia:                           | LIMA                         | Distrito Nacimiento:                                | LIMA                                               |
|                                                      | Vía:                | AVENIDA         | Tipo Lugar:                          | URBANIZACI                   | Nombre Lugar:                                       | COLMENA                                            |
|                                                      | Dirección:          | COLMENA 212     |                                      |                              | ]                                                   |                                                    |
|                                                      | Tipo Teléfono:      | CASA            | Nro. Teléfono:                       | 5121212                      | Pagina Web:                                         | www.onpe.gob.pe                                    |
|                                                      | Ambito acción:      | electoral       | Correo:                              | onpe@gmail.com               | Años de Experiencia:                                | 50                                                 |
|                                                      | Mulana              | Cantidad o      | le Voluntarios y Voluntar            | ias movilizados en los ultir | mos 12 meses:                                       |                                                    |
|                                                      | mujeres             | 200             | Hombres                              | 211                          |                                                     |                                                    |
|                                                      | Apellido Paterno: * | NAVARRO         | Datos del Rej<br>Apellido Materno: * | MELENDEZ                     | Nombres: *                                          | ADRIAN                                             |
|                                                      | Nro. Teléfono:      | 174             | Correo:                              | nnavarro@gmail.c             | Nro. Celular:                                       | 195                                                |
|                                                      | (                   |                 |                                      |                              |                                                     |                                                    |
| AREAS DE                                             | INTERES<br>NOMBRE   |                 | GRUPOS DE INTERES                    |                              | REQUISI<br>NOMBRE                                   | TOS<br>ARCHIVO                                     |
|                                                      | JMANITARIA Y SOCIAL |                 | NIÑEZ E INFAN                        |                              | t DOCUMENTO<br>IDENTIDAD                            |                                                    |
|                                                      | EDUCACION           |                 | ADOLESCENC                           |                              | ESCRITURA                                           |                                                    |
| M                                                    | DIO AMBIENTE        |                 | PERSONAS ADU                         | TAS                          | FOTO                                                | Foto ONPE.jpg                                      |
|                                                      | SALUD               |                 | PERSONAS ADULTAS                     |                              | t RELACION DE<br>VOLUNTARIOS                        |                                                    |
| DER                                                  | ECHOS HUMANOS       |                 | HABILIDADES ESPE                     |                              | RESUMEN     EJECUTIVO     SOBRE LA     ORGANIZACION | RESUMEN<br>EJECUTIVO<br>SOBRE LA<br>ORGANIZACION.d |
|                                                      | 011100              |                 |                                      |                              |                                                     |                                                    |

Figura 68.- Listado Organización, Botón ver

En esta opción, se muestra solo el botón Cerrar.

#### - Botones de navegación

Estos botones permiten cambiar el enfoque de la vista del listado, ya que como se puede observar en la imagen existen 295 registros y actualmente se muestran por defecto solo 10 registros, entonces permite ir visualizar los siguientes 10 registros e ir al inicio y final del listado según se desee, también permitirá cambiar la vista en 10; 100 y 1000 registros como se aprecia en la imagen:

| ARCOS | 12345744                                  | М                          |                           |        |  |  |  |  |  |  |  |  |  |
|-------|-------------------------------------------|----------------------------|---------------------------|--------|--|--|--|--|--|--|--|--|--|
| AREN  | 12345745                                  | F                          |                           |        |  |  |  |  |  |  |  |  |  |
|       |                                           |                            |                           |        |  |  |  |  |  |  |  |  |  |
|       | Mostrando 1-295 de 295 📧 🤜 🚺 📧 📧 💶 1000 🕶 |                            |                           |        |  |  |  |  |  |  |  |  |  |
|       |                                           |                            |                           | 10     |  |  |  |  |  |  |  |  |  |
|       | 🖲 Elabo                                   | iado por la Oficina de Teo | nalagías de la Informació | 1000 - |  |  |  |  |  |  |  |  |  |
|       |                                           |                            |                           |        |  |  |  |  |  |  |  |  |  |

Figura 69.- Listado Organización, Botones de navegación

Ø Cerrar

| PERÚ Ministerio<br>de la Mujer y<br>Poblaciones Vulnerables | Manual de Usuario                | Versión: 0.1      |
|-------------------------------------------------------------|----------------------------------|-------------------|
| Oficina de Tecnologías de<br>Información                    | Sistema Informático Voluntariado | Fecha: 08/07/2016 |

#### - Botones de Despliegue

-

Estos botones muestras un listado de Dependencias que pertenecen a la Organización. Observe que si damos click en un Botón de Despliegue se visualizara su o las dependencias registradas en relación a esa Organización.

|    |                   | RAZON SOCIAL                                | RUC         | PARTIDA REGISTRAL | CONSIDERADO EN REGISTRO | ESTADO             | TELEFONO | CORREO         | WEB             |
|----|-------------------|---------------------------------------------|-------------|-------------------|-------------------------|--------------------|----------|----------------|-----------------|
| ٩  |                   | OFICINA NACIONAL DE<br>PROCESOS ELECTORALES | 12345678910 | 52632             | 1                       | PEND. VERIFICACION | 5121212  | onpe@gmail.com | www.onpe.gob.pe |
|    |                   |                                             |             |                   |                         |                    |          |                | + Nuevo         |
|    | ACCIONES          | DEPENDENCIA                                 |             | DEPARTAMENTO      |                         | PROVINCIA          |          |                |                 |
| וו | No records found. |                                             |             |                   |                         |                    |          |                |                 |

Figura 70.- Listado Organización, Botones de Despliegue

Como se puede apreciar en la imagen, o hay ninguna dependencia registrada en esa Organización, damos click en nuevo y nos saldrá una popup.

| Nueva Dependencia Orga | nizacion         |               |             |              | ×                      |
|------------------------|------------------|---------------|-------------|--------------|------------------------|
| Organizacion           | DFICINA NACIONAL | DE            |             |              |                        |
| Dependencia            |                  |               |             |              |                        |
| Departamento:          | Seleccionar      | Provincia:    | Seleccionar | Distrito:    | Seleccionar            |
| Vía:                   | Seleccione       | Lugar:        | Seleccione  | Nombre Lugar |                        |
| Dirección:             |                  |               |             |              |                        |
| Tipo Teléfono          | Seleccione       | Nro. Teléfono |             | Correo       |                        |
|                        |                  |               |             |              |                        |
|                        |                  |               |             |              | 🖶 Inscribir 🛛 Ø Cerrar |

Figura 71.- Panel Nueva Dependencia

Se aprecia que en el campo Organización, automáticamente detecta aquella que fue desplegada inicialmente en el listado, pero permite cambiar a otra Organización, procedemos a llenar los datos:

| PERÚ Ministerio<br>de la Mujer y<br>Poblaciones Vulnerables | Manual de Usuario                | Versión: 0.1      |
|-------------------------------------------------------------|----------------------------------|-------------------|
| Oficina de Tecnologías de<br>Información                    | Sistema Informático Voluntariado | Fecha: 08/07/2016 |
|                                                             |                                  | 1                 |

| Organizacion  | OFICINA NACIO   | DNAL DE               |               |              |                |
|---------------|-----------------|-----------------------|---------------|--------------|----------------|
| Dependencia   | Programa "Jóven | es por la Democracia" |               |              |                |
| Departamento: | LIMA            | Provincia:            | LIMA          | Distrito:    | LIMA           |
| Vía:          | JIRON           | - Lugar:              | URBANIZACIC • | Nombre Lugar | LAS PALMERAS   |
| Dirección:    | LA ASUNCIÓN 1   | 45                    |               |              |                |
| Tipo Teléfono | TRABAJO         | Nro. Teléfono         | 5222222       | Correo       | onpe@gmail.com |
|               |                 |                       |               |              |                |

Figura 72.- Panel Nueva Dependencia, Inscribir

Damos click en el botón Inscribir y observamos que ahora nuestra Organización tiene la dependencia que acabamos de crear:

|   | ACCIONES | RAZON SOCIAL                                | RUC         | PARTIDA REGISTRAL | CONSIDERADO EN REGISTRO | ESTADO               | TELEFONO | CORREO         | WEB             |  |
|---|----------|---------------------------------------------|-------------|-------------------|-------------------------|----------------------|----------|----------------|-----------------|--|
| c | P /      | OFICINA NACIONAL DE<br>PROCESOS ELECTORALES | 12345678910 | 52632             | 1                       | 1 PEND. VERIFICACION |          | onpe@gmail.com | www.onpe.gob.pe |  |
|   |          |                                             |             |                   |                         |                      |          |                |                 |  |
|   | ACCIONES | DEPENDENCIA DEPARTAMENTO                    |             |                   |                         | PROVINCIA DISTRITO   |          |                |                 |  |
|   | PI       | Programa "Jóvenes por la Democracia" LIMA   |             | LIMA              |                         | LIMA                 |          | LIMA           |                 |  |

Figura 73.- Panel Nueva Dependencia, Registro inscrito

Nuestra dependencia tiene las opciones de visualizar y modificar la información:

| ACCIONES | DEPENDENCIA                          |
|----------|--------------------------------------|
| P        | Programa "Jóvenes por la Democracia" |

Figura 74.- Panel Nueva Dependencia, Opciones Ver y Editar

### 2.2.2. Convocatorias

Permite a las Organizaciones realizar convocatorias de voluntariados.

#### 2.3. Configuración

#### 2.3.1. Parámetros

En esta opción se podrán configurar parámetros que servirán para las funcionalidades del Sistema. Se muestra la siguiente ventana:

| PERÚ Ministerio<br>de la Mujer y<br>Poblaciones Vulnerables | Manual de Usuario                | Versión: 0.1      |
|-------------------------------------------------------------|----------------------------------|-------------------|
| Oficina de Tecnologías de<br>Información                    | Sistema Informático Voluntariado | Fecha: 08/07/2016 |

| Listado de Parámetros                                                                                        |                                                                                                    |                                                                                                    |                                                                                                    |                                                                                                    |                                                                                                    |                                                                                                    |  |  |  |  |  |  |
|----------------------------------------------------------------------------------------------------|----------------------------------------------------------------------------------------------------|----------------------------------------------------------------------------------------------------|----------------------------------------------------------------------------------------------------|----------------------------------------------------------------------------------------------------|----------------------------------------------------------------------------------------------------|----------------------------------------------------------------------------------------------------|--|--|--|--|--|--|
| ltros/Opciones:                                                                                              |                                                                                                    |                                                                                                    |                                                                                                    |                                                                                                    |                                                                                                    |                                                                                                    |  |  |  |  |  |  |
| ede pasar el mouse encima de una celda de la tabla para obtener una descripción o ver el contenido completo. |                                                                                                    |                                                                                                    |                                                                                                    |                                                                                                    |                                                                                                    |                                                                                                    |  |  |  |  |  |  |
| CODIDO                                                                                                    | NOMBRE DEL PARAMETRO                                                                                                   | PARAMETRO PADRE                                                                                                    | VALOR TEXTO                                                                                                    | VALOR NUMERICO 1                                                                                                    | VALOR NUMERICO 2                                                                                                    | FECHA DE EDICION                                                                                                    |  |  |  |  |  |  |
| 1                                                                                                    | HORASJORNADA                                                                                                    |                                                                                                    |                                                                                                    | 8                                                                                                    |                                                                                                    |                                                                                                    |  |  |  |  |  |  |
| 3                                                                                                    | CANTULTIMASPN                                                                                                    |                                                                                                    |                                                                                                    | 5                                                                                                    |                                                                                                    |                                                                                                    |  |  |  |  |  |  |
| 2                                                                                                    | CARPETAFOTOS                                                                                                    |                                                                                                    | C:\CARPETAFOTO\                                                                                                    |                                                                                                    |                                                                                                    |                                                                                                    |  |  |  |  |  |  |
| 4                                                                                                    | CARPETAARCHIVOS                                                                                                    |                                                                                                    | C:\CARPETAARCHIVOS\                                                                                                    |                                                                                                    |                                                                                                    |                                                                                                    |  |  |  |  |  |  |
| 5                                                                                                    | SEPARADORARCHIVOS                                                                                                    |                                                                                                    | X                                                                                                    |                                                                                                    |                                                                                                    |                                                                                                    |  |  |  |  |  |  |
| 6                                                                                                    | CORREO                                                                                                    |                                                                                                    |                                                                                                    |                                                                                                    |                                                                                                    |                                                                                                    |  |  |  |  |  |  |
| 7                                                                                                    | SMTP                                                                                                    | 6                                                                                                    | mail.mimp.gob.pe                                                                                                    |                                                                                                    |                                                                                                    |                                                                                                    |  |  |  |  |  |  |
| 8                                                                                                    | FROM                                                                                                    | 6                                                                                                    | registro.voluntariado@mimp.gob.pe                                                                                                    |                                                                                                    |                                                                                                    |                                                                                                    |  |  |  |  |  |  |
| 9                                                                                                    | PORT                                                                                                    | 6                                                                                                    | 587                                                                                                    |                                                                                                    |                                                                                                    |                                                                                                    |  |  |  |  |  |  |
| 10                                                                                                    | PASSWORD                                                                                                    | 6                                                                                                    | Voluntariado2016\$                                                                                                    |                                                                                                    |                                                                                                    |                                                                                                    |  |  |  |  |  |  |
|                                                                                                    | м                                                                                                    | ostrando 1 - 10 de 23 🛛 🖂                                                                                                    | 1 2 3 +> +1 10*                                                                                                    |                                                                                                    |                                                                                                    |                                                                                                    |  |  |  |  |  |  |
|                                                                                                    | ctma de una celda de la tabla para obte<br>construir<br>1<br>3<br>2<br>4<br>4<br>5<br>6<br>7<br>7<br>8<br>9<br>9<br>10 | cons de una celda de la tabla para obtener una descripción o ver el contenido compl<br>COODECO NOMBRE DEL PARAMETRO<br>1 HORASJORNADA<br>3 CANTULTIMASPN<br>2 CARPETAPOTOS<br>4 CARPETAPOTOS<br>4 CARPETAPOTOS<br>5 SEPARADORARCHIVOS<br>5 SEPARADORARCHIVOS<br>6 CORREO<br>7 SNTP<br>8 FROM<br>9 PORT<br>10 PASSWOD | CODICO       NOMESE DEL PARAMETRO       PARAMETRO PADRE         1       HORASJORNADA       -         3       CANTULTIMAERN       -         2       CARPETAFOTOS       -         4       CARPETAFOTOS       -         5       SEPARADORARCHIVOS       -         6       CORREO       -         7       SMTP       6         9       PORT       6         10       PASMORD       6 | COODDO     NOMESE DEL PARAMETRO     PARAMETRO PADRE     VALOR TEXTO       1     HORASJORNADA     VALOR TEXTO       3     CANTULTINASPH     C.C.CARPETAFOTO       2     CARPETAFOTOS     C.C.CARPETAFOTO       4     CARPETAFOTOS     C.L.CARPETAFOTO       5     SEPARADORARCHIVOS     C.L.CARPETAFOTO       6     CORREO     C.L.CARPETAFOTO       7     SMTP     6       8     FROM     6       9     PORT     6       9     PARMOR     587       10     PASMORD     C.V.ColardetarDato | CODICO     NOMBSE CEL PARAMETRO     PARAMETRO PARE     VALOR TEXTO     VALOR NUMERICO 1       1     HORASJORNADA     8       3     CANTULTIMASPN     5       2     CARPETAROTOS     Ci\CARPETAROTI\< | Cost of a status para obtainer una descripción e una descripción e una descri |  |  |  |  |  |  |

Figura 75.- Listado Parámetros

Seleccionado en cuadro rojo se observa un correo, este correo será usado como emisor para enviar los usuarios y claves a los correos de las personas y organizaciones que se registren en el Sistema.

### 2.4. Reporte

### 2.4.1. Reporte

Esta opción mostrara un resumen estadístico de la cantidad de Voluntarios y Organizaciones que están inscritas en el Sistema, adicionalmente se muestran gráficos estadísticos.

### 2.5. Mantenimiento Tipos y Estados

Esta opción permite agregar, editar, anular y ver información que será de apoyo para el proceso principal y subprocesos de nuestro aplicativo. Muestra el siguiente conjunto de sub ítems:

| Ministerio de la Mujer y<br>Poblaciones Vulnerabler | MIMP<br>Metalows VURGED VOLUNTARIADO  |                 |                      |                                   |               |            |                 |  |  |  |
|-----------------------------------------------------|---------------------------------------|-----------------|----------------------|-----------------------------------|---------------|------------|-----------------|--|--|--|
| VOLUNTARIOS -                                       | ORGANISMOS -                          | CONFIGURACION - | REPORTE <del>-</del> | MANT. TIPOS Y ESTAD               | os •          | MANT. OTRO | S - SEGURIDAD - |  |  |  |
| and a                                               |                                       |                 | 3411                 | TIPO ACTOR                        |               |            |                 |  |  |  |
|                                                     |                                       |                 |                      | TIPO ARCHIVO                      |               | Area       | Interes         |  |  |  |
| Fil                                                 | tros/Opciones:                        |                 |                      | TIPO<br>CONVOCATORIA              |               |            |                 |  |  |  |
|                                                     |                                       |                 |                      | TIPO<br>Organización              | (1 of         |            |                 |  |  |  |
|                                                     | ACCIONES                              | ID              | DES                  | ESTADO ARCHIVO<br>PERSONA NATURAL | EST<br>Activo | ADO        | MODIFICADOR     |  |  |  |
| A (                                                 | i i                                   | 1               | AYUDA HU<br>SOCIAL   | ESTADO<br>CERTIFICADO             |               |            | 1               |  |  |  |
| ٩                                                   |                                       | 2               | CULTURA              | ESTADO                            |               |            | 1               |  |  |  |
| ٩                                                   | ) / ) 🗇                               | 3               | EDUCACI              | CONVOCATORIA                      |               |            | 1               |  |  |  |
| ٩                                                   | ] / ] m                               | 4               | MEDIO AN             | ESTADO<br>INSCRIPCION             |               |            | 1               |  |  |  |
| ٩                                                   | <b>I A</b>                            | 5               | SALUD                | ESTADO                            |               |            | 1               |  |  |  |
| م                                                   | <b>)</b> / <b>(</b>                   | 6               | TECNOLO              | ORGANIZACIÓN                      |               |            | 1               |  |  |  |
| م                                                   | i i i i i i i i i i i i i i i i i i i | 7               | DERECHO              | ESTADO PERSONA                    |               |            | 1               |  |  |  |
| ٩                                                   | Î 🖉 🗍                                 | 8               | OTROS                | NATURAL                           |               |            | 1               |  |  |  |

Figura 76.- Opción mantenimiento Tipos y Estados

En todos los casos se muestra estas opciones:

- \* Nuevo Agregar : Muestra un popup donde se puede crear un nuevo registro
- Editar: Muestra un popup donde se puede realizar cambios en los campos de los registros

\_

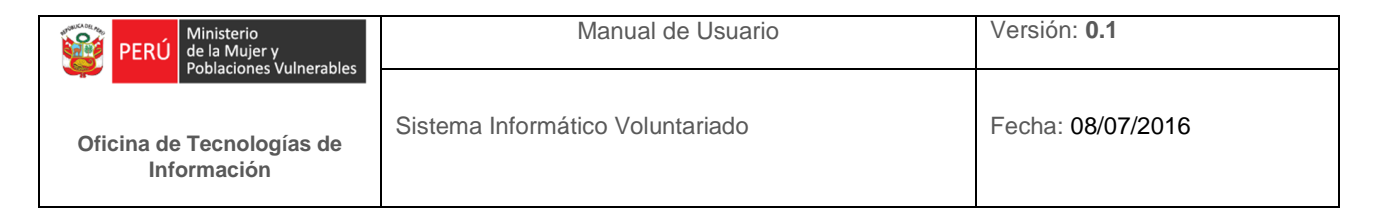

- **Anular:** Muestra un popup donde se puede anular el registra de tal manera, que el registro desactivado no se mostrara en las transacciones del proceso principal y subprocesos del Sistema.
- **Ver:** Muestra un popup donde se ve la información del registro seleccionado.

### 2.5.1. Tipo Actor

\_

Contiene la lista de los tipos de actores del Sistema, permite agregar, editar, visualizar y anular:

| Clima (On instance) | Tipo Actor                   |                 |                  |                              |    |    |               |  |  |  |  |  |  |
|---------------------|------------------------------|-----------------|------------------|------------------------------|----|----|---------------|--|--|--|--|--|--|
| Filtros/Opciones:   | + Nuevo                      |                 |                  |                              |    |    |               |  |  |  |  |  |  |
|                     | (1 of 1) ref or 1 po pt 10 * |                 |                  |                              |    |    |               |  |  |  |  |  |  |
| ACCIONES            | ID                           | DESCRIPCION     | ESTADO<br>Activo | MODIFICADOR                  | PC | IP | FECHA EDICION |  |  |  |  |  |  |
| P / D               | 1                            | PERSONA NATURAL | Activo           | 1                            |    |    |               |  |  |  |  |  |  |
| P Z B               | 2                            | ORGANIZACION    | Activo           | 1                            |    |    |               |  |  |  |  |  |  |
|                     | 3                            | SECTOR          | Activo           | 1                            |    |    |               |  |  |  |  |  |  |
| P / ā               | 4                            | CONVOCATORIA    | Activo           | 1                            |    |    |               |  |  |  |  |  |  |
| ,                   |                              |                 | (1 of 1) 🗔 🔤     | 4 <b>1</b> >> >1 <b>10 7</b> | ,  |    |               |  |  |  |  |  |  |

Figura 77.- Mantenimiento Tipo Actor

### 2.5.2. Tipo Archivo

Contiene la lista de los tipos de archivos, permite agregar, editar, visualizar y anular:

| Filtras (Onsignas) | Tipo Archivo |                                                                |                 |                      |        |  |  |               |  |  |  |
|--------------------|--------------|----------------------------------------------------------------|-----------------|----------------------|--------|--|--|---------------|--|--|--|
| Pildosyopuones.    |              |                                                                |                 |                      |        |  |  | + Nuevo       |  |  |  |
|                    |              |                                                                | (1 of 2)        | II <i 12="">&gt;</i> | ► 10 V |  |  |               |  |  |  |
| ACCIONES           | ID           | DESCRIPCION                                                    | TIPO ACTOR      | ESTADO               |        |  |  | FECHA EDICION |  |  |  |
| ت م                | 1            | RELACION DE<br>VOLUNTARIOS                                     | ORGANIZACION    | Activo               | 1      |  |  |               |  |  |  |
| P / ā              | 2            | CARTA DE<br>AUTORIZACION DE<br>LOS TUTORES<br>LEGALES          | PERSONA NATURAL | Activo               | 1      |  |  |               |  |  |  |
| <u>ت</u> ۲ ۹       | з            | DOCUMENTO DE<br>IDENTIDAD                                      | PERSONA NATURAL | Activo               | 1      |  |  |               |  |  |  |
| P / 1              | 4            | DECLARACION<br>JURADA DE<br>ANTECEDENTES<br>POLICIALES/PENALES | PERSONA NATURAL | Activo               | 1      |  |  |               |  |  |  |
| P / ū              | 5            | ESCRITURA PUBLICA                                              | ORGANIZACION    | Activo               | 1      |  |  |               |  |  |  |
| P / ū              | 6            | ULTIMA FICHA<br>REGISTRO                                       | ORGANIZACION    | Activo               | 1      |  |  |               |  |  |  |

Figura 78.- Mantenimiento Tipo Archivo

### 2.5.3. Tipo Convocatoria

Contiene la lista de los tipos de convocatoria, permite agregar, editar, visualizar y anular:

| PERÚ Ministerio<br>de la Mujer y<br>Poblaciones Vulnerables | Manual de Usuario                | Versión: 0.1      |  |  |  |  |  |  |
|-------------------------------------------------------------|----------------------------------|-------------------|--|--|--|--|--|--|
| Oficina de Tecnologías de<br>Información                    | Sistema Informático Voluntariado | Fecha: 08/07/2016 |  |  |  |  |  |  |
| Tipo Convocatoria                                           |                                  |                   |  |  |  |  |  |  |

| Filtras (Opsiopos) | Filtras (Onciones:          |             |                  |   |            |           |  |  |  |  |  |  |  |
|--------------------|-----------------------------|-------------|------------------|---|------------|-----------|--|--|--|--|--|--|--|
| Plid ds/Optiones.  | * Nuevo                     |             |                  |   |            |           |  |  |  |  |  |  |  |
|                    | (1 of 1) 14 44 1 3> 51 10 * |             |                  |   |            |           |  |  |  |  |  |  |  |
| ACCIONES           | ID                          | DESCRIPCION | ESTADO<br>Activo |   |            |           |  |  |  |  |  |  |  |
| P / T              | 1                           | ABIERTO     | Inactivo         |   |            |           |  |  |  |  |  |  |  |
| P / i              | 2                           | CERRADO     | Activo           | 5 | DESARROLLO | 10.0.2.15 |  |  |  |  |  |  |  |
|                    | (1 of 1) e e 1 > + 10 *     |             |                  |   |            |           |  |  |  |  |  |  |  |

Figura 79.- Mantenimiento Tipo Convocatoria

### 2.5.4. Tipo Organización

Contiene la lista del tipo de organización, permite agregar, editar, visualizar y anular:

| Filtros/Opciones: | Tipo Organizacion       |                                              |                              |                                  |   |  |               |  |
|-------------------|-------------------------|----------------------------------------------|------------------------------|----------------------------------|---|--|---------------|--|
|                   |                         |                                              |                              |                                  |   |  | + Nuevo       |  |
|                   |                         |                                              | (1 of 1) 🗔 🤜                 |                                  |   |  |               |  |
| ACCIONES          | ID                      | DESCRIPCION                                  | ESTADO                       |                                  |   |  | FECHA EDICION |  |
| P Z ā             | 1                       | UNIVERSIDAD                                  | Activo                       | 1                                |   |  |               |  |
| P / ā             | 2                       | ORGANIZACION SOCIAL<br>DE BASE               | Activo                       | 1                                |   |  |               |  |
| P / T             | з                       | OSC (ORGANIZACIONES<br>DE LA SOCIEDAD CIVIL) | Activo                       | 1                                |   |  |               |  |
| P / ā             | 4                       | OSFL (ORGANIZACIONES<br>SIN FINES DE LUCRO)  | Activo                       | 1                                |   |  |               |  |
| PZ                | 5                       | PUBLICA                                      | Activo                       | 1                                |   |  |               |  |
| P / T             | 6                       | INTERNACIONAL                                | Activo                       | 1                                |   |  |               |  |
| P / T             | 7                       | ONG (ORGANIZACION NO<br>GUBERNAMENTAL)       | Activo                       | 1                                |   |  |               |  |
| P / ū             | 8                       | COLEGIOS                                     | Activo                       | 1                                |   |  |               |  |
|                   | (1 of 1) < < 1 >>> 10 * |                                              |                              |                                  |   |  |               |  |
|                   |                         |                                              | © Elaborado por la Oficina o | le Tecnologías de la Información | n |  |               |  |

Figura 80.- Mantenimiento Tipo Organización

### 2.5.5. Estado Archivo Persona Natural

Contiene la lista del estado archivo persona natural, permite agregar, editar, visualizar y anular:

| Filtros/Onciones:                                                                                                    | Estado Archivo Persona Natural |                 |                  |             |    |    |               |  |  |
|----------------------------------------------------------------------------------------------------|--------------------------------|-----------------|------------------|-------------|----|----|---------------|--|--|
| That is you have a second second seco | + Nuevo                        |                 |                  |             |    |    |               |  |  |
| (1 of 1) H << 1 >> > 10 *                                                                                                    |                                |                 |                  |             |    |    |               |  |  |
| ACCIONES                                                                                                    | ID                             | DESCRIPCION     | ESTADO<br>Activo | MODIFICADOR | PC | IP | FECHA EDICION |  |  |
| P / ā                                                                                                    | 1                              | EN EVALUACION   | Activo           | 1           |    |    |               |  |  |
| P / ū                                                                                                    | 2                              | VERIFICADO      | Activo           | 1           |    |    |               |  |  |
| P / ā                                                                                                    | 3                              | CERTIFICABLE    | Activo           | 1           |    |    |               |  |  |
| P / ā                                                                                                    | 4                              | NO CERTIFICABLE | Activo           | 1           |    |    |               |  |  |
|                                                                                                    |                                | 1               | (1 of 1) 🖂 🗠     | 1 D N 10 T  |    | 1  |               |  |  |

Figura 81.- Mantenimiento Estado Archivo Persona Natural

### 2.5.6. Estado Certificado

Contiene la lista del estado certificado, permite agregar, editar, visualizar y anular:

| PERÚ de la Mujer y<br>Poblaciones Vulnerables | Manual de Usuario                | Version: <b>U.1</b> |
|-----------------------------------------------|----------------------------------|---------------------|
| Oficina de Tecnologías de<br>Información      | Sistema Informático Voluntariado | Fecha: 08/07/2016   |

| Filtras (Onsignas) | Estado Certificado          |             |          |  |  |  |               |  |  |  |
|--------------------|-----------------------------|-------------|----------|--|--|--|---------------|--|--|--|
| Pild 05/Opdones.   | + Nuevo                     |             |          |  |  |  |               |  |  |  |
|                    | (1 of 1) (1 of 1) (1 of 1)  |             |          |  |  |  |               |  |  |  |
|                    | ID                          | DESCRIPCION | ESTADO   |  |  |  |               |  |  |  |
| ACCIONES           |                             |             | Activo 🔹 |  |  |  | FECHA EDICION |  |  |  |
| P / t              | 1                           | SOLICITADO  | Inactivo |  |  |  |               |  |  |  |
| ₽ ₹ ā              | 2                           | APROBADO    | Inactivo |  |  |  |               |  |  |  |
| P / t              | з                           | RECHAZADO   | Inactivo |  |  |  |               |  |  |  |
|                    | (1 of 1) 14 <4 1 3> 31 10 ▼ |             |          |  |  |  |               |  |  |  |

Figura 82.- Mantenimiento Estado Certificado

### 2.5.7. Estado Convocatoria

Contiene la lista de estados de la convocatoria, permite agregar, editar, visualizar y anular:

|                  | Estado Convocatoria                                                                                          |             |                  |             |    |    |               |  |  |
|------------------|----------------------------------------------------------------------------------------------------|-------------|------------------|-------------|----|----|---------------|--|--|
| FiltrosyOpdones: | + Nuevo                                                                                                    |             |                  |             |    |    |               |  |  |
|                  | (1 of 1) 14 <4 1 35 51 10 *                                                                                  |             |                  |             |    |    |               |  |  |
| ACCIONES         | ID                                                                                                    | DESCRIPCION | ESTADO<br>Activo | MODIFICADOR | PC | IP | FECHA EDICION |  |  |
| P Z ū            | 1                                                                                                    | ABIERTO     | Inactivo         |             |    |    |               |  |  |
| PZ               | P         2         CERRADO         Activo         5         DESARROLLO         10.0.2.15         08/07/2016 |             |                  |             |    |    |               |  |  |
|                  | (1 of 1) (4 cc 1 >> >) 107                                                                                   |             |                  |             |    |    |               |  |  |

Figura 82.- Mantenimiento Estado Convocatoria

### 2.5.8. Estado Inscripción

Contiene la lista de estado de inscripción, permite agregar, editar, visualizar y anular:

| Cilume (Oppinger) | Estado Inscripcion       |                            |          |  |  |  |  |  |  |
|-------------------|--------------------------|----------------------------|----------|--|--|--|--|--|--|
| Hitros/Optiones.  | + Nuevo                  |                            |          |  |  |  |  |  |  |
|                   |                          |                            |          |  |  |  |  |  |  |
|                   | (1 of 1) < < 1 >> > 10 • |                            |          |  |  |  |  |  |  |
| ACCIONES          | ID                       | DESCRIPCION                | ESTADO   |  |  |  |  |  |  |
| PZ                | 1                        | PENDIENTE DE<br>APROBACION | Inactivo |  |  |  |  |  |  |
|                   | 2                        | APROBADO                   | Inactivo |  |  |  |  |  |  |
| D / B             | 3                        | RECHAZADO                  | Inactivo |  |  |  |  |  |  |
|                   | (1 of 1) < < 1 >> > 10 7 |                            |          |  |  |  |  |  |  |

Figura 82.- Mantenimiento Estado Inscripción

### 2.5.9. Estado Organización

Contiene la lista de estado de organización, permite agregar, editar, visualizar y anular:

| PERÚ Ministerio<br>de la Mujer y<br>Poblaciones Vulnerables | Manual de Usuario                | Versión: 0.1      |
|-------------------------------------------------------------|----------------------------------|-------------------|
| Oficina de Tecnologías de<br>Información                    | Sistema Informático Voluntariado | Fecha: 08/07/2016 |
|                                                             | Estado Organizacion              |                   |

| Filtros/Opciones: |                         |                    |                  |   |  |  |         |  |
|-------------------|-------------------------|--------------------|------------------|---|--|--|---------|--|
|                   |                         |                    |                  |   |  |  | + Nuevo |  |
| -                 |                         |                    | (1 of 1)         |   |  |  |         |  |
|                   |                         |                    | (1011)           |   |  |  |         |  |
| ACCIONES          | ID                      | DESCRIPCION        | ESTADO<br>Activo |   |  |  |         |  |
| ت / ۹             | 1                       | PEND. VERIFICACION | Activo           | 1 |  |  |         |  |
| ₽ Ir ī            | 2                       | VERIFICADO         | Activo           | 1 |  |  |         |  |
|                   | (1 of 1) < <1 >> 1 10 × |                    |                  |   |  |  |         |  |

Figura 83.- Mantenimiento Estado Organización

### 2.5.10. Estado Persona Natural

Contiene la lista de Estado Persona Natural, permite agregar, editar, visualizar y anular:

| Filtros/Oncionos: | Estado Persona Natural    |                       |                  |                                                           |  |  |  |  |  |
|-------------------|---------------------------|-----------------------|------------------|-----------------------------------------------------------|--|--|--|--|--|
| Pitrosjoptiones.  | + Nuevo                   |                       |                  |                                                           |  |  |  |  |  |
|                   | (1 of 1) e e 1 >> >> 10 7 |                       |                  |                                                           |  |  |  |  |  |
| ACCIONES          |                           | DESCRIPCION           | ESTADO<br>Activo | OBSERVACION                                               |  |  |  |  |  |
| P / i             | 1                         | INSCRITO              | Activo           | Este es un ejemplo del mensaje para el estado<br>INSCRITO |  |  |  |  |  |
| P / T             | 2                         | CONFIRMADO            | Activo           | Comentario de confirmado                                  |  |  |  |  |  |
| P / T             | 3                         | PENDIENTE INFORMACION | Activo           | Comentario de Pendiente Informacion                       |  |  |  |  |  |
| P Z III           | 4                         | REGISTRADO            | Activo           | Comentario de Registrdo                                   |  |  |  |  |  |
| P / T             | 5                         | RECHAZADO             | Activo           | Comentario de Rechazado                                   |  |  |  |  |  |
|                   |                           | (1 of 1) 🖂 🔍 1 🔛      | ▶ 10 ▼           |                                                           |  |  |  |  |  |

Figura 84.- Mantenimiento Estado Persona Natural

### 2.6. Mantenimiento Otros

Esta opción permite agregar, editar, anular y ver información que será de apoyo para el proceso principal y subprocesos de nuestro aplicativo. Muestra el siguiente conjunto de sub ítems:

| OLUNTARIOS - | ORGANISMOS -  | CONFIGURACION - REPORTE - | MANT. TIPOS Y ESTADOS 🔻 | MANT. OTROS - SE       | CURIDAD - |
|--------------|---------------|---------------------------|-------------------------|------------------------|-----------|
|              |               |                           | SALAN SE                | AREA INTERES           |           |
|              |               |                           | Esta                    | CATEGORIA              | Natural   |
| Filtr        | ros/Opciones: |                           |                         | DISCAPACIDAD           |           |
|              |               |                           |                         | GRADO<br>INSTRUCCIÓN   |           |
|              |               |                           | (1 of                   | GRUPO INTERES          | ► 10 V    |
|              |               | ID                        | DES                     | OCUPACION<br>PERSONA   |           |
| <b>P</b>     | <b>1</b>      | 1                         | INSCRITO                | POBLACION              | Activo    |
| P            | / <u></u>     | 2                         | CONFIRMADO              | BENEFICIARIA           | Activo    |
| P            | / <u> </u>    | 3                         | PENDIENTE INFORM        | EMPRESA<br>ASEGURADORA | Activo    |
| ٩            | / <u> </u>    | 4                         | REGISTRADO              | REGIMEN                | Activo    |
| P            | / (m)         | 5                         | RECHAZADO               | SEGURO                 | Activo    |
|              |               |                           | (1 of                   | TEMATICA               | ▶ 10 ▼    |

Figura 85.- Ventana Mantenimiento Otros

En todos los casos se muestra estas opciones:

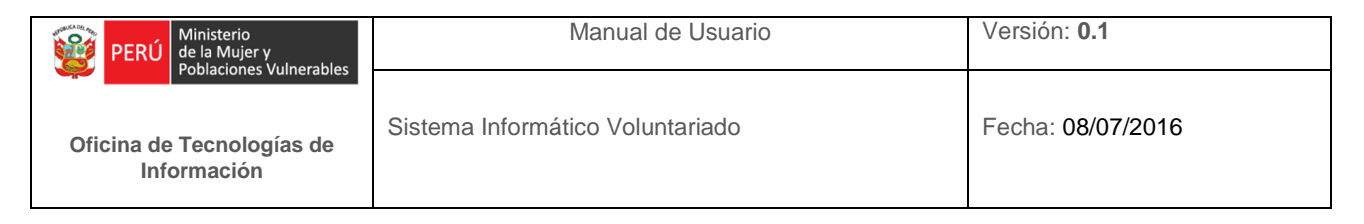

- Agregar : Muestra un popup donde se puede crear un nuevo registro
- Editar: Muestra un popup donde se puede realizar cambios en los campos de los registros
- **Anular:** Muestra un popup donde se puede anular el registra de tal manera, que el registro desactivado no se mostrara en las transacciones del proceso principal y subprocesos del Sistema.
- **Ver:** Muestra un popup donde se ve la información del registro seleccionado.

### 2.6.1. Área Interés

Contiene la lista de Área de Interés, permite agregar, editar, visualizar y anular:

| Filtros/Opciones: | Area Interes |                               |                  |                              |    |    |               |  |
|-------------------|--------------|-------------------------------|------------------|------------------------------|----|----|---------------|--|
|                   |              |                               |                  |                              |    |    | + Nuevo       |  |
|                   |              |                               | (1 of 1) 🗔 😽     | • <b>1</b> •> •1 <b>10 •</b> |    |    |               |  |
| ACCIONES          | ID           | DESCRIPCION                   | ESTADO<br>Activo | MODIFICADOR                  | PC | IP | FECHA EDICION |  |
| P / T             | 1            | AYUDA HUMANITARIA Y<br>SOCIAL | Activo           | 1                            |    |    |               |  |
| P / ū             | 2            | CULTURA                       | Activo           | 1                            |    |    |               |  |
| P Z ū             | 3            | EDUCACION                     | Activo           | 1                            |    |    |               |  |
| P Z ū             | 4            | MEDIO AMBIENTE                | Activo           | 1                            |    |    |               |  |
| P / ū             | 5            | SALUD                         | Activo           | 1                            |    |    |               |  |
| P / T             | 6            | TECNOLOGIA                    | Activo           | 1                            |    |    |               |  |
| P / ī             | 7            | DERECHOS HUMANOS              | Activo           | 1                            |    |    |               |  |
| P / t             | 8            | OTROS                         | Activo           | 1                            |    |    |               |  |
|                   |              |                               | (1 of 1) 🖂 🔫     | 1 D D D 10 V                 |    |    |               |  |

Figura 86.- Mantenimiento Área Interés

### 2.6.2. Categoría

Contiene la lista de Categoría, permite agregar, editar, visualizar y anular:

| Filtros/Opciones: | Categoria |                                                         |                            |                                  |    |    |               |  |
|-------------------|-----------|---------------------------------------------------------|----------------------------|----------------------------------|----|----|---------------|--|
|                   |           |                                                         |                            |                                  |    |    | + Nuevo       |  |
|                   |           |                                                         | (1 of 1) 🖂 🗧               | 4 <b>1</b> >> >i 10 <b>v</b>     |    |    |               |  |
| ACCIONES          | ID        | DESCRIPCION                                             | ESTADO                     | MODIFICADOR                      | PC | IP | FECHA EDICION |  |
| P / t             | 1         | Voluntariado<br>Universitario                           | Activo                     | 1                                |    |    |               |  |
| P / D             | 2         | Voluntariado<br>Comunitario                             | Activo                     | 1                                |    |    |               |  |
| P / 1             | з         | Voluntariado<br>Internacional                           | Activo                     | 1                                |    |    |               |  |
| P / T             | 4         | Voluntariado Corporativo                                | Activo                     | 1                                |    |    |               |  |
| P Z I             | 5         | Voluntariado Individual                                 | Activo                     | 1                                |    |    |               |  |
| P / t             | 6         | Voluntariado de<br>instituciones publicas               | Activo                     | 1                                |    |    |               |  |
| P P T             | 7         | Voluntariado de<br>organizaciones sin fines<br>de lucro | Activo                     | 1                                |    |    |               |  |
|                   |           |                                                         | (1 of 1) 🖂 🗧               | 4 <b>1</b> P> PI <b>10 T</b>     |    |    |               |  |
|                   |           |                                                         | © Elaborado por la Oficina | de Tecnologías de la Información | 1  |    |               |  |

Figura 87.- Mantenimiento Categoría

### 2.6.3. Discapacidad

Contiene la lista de Discapacidad, permite agregar, editar, visualizar y anular:

| PERÚ Ministerio<br>de la Mujer y<br>Poblaciones Vulnerables | Manual de Usuario                | Versión: 0.1      |
|-------------------------------------------------------------|----------------------------------|-------------------|
| Oficina de Tecnologías de<br>Información                    | Sistema Informático Voluntariado | Fecha: 08/07/2016 |
|                                                             |                                  |                   |

| Filtros/Opciones |    |                  | Disca            | pacidad          |  |         |
|------------------|----|------------------|------------------|------------------|--|---------|
|                  |    |                  |                  |                  |  | + Nuevo |
|                  |    |                  | (1 of 1) 🖂 🗠     | 1   >> >1   10 Y |  |         |
| ACCIONES         | ID | DESCRIPCION      | ESTADO<br>Activo |                  |  |         |
| P / T            | 1  | SIN DISCAPACIDAD | Activo           | 1                |  |         |
| P/               | 2  | CON DISCAPACIDAD | Activo           | 1                |  |         |
|                  |    |                  | (1 of 1) 🖂 😽     | 1 I I I I I I    |  |         |

Figura 88.- Mantenimiento Discapacidad

### 2.6.4. Grado Instrucción

Contiene la lista de Grado de Instrucción, permite agregar, editar, visualizar y anular:

| Filtras/Oncionas: |    |                           | Grado I          | nstruccion   |  |               |
|-------------------|----|---------------------------|------------------|--------------|--|---------------|
| Plittos/Optiones. |    |                           |                  |              |  | + Nuevo       |
|                   |    |                           | (1 of 1)         | a 🚺 🕨 🖬 10 T |  |               |
| ACCIONES          | ID | DESCRIPCION               | ESTADO<br>Activo |              |  | FECHA EDICION |
|                   | 1  | SIN NIVEL / SIN ESTUDIO   | Activo           | 1            |  |               |
| P / ā             | 2  | INICIAL                   | Activo           | 1            |  |               |
| P / II            | 3  | PRIMARIA                  | Activo           | 1            |  |               |
| D / B             | 4  | SECUNDARIA                | Activo           | 1            |  |               |
| P / T             | 5  | SUPERIOR TECNICA          | Activo           | 1            |  |               |
| PZ                | 6  | SUPERIOR<br>UNIVERSITARIA | Activo           | 1            |  |               |
| P/                | 7  | POSTGRADO                 | Activo           | 1            |  |               |
|                   |    |                           | (1 of 1) 📧 🔤     | 1 I I I I I  |  |               |

Figura 89.- Mantenimiento Grado Instrucción

### 2.6.5. Grupo Interés

Contiene la lista de Grupo de Interés, permite agregar, editar, visualizar y anular:

| Filtres (Onsignes) |    |                                                             | Grupo        | Interes       |  | C C AN        |
|--------------------|----|-------------------------------------------------------------|--------------|---------------|--|---------------|
| Hidos/opdones:     |    |                                                             |              |               |  | + Nuevo       |
|                    |    |                                                             | (1 of 1) 🖂 🛛 | < 1 >> > 10 T |  |               |
| ACCIONES           | ID | DESCRIPCION                                                 | ESTADO       |               |  | FECHA EDICION |
| P / D              | 1  | NIÑEZ E INFANCIA                                            | Activo       | 1             |  |               |
| P / 1              | 2  | ADOLESCENCIA                                                | Activo       | 1             |  |               |
| P / 1              | 3  | JUVENTUD                                                    | Activo       | 1             |  |               |
| P / I              | 4  | PERSONAS ADULTAS                                            | Activo       | 1             |  |               |
| P / 1              | 5  | PERSONAS ADULTAS<br>MAYORES                                 | Activo       | 1             |  |               |
| P / ā              | 6  | PERSONAS CON<br>DISCAPACIDAD O<br>HABILIDADES<br>ESPECIALES | Activo       | 1             |  |               |
|                    |    |                                                             | (1 of 1) 🖂 🗠 |               |  |               |

Figura 90.- Mantenimiento Grupo Interés

### 2.6.6. Ocupación Persona

Contiene la lista de Ocupación Persona, permite agregar, editar, visualizar y anular:

| PERÚ Ministerio<br>de la Mujer y<br>Poblaciones Vulnerables | Manual de Usuario                | Versión: 0.1      |
|-------------------------------------------------------------|----------------------------------|-------------------|
| Oficina de Tecnologías de<br>Información                    | Sistema Informático Voluntariado | Fecha: 08/07/2016 |
|                                                             |                                  |                   |

| Filmer (De Versen |    |                      | Ocupaci          | on Persona |      |         |
|-------------------|----|----------------------|------------------|------------|------|---------|
| Filtros/Opdones:  |    |                      |                  |            |      | + Nuevo |
|                   |    |                      | (1 of 5) 🖂 🖂 🔳   | 2345 -     | 10 🔻 |         |
| ACCIONES          | ID | DESCRIPCION          | ESTADO<br>Activo |            |      |         |
| ρ 🖉 🗊             | 20 | ABOGADO              | Activo           | 1          |      |         |
| P / ū             | 21 | ADMINISTRACION       | Activo           | 1          |      |         |
| ت / ۹             | 22 | APOYO ADMINISTRATIVO | Activo           | 1          |      |         |
| P / ā             | 23 | ASISTENTE LEGAL      | Activo           | 1          |      |         |
| P / 1             | 24 | ATENCION AL CLIENTE  | Activo           | 1          |      |         |
| P / ū             | 25 | AUXILIAR             | Activo           | 1          |      |         |
| P / ā             | 26 | COCINERO             | Activo           | 1          |      |         |
| P / ā             | 27 | CONTABILIDAD         | Activo           | 1          |      |         |
| P / ū             | 28 | CONTADOR             | Activo           | 1          |      |         |
| P Z ū             | 29 | CONTADORA            | Activo           | 1          |      |         |
|                   |    |                      | (1 of 5) 🗔 🖂 🚺   | 2345 🕨 🖬   | 10 • |         |

Figura 91.- Mantenimiento Ocupación Persona

### 2.6.7. Población Beneficiaria

Contiene la lista de Población Beneficiaria, permite agregar, editar, visualizar y anular:

| Filtros/Oncionas: |    |                               | Poblacion        | Beneficiaria                 |    |    | C. P.A.       |
|-------------------|----|-------------------------------|------------------|------------------------------|----|----|---------------|
| Pill 05/0patries. |    |                               |                  |                              |    |    | + Nuevo       |
|                   |    |                               | (1 of 1) 🗔       | 4 1 🕨 🖬 10 🔻                 |    |    |               |
| ACCIONES          | ID | DESCRIPCION                   | ESTADO<br>Activo | MODIFICADOR                  | PC | IP | FECHA EDICION |
| ₽ Z ā             | 1  | Adolescentes                  | Activo           | 1                            |    |    |               |
| P / ū             | 2  | Mujeres                       | Activo           | 1                            |    |    |               |
| ₽ Z to            | з  | Personas Adultas y<br>Mayores | Activo           | 1                            |    |    |               |
| ₽ Z to            | 4  | Personas con<br>discapacidad  | Activo           | 1                            |    |    |               |
| P / ū             | 5  | Niñas y Niños                 | Activo           | 1                            |    |    |               |
|                   |    |                               | (1 of 1) 🗔       | 4 <b>1</b> P> PI <b>10 T</b> |    |    |               |

Figura 92.- Mantenimiento Población Beneficiaria

### 2.6.8. Empresa Aseguradora

Contiene la lista de Empresa Aseguradora, permite agregar, editar, visualizar y anular:

| Filtros/Opciones: |    |                  | Empresa #        | lseguradora |                      |              | C CAN         |
|-------------------|----|------------------|------------------|-------------|----------------------|--------------|---------------|
|                   |    |                  |                  |             |                      |              | + Nuevo       |
|                   |    |                  | (1 of 1) 🖂 🦂     | 1 - 1 1     |                      |              |               |
| ACCIONES          | ID | DESCRIPCION      | ESTADO<br>Activo | MODIFICADOR | PC                   | IP           | FECHA EDICION |
| PI                | 2  | SEGUROS A        | Inactivo         | 5           | srvapp06.mimp.gob.pe | 172.16.90.50 | 24/06/2016    |
| P / ā             | 3  | SEGUROS RIMAC    | Activo           | 5           | srvapp06.mimp.gob.pe | 172.16.90.50 | 24/06/2016    |
| PZ                | 1  | SEGUROS PACIFICO | Activo           | 5           | srvapp06.mimp.gob.pe | 172.16.90.50 | 24/06/2016    |
|                   |    |                  | (1 of 1) 🗔 🚽     | 1 10 -      |                      |              |               |

Figura 93.- Mantenimiento Empresa Aseguradora

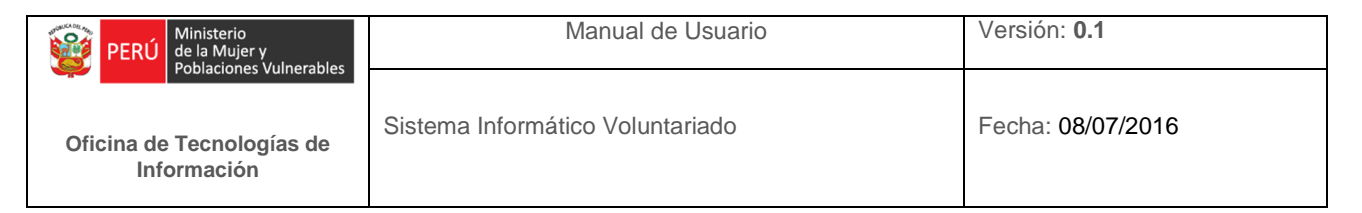

### 2.6.9. Régimen

Contiene la lista de Régimen, permite agregar, editar, visualizar y anular:

|                  |    |             | Reg          | jimen       |    |    | C. P. M.      |
|------------------|----|-------------|--------------|-------------|----|----|---------------|
| Filtros/Opdones: |    |             |              |             |    |    | + Nuevo       |
|                  |    |             | (1 of 1) 😽 😽 | 1 D D 10 T  |    |    |               |
| ACCIONES         | ID | DESCRIPCION | ESTADO       | MODIFICADOR | PC | IP | FECHA EDICION |
| P / D            | 1  | PUBLICO     | Inactivo     |             |    |    |               |
| P / ā            | 2  | PRIVADO     | Inactivo     |             |    |    |               |
|                  |    |             | (1 of 1) 🗔 🖏 | 1 - 1       |    |    |               |

Figura 94.- Mantenimiento Régimen

### 2.6.10. Seguro

Contiene la lista de Seguro, permite agregar, editar, visualizar y anular:

| Eiltros/Onciones: |    | Seguro            |                  |             |    |    |               |
|-------------------|----|-------------------|------------------|-------------|----|----|---------------|
| Pild 05/Optiones. |    |                   |                  |             |    |    | + Nuevo       |
|                   |    |                   | (1 of 1) 🗔 😽     | 1 >> > 10 7 |    |    |               |
| ACCIONES          | ID | DESCRIPCION       | ESTADO<br>Activo | MODIFICADOR | PC | IP | FECHA EDICION |
| P / ā             | 1  | PERSONAL DE VIDA  | Activo           | 1           |    |    |               |
| PZ                | 2  | PERSONAL DE SALUD | Activo           | 1           |    |    |               |
| PZ                | 3  | FAMILIAR          | Activo           | 1           |    |    |               |
| P/                | 4  | UNIVERSITARIO     | Activo           | 1           |    |    |               |
| P / I             | 5  | OTRO              | Activo           | 1           |    |    |               |
|                   |    |                   | (1 of 1) 🗔 🖓     | 1 🕨 🖬 10 🕇  |    |    |               |

Figura 95.- Mantenimiento Seguro

### 2.6.11. Temática

Contiene la lista de Temática, permite agregar, editar, visualizar y anular:

| Filmes (Onvienes) |    |                               | Ten              | natica      |    |    | S. P. A.      |
|-------------------|----|-------------------------------|------------------|-------------|----|----|---------------|
| Filtros/Optiones: |    |                               |                  |             |    |    | + Nuevo       |
|                   |    |                               | (1 of 1) 🗔 🧃     | 1 I I I I I |    |    |               |
| ACCIONES          | ID | DESCRIPCION                   | ESTADO<br>Activo | MODIFICADOR | PC | IP | FECHA EDICION |
| P / T             | 1  | Ayuda Humanitaria y<br>Social | Activo           | 1           |    |    |               |
| P Z ū             | 2  | Cultura                       | Activo           | 1           |    |    |               |
| P / ū             | з  | Educacion y Deporte           | Activo           | 1           |    |    |               |
| P / ā             | 4  | Medio Ambiente                | Activo           | 1           |    |    |               |
| P / ū             | 5  | Salud                         | Activo           | 1           |    |    |               |
|                   |    |                               | (1 of 1) 🖂 🚽     | 1 D D 10 T  |    |    |               |

Figura 96.- Mantenimiento Temática

### 2.7. Seguridad

Permite administrar la seguridad del aplicativo respecto al alcance de información que puede acceder un Usuario.

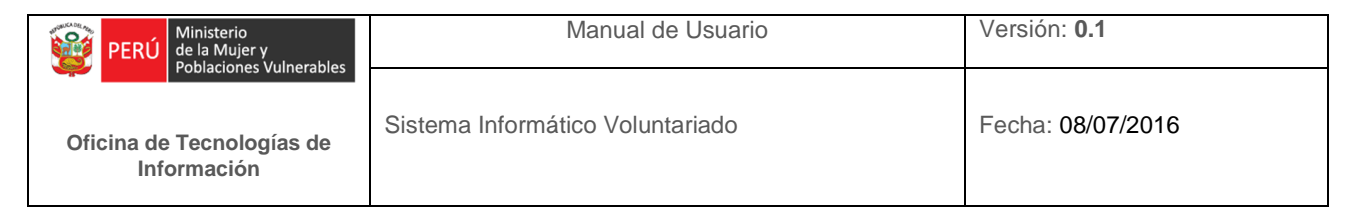

### 2.7.1. Usuarios

Esta opción permite crear nuevos usuarios, editar perfil, anular y cambiar contraseña, Al hacer click en Usuarios se muestra la siguiente ventana:

|                   |                   |               | Usua                   | USUARIOS       |                  |                  |                 |
|-------------------|-------------------|---------------|------------------------|----------------|------------------|------------------|-----------------|
| Filtros/Opciones: |                   |               |                        |                |                  |                  |                 |
|                   |                   |               |                        |                |                  | 🛎 Nuevo          | Usuario Interno |
| ACCIONES          | Nombre de Usuario | Perfil        | Cargo                  | Nombres        | Apellido Paterno | Apellido Materno | ACTIVO          |
|                   | ABOHORQUEZ        | ADMINISTRADOR | ADMINISTRADOR          | ALBERTO ISMAEL | BOHORQUEZ        | SALCEDO          | Activo          |
|                   | JENRIQUEZ         | PROFESIONAL   | COMUNICADOR            | JUAN           | ENRIQUEZ         | SALAS            | Activo          |
| < °< D            | RMIRANDA          | DIRECTOR      | DIRECTOR               | RICARDO        | MIRANDA          | RODRIGUEZ        | Activo          |
|                   | PRUEBA2           | ADMINISTRADOR | ADMINISTRADOR          | asdz           | asdx             | asdy             | Activo          |
| < ° D             | CLACHERRE         | ADMINISTRADOR | COMUNICADOR            | CESAR EDUARDO  | LACHERRE         | ORTEGA           | Activo          |
|                   | PRUEBA            | ADMINISTRADOR | ADMINISTRADOR          | luis           | castilla         | ramos            | Activo          |
|                   |                   |               | Mostrando 1 - 6 de 6 🗔 | a 1 Po Pi 10 V |                  |                  |                 |

Figura 97.- Listado Usuarios

Se puede observar todos los usuarios del Sistema, damos click en el botón "nuevo usuario interno"

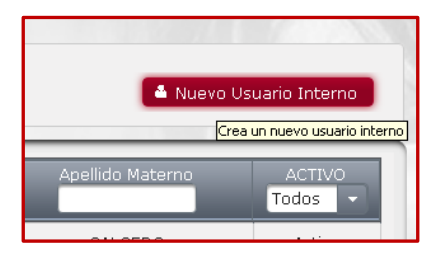

Figura 98.- Listado Usuarios, Botón Nuevo Usuario Interno

#### Nos aparecerá el siguiente popup:

| Nuevo Usuario        |             |                     |             |                     | ×                    |
|----------------------|-------------|---------------------|-------------|---------------------|----------------------|
| Cargo: *             | Seleccionar | Área *              | Seleccionar | Perfil:             | Seleccionar          |
| Apellido Paterno: *  |             | Apellido Materno: * |             | Nombres: *          |                      |
| Tipo Documento: *    | Seleccionar | Nro. Documento: *   |             | Sexo: *             | Seleccionar          |
| Fec. Nacimiento: *   |             | Correo: *           |             | Web: *              |                      |
| Tipo teléfono: *     | Seleccionar | Teléfono: *         |             |                     |                      |
| Departamento:        | Seleccione  | Provincia:          | Seleccione  | Distrito: *         | Seleccione           |
| Tipo Lugar:          | Seleccione  | Lugar:              |             |                     |                      |
| Via: *               | Seleccione  | Dirección: *        |             |                     |                      |
| Nombre de Usuario: * |             | Nueva Contraseña:   |             | Repetir Contraseña: |                      |
|                      |             |                     |             |                     | 🛢 Guardar 🛛 🖉 Cerrar |

Figura 99.- Listado Usuarios, Panel Nuevo Usuario

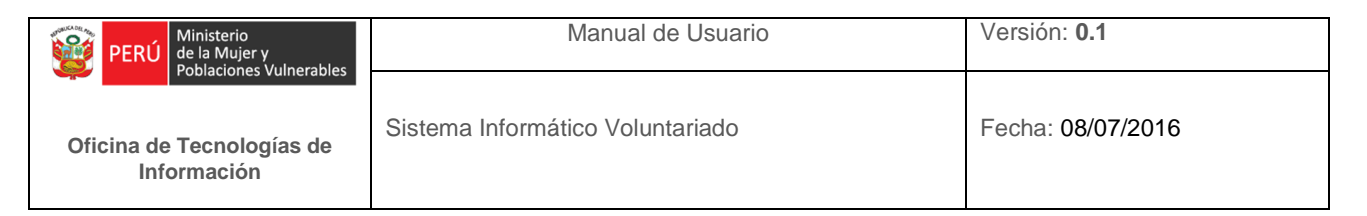

Completamos la información solicitada en los campos y damos click en Guardar, el Sistema procederá a crear el usuario, encaso ocurra alguna observación, será mostrada en un mensaje de aviso.